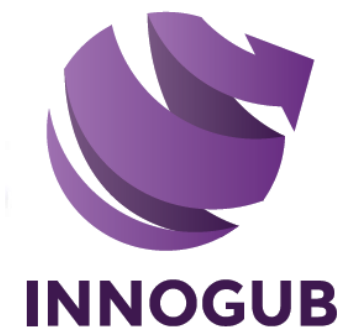

NOMBRE DEL PRODUCTO: CONTAGUB® GRP

# DESCRIPCIÓN DEL PRODUCTO: SOFTWARE DE CONTABILIDAD GUBERNAMENTAL

DUEÑO DEL DOCUMENTO: INNOGUB

VERSIÓN DEL PRODUCTO: 2017

# VERSIÓN DEL DOCUMENTO: 1.2

Este documento es propiedad de Innogub y está marcado como "Confidencial" de acuerdo a las políticas de seguridad de la información de Innogub. Salvo previa autorización por escrito, este documento es para uso exclusivo del personal autorizado que requiere esta información para llevar a cabo sus funciones de trabajo. Todas las ideas, conceptos, dibujos e información contenida en este documento son consideradas propiedad intelectual o secretos comerciales de Innogub. El uso no autorizado o distribución en cualquier forma o medio, incluyendo electrónico, mecánico, fotocopia u otro es ilegal y está prohibido.

DUDAS Y/O COMENTARIOS: <a href="mailto:soporte@innogub.com">soporte@innogub.com</a>

## TABLA DE CONTENIDO

| 1. | Inti | roducción                                                                    | 3    |
|----|------|------------------------------------------------------------------------------|------|
| 2. | Со   | ntabilidad                                                                   | 4    |
| 2. | .1.  | Elaboración y captura del plan de cuentas del Ente Público                   | 4    |
| 2. | .2.  | Elaboración y captura de la póliza de apertura del ejercicio                 | 7    |
| 2. | .3.  | Registro del presupuesto de la ley de ingresos estimada                      | 10   |
| 2. | .4.  | Registro del presupuesto de egresos autorizado                               | .12  |
| 2. | .5.  | Registro de una transacción presupuestal de egresos                          | .14  |
| 2. | .6.  | Registro de una transacción presupuestal de ingresos                         | 27   |
| 2. | .7.  | Autorización de transacciones presupuestales                                 | 35   |
| 2. | .8.  | Registro de una transacción extra-presupuestal de egresos                    | 36   |
| 2. | .9.  | Registro de una transacción extra-presupuestal de ingresos                   | 39   |
| 2. | .10. | Registro de una transacción extra-presupuestal de diario                     | 42   |
| 2. | .11. | Autorización de transacciones extra-presupuestales                           | 45   |
| 2. | .12. | Generación de informes                                                       | 46   |
| 3. | Ing  | jresos                                                                       | 48   |
| 3. | .1.  | Configuración del software de factura electrónica                            | 48   |
| 3. | .2.  | Explicación de los dos campos agregados al software de factura electrónica   | 52   |
| 3. | .3.  | Generación del archivo de importación                                        | 53   |
| 3. | .4.  | Mecánica de trabajo en el software de factura electrónica                    | 54   |
| 3. | .5.  | Importación de movimientos de factura electrónica en el módulo de interfaces | 56   |
| 4. | Re   | cursos Humanos                                                               | 60   |
| 4. | .1.  | Importación de movimientos de nómina                                         | 60   |
| 5. | Sis  | itemas                                                                       | 66   |
| 5. | .1.  | Creación de usuarios                                                         | 66   |
| 6. | Do   | cumentación del CONAC                                                        | .69  |
| 6. | .1.  | Definición de CONAC                                                          | . 69 |
| 6. | .2.  | Biblioteca del CONAC en el software de contabilidad gubernamental            | . 69 |
| 6. | .3.  | Sitio Web del CONAC                                                          | .70  |
| 7. | So   | porte                                                                        | .71  |
| 7. | .1.  | -<br>Página de Soporte en el software de contabilidad gubernamental          | .71  |
| 7. | .2.  | Términos y Condiciones del Soporte                                           | 71   |
| 8. | An   | exo I                                                                        | .73  |
| 8. | .1.  | Tratamiento contable del IVA                                                 | 73   |

Página 2 de 74

 $\ensuremath{\textcircled{\sc 0}}$  2017 Innogub. Todos los derechos reservados.

## 1. Introducción

El presente documento está orientado a ser usado como una guía rápida de usuario del software de contabilidad gubernamental. La guía ejemplifica las primeras actividades que tienen que ser realizadas por parte del equipo de trabajo del Ente Público donde se ha llevado a cabo la instalación y configuración del software de contabilidad gubernamental.

La guía rápida de usuario ejemplifica principalmente las siguientes actividades:

- 1) Elaboración y captura en el software de contabilidad gubernamental del plan de cuentas del Ente Público.
- 2) Elaboración y captura en el software de contabilidad gubernamental de la póliza de apertura del ejercicio.
- 3) Registro del presupuesto de la ley de ingresos estimada.
- 4) Registro del presupuesto de egresos autorizado.
- 5) Registro de una transacción presupuestal de egresos.
- 6) Registro de una transacción presupuestal de ingresos.
- 7) Autorización de transacciones presupuestales.
- 8) Registro de una transacción extra-presupuestal de egresos.
- 9) Registro de una transacción extra-presupuestal de ingresos.
- 10) Registro de una transacción extra-presupuestal de diario.
- 11) Autorización de transacciones extra-presupuestales.
- 12) Importación de movimientos de nómina.
- 13) Generación de informes.
- 14) Creación de usuarios del software.

## 2. Contabilidad

## 2.1. Elaboración y captura del plan de cuentas del Ente Público

La primera actividad en la que el equipo de trabajo del Ente Público se tiene que enfocar es en la elaboración del plan de cuentas apegado al capítulo III (plan de cuentas 4º nivel) del manual de contabilidad gubernamental publicado por el CONAC (Consejo Nacional de Armonización Contable), para posteriormente, capturar el plan de cuentas en el software de contabilidad gubernamental.

El primer paso dentro de esta primera actividad, es la generación de la balanza de comprobación del Ente Público con la finalidad de identificar las cuentas afectables que tuvieron movimientos durante el ejercicio anterior al actual o que terminaron con saldo al finalizar el ejercicio anterior.

El segundo paso, consiste en agregar las cuentas afectables, identificadas en el paso anterior, como cuentas de 5º nivel afectable alineadas a las cuentas de 4º nivel del plan de cuentas del capítulo III del manual de contabilidad gubernamental publicado por el CONAC.

La codificación de las cuentas contables del plan de cuentas se tiene que realizar utilizando puntos. Ejemplo: Si la cuenta estuviera codificada de la forma "1111 Efectivo" tendría que ser codificada utilizando un formato con puntos "1.1.1.1 Efectivo".

En este punto, cabe mencionar que dado que el plan de cuentas publicado por el CONAC está a 4º nivel, se requiere que se utilice el 5º o 6º nivel de desagregación como el nivel afectable. Ejemplo: Si las cuentas estuvieran codificadas siguiendo un formato "1112-1 BANCOMER", "1112-1-01 CTA XXXXXX528" y "1112-1-02 CTA XXXXXX398" tendrían que ser reemplazadas por las cuentas de quinto nivel afectable "1.1.1.2.1 BANCOMER CTA XXXXXX528" y "1.1.1.2.2 BANCOMER XXXXXX398".

El tercer paso, consta en revisar que las cuentas contables de 5º nivel afectable dependientes de una misma cuenta de 4º nivel sigan un consecutivo.

El cuarto paso, estriba en agregar a la cuenta de 4º nivel "2.1.1.1 SERVICIOS PERSONALES POR PAGAR A CORTO PLAZO", las cuentas de 5º nivel afectable (siguiendo un consecutivo) correspondientes a cada una de las personas que están en la nómina de administrativos y docentes. Esta codificación permite que cada subcuenta afectable pueda acumular todas las operaciones que una persona devengó por sus

Confidencial

Página 4 de 74 © 2017 Innogub. Todos los derechos reservados. servicios personales subordinados durante un ejercicio fiscal (de acuerdo con el postulado básico de Devengo Contable), en el Ente Público.

El quinto paso, radica en agregar a la cuenta de 4º nivel "2.1.1.7 RETENCIONES Y CONTRIBUCIONES POR PAGAR A CORTO PLAZO", las cuentas de 5º nivel afectable (siguiendo un consecutivo) correspondientes a la lista de retenciones y contribuciones por pagar a corto plazo a cargo del Ente Público. Ejemplos:

- 2.1.1.7.1 ISR SOBRE SALARIOS
- 2.1.1.7.2 ISR ASIMILADOS
- 2.1.1.7.3 CUOTAS IMSS
- 2.1.1.7.4 10% RET. DE I.S.R.
- 2.1.1.7.5 10% RET. I.V.A.
- 2.1.1.7.6 2% SOBRE NOMINAS
- 2.1.1.7.7 2% SEDAR
- 2.1.1.7.8 APORTACIÓN PENSIONES DEL ESTADO
- 2.1.1.7.9 RETENCIÓN PENSIONES DEL ESTADO
- 2.1.1.7.10 INFONAVIT
- 2.1.1.7.11 IVA POR PAGAR
- 2.1.1.7.12 PRÉSTAMO PENSIONES
- 2.1.1.7.13 PRÉSTAMO FONACOT
- 2.1.1.7.14 CUOTA SINDICAL

En este momento, cabe mencionar que las modificaciones se tendrían que completar en las cuentas de quinto nivel afectable de los siguientes géneros: 1) ACTIVO, 2) PASIVO, 3) HACIENDA PÚBLICA/PATRIMONIO, 4) INGRESOS Y OTROS BENEFICIOS Y 5) GASTOS Y OTRAS PÉRDIDAS.

Una vez concluido el plan de cuentas del Ente Público ya alineado al capítulo III (plan de cuentas 4º nivel) del manual de contabilidad gubernamental publicado por el CONAC, ya se podría proceder a la captura de todas las cuentas de quinto nivel afectables en el software de contabilidad gubernamental mediante la utilización de la funcionalidad del "catálogo del plan de cuentas contable" del módulo de "contabilidad".

Para acceder a la funcionalidad del plan de cuentas, el usuario se tiene que firmar en el software DE CONTABILIDAD GUBERNAMENTAL y seleccionar el menú "contabilidad", submenú "catálogos contables", opción "catálogo del plan de cuentas contable".

Para agregar las cuentas de quinto nivel afectable, se sugiere buscar la cuenta de 4º nivel utilizando el campo de búsqueda y posteriormente, dar clic en la liga "subcuenta…" de la cuenta de 4º nivel requerida. La liga de "subcuenta…" permite agregar una nueva subcuenta de quinto nivel afectable dependiente de la cuenta de cuarto nivel donde se está haciendo el clic.

| A Matter           | //localhost:8860/si | oub/cuentas-contables.as  | px                                 | Q <b>-</b> ⊠ ¢ |            |               | ×        |         |        |           |          | נ<br>לב |
|--------------------|---------------------|---------------------------|------------------------------------|----------------|------------|---------------|----------|---------|--------|-----------|----------|---------|
| Contabilidad       | Catálogos Contab    | les   Catálogo del Plan d | e Cuentas Contable                 | 7 20           | CONTAG     | JBC OKP       |          |         |        |           |          |         |
| Catálogo del Pl    | an de Cuentas Co    | ntable                    |                                    |                |            |               |          | С       | ampo   | de búsqu  | eda      |         |
| Cuenta o Nombro    | e:                  |                           |                                    | Buscar         | •          |               |          | de      | e cuen | ta.       | bre      |         |
| 1 <u>2 3 4 5 6</u> | 7 8 9 10 11 12      | 2 13 14 15 16 17 18 1     | <u>9 20 21 22 23 24 25 26 27 2</u> | <u>8 29 30</u> | Naturaleza | Clasificación | Pagistro | Estatus | Editar | Agregar   | Fliminar |         |
| NO TIENE           | 1.0.0.0000.0000     | ACTIVO                    |                                    |                | DEUDORA    | ACTIVO        | NO       | ACTIVO  | Editar | Subcuenta | X        |         |
| 1.0.0.0000.0000    | 1.1.0.0000.0000     | ACTIVO CIRCULANTE         |                                    |                | DEUDORA    | ACTIVO        | NO       | ACTIVO  | Editar | Subcuenta | ×        |         |
| 1.1.0.0000.0000    | 1.1.1.0000.0000     | EFECTIVO Y EQUIVALENT     | ES                                 |                | DEUDORA    | ACTIVO        | NO       | ACTIVO  | Editar | Subcuenta | ×        |         |
| 1.1.1.0000.0000    | 1.1.1.0001.0000     | EFECTIVO                  |                                    |                | DEUDORA    | ACTIVO        | NO       | ACTIVO  | Editar | Subcuenta | ×        |         |
| 1.1.1.0001.0000    | 1.1.1.0001.0001     | FONDO FIJO DE CAJA        | Liga de "subcuenta                 | I"             | DEUDORA    | ACTIVO        | SI       | ACTIVO  | Editar | Subcuenta | ×        |         |
| 1.1.1.0000.0000    | 1.1.1.0002.0000     | BANCOS/TESORERÍA          | para agregado de                   | _              | DEUDORA    | ACTIVO        | NO       | ACTIVO  | Edicar | Subcuenta | ×        |         |
| 1.1.1.0002.0000    | 1.1.1.0002.0001     | HSBC CTA. NO. 2513        | nuevas subcuentas                  | š.             | DEUDORA    | ACTIVO        | SI       | ACTIVO  | Editar | Subcuenta | ×        |         |
| 1.1.1.0002.0000    | 1.1.1.0002.0002     | HSBC CTA. NO. 2414        |                                    |                | DEUDORA    | ACTIVO        | SI       | ACTIVO  | Editar | Subcuenta | ×        |         |
| 1.1.1.0002.0000    | 1.1.1.0002.0003     | HSBC CTA. NO. 2133        |                                    |                | DEUDORA    | ACTIVO        | SI       | ACTIVO  | Editar | Subcuenta | ×        |         |
| 1.1.1.0002.0000    | 1.1.1.0002.0004     | HSBC CTA. NO. 0850        |                                    |                | DEUDORA    | ACTIVO        | SI       | ACTIVO  | Editar | Subcuenta | ×        |         |
| 1.1.1.0002.0000    | 1.1.1.0002.0005     | BANSÍ CTA. NO. 9850       |                                    |                | DEUDORA    | ACTIVO        | SI       | ACTIVO  | Editar | Subcuenta | ×        |         |
|                    |                     | 11000 071 110 4503        |                                    |                | DEUDODA    | ACTINO        | 67       | ACTRIO  | r data |           | ×        |         |

Después de dar clic en la liga de "subcuenta...", se estaría accediendo a la página para dar de alta la nueva cuenta. El procedimiento para dar de alta la cuenta es llenar los campos y dar clic en el botón de "aceptar".

| ← ⊕ @ http://localhost:8860/sigub/cuenta-contable.aspx?ldP=5 |                     | - □ × |
|--------------------------------------------------------------|---------------------|-------|
| Cuenta del Catálogo del Plan de Cuentas Contable             |                     | ^^    |
| Cuenta:                                                      |                     |       |
| Nombre:                                                      |                     |       |
| Naturaleza: DEUDORA                                          |                     |       |
| Clasificación: ACTIVO                                        |                     |       |
| Afectable: SI V                                              |                     |       |
| Cuenta Padre: 1.1.1.0002.0000 BANCOS/TESORERÍA               |                     |       |
| Activo: 🗹                                                    | Botón de "aceptar"  |       |
| Aceptar                                                      | la nueva subcuenta. |       |
|                                                              |                     | ~     |

## 2.2. Elaboración y captura de la póliza de apertura del ejercicio

La segunda actividad en la que el equipo de trabajo del Ente Público se tiene que centrar es en la elaboración de la póliza de apertura (póliza de saldos iniciales) del ejercicio con la finalidad de abrir el ejercicio en curso y proceder a la captura de la póliza en el software de contabilidad gubernamental.

El primer paso dentro de esta actividad, es la generación de la balanza de comprobación o del estado de situación financiera (balance general) del Ente Público con la finalidad de identificar los saldos y asignarlos en la póliza de apertura a las cuentas de 5º nivel afectables del plan de cuentas alineado al CONAC que fue generado en la actividad anterior.

La póliza de apertura del ejercicio en un Ente Público en Existencia Permanente, de conformidad con los postulados básicos, tendría cuentas afectables con saldos en las cuentas de 5º nivel afectable de los tres géneros siguientes: 1) ACTIVO, 2) PASIVO y 3) HACIENDA PÚBLICA/PATRIMONIO. Es necesario asegurarse que en la póliza de apertura del ejercicio la suma sean iguales de los saldos deudores y los saldos acreedores que integran la póliza de apertura con los saldos iniciales (que corresponden a los saldos al 31 de diciembre del ejercicio fiscal anterior).

Una vez concluida la póliza de apertura del ejercicio en curso ya con los saldos asignados a las nuevas cuentas de 5º nivel afectable del plan de cuentas alineado al CONAC, ya se podría proceder a la captura de póliza en el software de contabilidad gubernamental mediante la utilización de la funcionalidad de captura de pólizas contables del módulo de "contabilidad".

Para acceder a la funcionalidad de captura de pólizas contables, el usuario se tiene que firmar en el software de contabilidad gubernamental y seleccionar el menú "contabilidad", submenú "pólizas contables", opción "capturar póliza contable".

La pantalla de "capturar póliza contable" se compone de cinco secciones:

- 1) Información general de la póliza;
- 2) Documentación comprobatoria;
- 3) Movimientos contables;
- 4) Detalle de la póliza; y
- 5) Acciones.

**Información general de la póliza:** En el campo de "ejercicio", se elige el ejercicio fiscal en el que se desea capturar las transacciones del Ente Público; en el campo de "periodo" se selecciona Enero; en el campo de "tipo", que representa el tipo de póliza, se escoge Diario; en el campo "número" se deja en blanco, ya que este campo es asignado automáticamente en forma consecutiva por el software; en el campo "concepto" se captura el concepto de la póliza; en el campo "fecha" se elige el día utilizando el siguiente formato: día/mes/año: XX/XX/XXXX; ejemplo: 01/01/2013.

| A mtp://localhost.8860/sigub/poliza-cont.aspx?opt=1         |                     | - □ × |
|-------------------------------------------------------------|---------------------|-------|
| Contabilidad   Pólizas Contables   Capturar Póliza Contable |                     | ^     |
| Ejercicio: 2013 V Periodo: Enero V Tipo: Diario             | Número:     Limpiar |       |
| Concepto: Póliza de apertura                                | Fecha: 01/01/2013   |       |
| Recursos remanentes:                                        |                     | ~     |

**Documentación comprobatoria:** Esta sección es "opcional" y es de utilidad cuando se requiere guardar la documentación comprobatoria en el servidor. El procedimiento a seguir es darle clic en el botón "browse/buscar" y una vez encontrado el archivo a cargar en el servidor, seleccionarlo y darle clic en el botón "cargar archivo".

|                                                          |                       | - 🗆 🗙    |
|----------------------------------------------------------|-----------------------|----------|
| ← → Ø http://localhost:8860/sigub/poliza-cont.aspx?opt=1 | ク - ⊠ CONTAGUB® GRP × | ê ★ ‡    |
| Documentación comprobatoria                              |                       |          |
| Ubicación:                                               | Browse Cargar archivo |          |
| Documento(s): La póliza no tiene documento(s).           |                       | <b>~</b> |
|                                                          |                       |          |

**Movimientos contables:** La finalidad de esta sección, es permitir al usuario seleccionar una cuenta del campo "cuenta", asignarle un monto, un concepto y un documento fuente para posteriormente, cargar o abonar el movimiento contable a la póliza. Cabe mencionar, que mediante el campo de búsqueda "cuenta o nombre" el software ofrece la opción de buscar cuentas por código o nombre de la cuenta.

|                                                                                 | - 🗆 🗙        |
|---------------------------------------------------------------------------------|--------------|
| く 😔 🧭 http://localhost:8860/sigub/poliza-cont.aspx?opt=1 のマ 🗟 🖉 CONTAGUB® GRP 🗙 | <u>↑</u> ★ ₩ |
| Movimientos contables                                                           | <u>^</u>     |
| Cuenta o nombre: Buscar                                                         |              |
| Cuenta: 1.1.1.0001.0001 FONDO FIJO DE CAJA                                      |              |
| Concepto:                                                                       |              |
| Monto: \$90.00 Documento fuente:                                                |              |
| Cargar Abonar                                                                   | ~            |

**Detalle de la póliza:** Es la sección que permite visualizar los movimientos capturados en la póliza, así como, los totales de los cargos y de los abonos. También permite eliminar los movimientos haciendo clic en la imagen con una cruz de color roja.

| .0002.0001 HSBC CTA. NO. 2513 \$400,000.00<br>.0001.0001 (EDITABLE) \$400,000.00 | ta Nombr          | re de cuenta                                    | Concepto | Fuente         | Cargo        | Abono        | Eliminar |
|----------------------------------------------------------------------------------|-------------------|-------------------------------------------------|----------|----------------|--------------|--------------|----------|
| .0001.0001 RESULTADOS DE EJERCICIOS ANTERIORES AFECTABLE \$400,000.00 (EDITABLE) | 0002.0001 HSBC CT | TA. NO. 2513                                    |          |                | \$400,000.00 |              | ×        |
|                                                                                  | 0001.0001 (EDITAE | ADOS DE EJERCICIOS ANTERIORES AFECTABLE<br>BLE) |          |                |              | \$400,000.00 | ×        |
| Sumas Totales: \$400,000.00 \$400,000.00                                         |                   |                                                 |          | Sumas Totales: | \$400,000.00 | \$400,000.00 |          |

**Acciones:** Muestra los botones con las acciones disponibles sobre la póliza actual. El botón "guardar" permite guardar en el servidor una póliza que está cuadrada (si en la póliza no existe equilibrio entre cargos y abonos, es decir, si no está "cuadrada" no se podrá guardar); el botón de cancelar posibilita al usuario para cancelar la operación.

## 2.3. Registro del presupuesto de la ley de ingresos estimada

La tercera actividad en la que el equipo de trabajo del Ente Público se tiene que concentrar es el registro del presupuesto de la ley de ingresos estimada en el software de contabilidad gubernamental.

El primer paso dentro de esta actividad, es la identificación de los documentos fuente para la captura del presupuesto de la ley de ingresos estimada. Después de identificados los documentos con la información del presupuesto de la ley de ingresos estimada, se procede a la captura en el software de contabilidad gubernamental mediante el uso de la funcionalidad de la ley de ingresos estimada y modificaciones del módulo "presupuestal".

Para acceder a la funcionalidad de la ley de ingresos estimada y modificaciones, el usuario se tiene que firmar en el software de contabilidad gubernamental y seleccionar el menú "presupuestal", submenú "ley de ingresos estimada y modificaciones", opción "presupuesto de la ley de ingresos estimada".

La primera pantalla que se muestra al usuario es donde se selecciona el ejercicio sobre el cual se va proceder a trabajar. Después de elegir el ejercicio, el usuario tiene que hacer clic en el botón "aceptar".

|                                                                                                    | - 🗆 🗙        |
|----------------------------------------------------------------------------------------------------|--------------|
| (←) → Ø http://localhost.8860/sigub/presupuesto-ini.aspx?opt=4 Ø マ ≧ C Ø CONTAGUB® GRP ×              | <b>↑ ★</b> ₩ |
| Presupuestal   Ley de Ingresos Estimada y Modificaciones   Presupuesto de la Ley de Ingresos Estimada |              |
| Presupuesto de la Ley de Ingresos Estimada                                                            |              |
|                                                                                                    |              |
| Ejercicio: 2013 V                                                                                     |              |
|                                                                                                    |              |
| Anentar Salir                                                                                         |              |
| / mapue                                                                                               |              |
|                                                                                                    |              |
|                                                                                                    |              |
|                                                                                                    |              |
|                                                                                                    |              |
|                                                                                                    |              |
|                                                                                                    |              |

Después de dar clic sobre el botón de "aceptar", el software de contabilidad gubernamental muestra al usuario una pantalla con las cuentas de orden presupuestarias correspondientes a las cuentas de las ley de ingresos.

#### **INNOGUB**®

| ← → <i>ể</i> http:// | /localhost:8860/sigul | b/presupuesto.aspx?yr=2013&opt=4 の デ 園 C Ø CONTAGUB® GRP ×                                                                                                 | <br>^        | ×<br>★¤ |
|----------------------|-----------------------|----------------------------------------------------------------------------------------------------|--------------|---------|
| Presupuesto de       | la Ley de Ingresos    | Estimada                                                                                                    |              | 7^      |
| <u>Cargo</u>         | <u>Abono</u>          | <u>Cuenta</u>                                                                                                    | <u>Monto</u> | 18      |
| 8.1.1.0111.0001      | 8.1.2.0111.0001       | IMPUESTOS SOBRE LOS INGRESOS AFECTABLE                                                                                                    | 0.00         | - 81    |
| 8.1.1.0121.0001      | 8.1.2.0121.0001       | IMPUESTOS SOBRE EL PATRIMONIO AFECTABLE                                                                                                    | 0.00         | - 81    |
| 8.1.1.0131.0001      | 8.1.2.0131.0001       | IMPUESTOS SOBRE LA PRODUCCIÓN, EL CONSUMO Y LAS TRANSACCIONES AFECTABLE                                                                                    | 0.00         |         |
| 8.1.1.0141.0001      | 8.1.2.0141.0001       | IMPUESTOS AL COMERCIO EXTERIOR AFECTABLE                                                                                                    | 0.00         |         |
| 8.1.1.0151.0001      | 8.1.2.0151.0001       | IMPUESTOS SOBRE NÓMINAS Y ASIMILABLES AFECTABLE                                                                                                    | 0.00         |         |
| 8.1.1.0161.0001      | 8.1.2.0161.0001       | IMPUESTOS ECOLÓGICOS AFECTABLE                                                                                                    | 0.00         |         |
| 8.1.1.0171.0001      | 8.1.2.0171.0001       | ACCESORIOS AFECTABLE                                                                                                    | 0.00         |         |
| 8.1.1.0181.0001      | 8.1.2.0181.0001       | OTROS IMPUESTOS AFECTABLE                                                                                                    | 0.00         |         |
| 8.1.1.0191.0001      | 8.1.2.0191.0001       | IMPUESTOS NO COMPRENDIDOS EN LAS FRACCIONES DE LA LEY DE INGRESOS CAUSADAS EN EJERCICIOS FISCALES ANTERIORES PENDIENTES<br>DE LIQUIDACIÓN O PAGO AFECTABLE | 0.00         |         |
| 8.1.1.0211.0001      | 8.1.2.0211.0001       | APORTACIONES PARA FONDOS DE VIVIENDA AFECTABLE                                                                                                    | 0.00         |         |

Cada una de las cuentas afectables que se muestran en la pantalla corresponden a cada uno de los clasificadores contenidos en el documento denominado "clasificador por rubros de ingresos" publicado por el CONAC.

En este punto, el usuario puede capturar y guardar los montos del presupuesto de la ley de ingresos estimada. El guardado del presupuesto de la ley de ingresos estimada se lleva a cabo haciendo clic en el botón "guardar" ubicado al final de la página.

|                 |                      |                                                                                 |      | 1 >     | ×  |
|-----------------|----------------------|---------------------------------------------------------------------------------|------|---------|----|
| (←) ⇒)          | localhost:8860/sigul | b/presupuesto.aspx?yr=2013&kopt=4 🔎 🖛 🗟 C 🖉 CONTAGUB® GRP 🗙                     | Ĥ    | $\star$ | Ċ. |
| 8.1.1.0831.0001 | 8.1.2.0831.0001      | CONVENIOS AFECTABLE                                                             | 0.00 |         | ^  |
| 8.1.1.0911.0001 | 8.1.2.0911.0001      | TRANSFERENCIAS INTERNAS Y ASIGNACIONES AL SECTOR PÚBLICO AFECTABLE              | 0.00 |         |    |
| 8.1.1.0921.0001 | 8.1.2.0921.0001      | TRANSFERENCIAS AL RESTO DEL SECTOR PÚBLICO AFECTABLE                            | 0.00 |         |    |
| 8.1.1.0931.0001 | 8.1.2.0931.0001      | SUBSIDIOS Y SUBVENCIONES AFECTABLE                                              | 0.00 |         |    |
| 8.1.1.0941.0001 | 8.1.2.0941.0001      | AYUDAS SOCIALES AFECTABLE                                                       | 0.00 |         |    |
| 8.1.1.0951.0001 | 8.1.2.0951.0001      | PENSIONES Y JUBILACIONES AFECTABLE                                              | 0.00 |         |    |
| 8.1.1.0961.0001 | 8.1.2.0961.0001      | TRANSFERENCIAS A FIDEICOMISOS, MANDATOS Y ANÁLOGOS AFECTABLE Botón de "guardar" | , D  |         |    |
| 8.1.1.1011.0001 | 8.1.2.1011.0001      | ENDEUDAMIENTO INTERNO AFECTABLE para el guardado o                              | lel  |         |    |
| 8.1.1.1021.0001 | 8.1.2.1021.0001      | ENDEUDAMIENTO EXTERNO AFECTABLE presupuesto de la lev de ingresos               | D    |         |    |
|                 |                      | estimada.                                                                       |      |         |    |
| Guardar         | Editar               | Autorizar Salir                                                                 |      |         |    |
|                 | _                    |                                                                                 |      |         | ~  |

Después de guardar el presupuesto, el usuario tiene que proceder a autorizarlo. La autorización del presupuesto se realiza en la misma página haciendo clic en el botón de "autorizar".

### 2.4. Registro del presupuesto de egresos autorizado

La cuarta actividad en la que el equipo de trabajo del Ente Público se tiene que enfocar es en el registro del presupuesto de egresos autorizado en el software de contabilidad gubernamental.

El primer paso dentro de esta actividad, es la identificación de los documentos fuente para la captura del presupuesto de egresos autorizado. Después de identificados los documentos con la información del presupuesto de egresos autorizado (por la junta directiva, por el director general y por la Secretaría de Finanzas u otro funcionario o Dependencia Gubernamental autorizada) se procede a la captura en el software de contabilidad gubernamental mediante el uso de la funcionalidad del presupuesto de egresos autorizado "presupuestal".

Para acceder a la funcionalidad del presupuesto de egresos autorizado y modificaciones, el usuario se tiene que firmar en el software de contabilidad gubernamental y seleccionar el menú "presupuestal", submenú "presupuesto de egresos autorizado y modificaciones", opción "presupuesto de egresos autorizado".

La primera pantalla que se muestra al usuario es donde se selecciona el ejercicio sobre el cual se va proceder a trabajar. Después de elegir el ejercicio el usuario tiene que hacer clic en el botón "aceptar".

|                                                                                    |                         |   | - 🗆 🗾    |
|------------------------------------------------------------------------------------|-------------------------|---|----------|
| ← → Ø http://localhost:8860/sigub/presupuesto-ini.aspx?opt=1                       | P → 🗟 C 🥖 CONTAGUB® GRP | × | <u> </u> |
| Presupuestal   Presupuesto de Egresos Autorizado y Modificaciones   Presupuesto de | Egresos Autorizado      |   | <u>^</u> |
| Presupuesto de Egresos Autorizado                                                  |                         |   |          |
| Ejercicio: 2013 V                                                                  |                         |   | - 1      |
| Aceptar Salir                                                                      |                         |   |          |
|                                                                                    |                         |   |          |
|                                                                                    |                         |   |          |
|                                                                                    |                         |   | v        |

Después de dar clic sobre el botón de "aceptar", el software de contabilidad gubernamental muestra al usuario una pantalla con las cuentas de orden presupuestarias correspondientes a las cuentas del presupuesto de egresos que fue autorizado o capturar las modificaciones requeridas que fueron autorizadas.

Confidencial

Página 12 de 74 © 2017 Innogub. Todos los derechos reservados. Cada una de las cuentas afectables que se muestran en la pantalla corresponden a cada uno de los clasificadores contenidos en el documento denominado "clasificador por objeto y tipo de gasto" publicado por la Secretaría de Finanzas del Estado de Jalisco.

| Presupuesto de  | Egresos Autorizado |                                                                                                    |       |
|-----------------|--------------------|----------------------------------------------------------------------------------------------------|-------|
| <u>Cargo</u>    | Abono              | Cuenta                                                                                                    | Monto |
| 8.2.2.1111.0001 | 8.2.1.1111.0001    | DIETAS                                                                                                    | 0.00  |
| 8.2.2.1121.0001 | 8.2.1.1121.0001    | HABERES                                                                                                    | 0.00  |
| 8.2.2.1131.0001 | 8.2.1.1131.0001    | SUELDO BASE                                                                                                    | 0.00  |
| 8.2.2.1141.0001 | 8.2.1.1141.0001    | REMUNERACIONES POR ADSCRIPCIÓN LABORAL EN EL EXTRANJERO                                                          | 0.00  |
| 8.2.2.1142.0001 | 8.2.1.1142.0001    | SOBRESUELDOS                                                                                                    | 0.00  |
| 8.2.2.1211.0001 | 8.2.1.1211.0001    | HONORARIOS POR SERVICIOS PERSONALES                                                                              | 0.00  |
| 8.2.2.1221.0001 | 8.2.1.1221.0001    | SALARIOS AL PERSONAL EVENTUAL                                                                                    | 0.00  |
| 8.2.2.1231.0001 | 8.2.1.1231.0001    | RETRIBUCIONES POR SERVICIOS DE CARÁCTER SOCIAL                                                                   | 0.00  |
| 8.2.2.1232.0001 | 8.2.1.1232.0001    | GRATIFICADOS                                                                                                    | 0.00  |
| 8.2.2.1241.0001 | 8.2.1.1241.0001    | RETRIBUCIONES A LOS REPRESENTANTES DE LOS TRABAJADORES Y DE LOS PATRONES EN LA JUNTA DE CONCILIACIÓN Y ARBITRAJE | 0.00  |

En este punto, el usuario puede capturar y guardar los montos del presupuesto de egresos autorizado. El guardado del presupuesto de egresos autorizado se lleva a cabo haciendo clic en el botón "guardar" ubicado al final de la página.

| <del>(</del> ) | 🥌 http://l | l <b>ocalhost</b> :8860/siguł | p/presupuesto.aspx2yr=2013&opt=1                                  | -           | □ | ×<br>¢ |
|----------------|------------|-------------------------------|-------------------------------------------------------------------|-------------|---|--------|
| 8.2.2.932      | 21.0001    | 8.2.1.9321.0001               | COMISIONES DE LA DEUDA PÚBLICA EXTERNA                            | 0.00        | ] | 1      |
| 8.2.2.941      | 11.0001    | 8.2.1.9411.0001               | GASTOS DE LA DEUDA PÚBLICA                                        | 0.00        |   |        |
| 8.2.2.942      | 21.0001    | 8.2.1.9421.0001               | GASTOS DE LA DEUDA PÚBLICA EXTERNA                                | 0.00        | ] |        |
| 8.2.2.951      | 11.0001    | 8.2.1.9511.0001               | COSTOS POR COBERTURA DE LA DEUDA PÚBLICA INTERNA                  | 0.00        | ] |        |
| 8.2.2.952      | 21.0001    | 8.2.1.9521.0001               | COSTOS POR COBERTURA DE LA DEUDA PÚBLICA EXTERNA                  | 0.00        | ] |        |
| 8.2.2.961      | 11.0001    | 8.2.1.9611.0001               | APOYOS A INTERMEDIARIOS FINANCIEROS                               | 0.00        | ] |        |
| 8.2.2.962      | 21.0001    | 8.2.1.9621.0001               | APOYOS A AHORRADORES Y DEUDORES DEL SISTEMA FINANCIERO NACIONAL   | 0.00        | ] |        |
| 8.2.2.991      | 11.0001    | 8.2.1.9911.0001               | ADEFAS POR SERVICIOS PERSONALES                                   | "quardar"   | ] |        |
| 8.2.2.991      | 12.0001    | 8.2.1.9912.0001               | ADEFAS POR CONCEPTOS DISTINTOS DE SERVICIOS PERSONALES para el gu | uardado del | ] |        |
|                |            |                               | presupue                                                          | sto de      |   |        |
| G              | uardar     | Editar                        | Autorizar Salir Egresos a                                         | autorizado. |   |        |
|                |            |                               |                                                                   | I           |   | •      |
|                |            |                               |                                                                   |             |   |        |

Después de guardar el presupuesto, el usuario tiene que proceder a autorizarlo. La autorización del presupuesto se realiza en la misma página haciendo clic en el botón de "autorizar".

Confidencial

Página 13 de 74 © 2017 Innogub. Todos los derechos reservados.

## 2.5. Registro de una transacción presupuestal de egresos

El registro de transacciones presupuestales de egresos es una actividad que únicamente puede ser abordada después de concluir con las cuatro primeras actividades mencionadas en esta guía rápida de usuario y que se listan a continuación:

- 1) Elaboración y captura en el software de contabilidad gubernamental del plan de cuentas del Ente Público.
- 2) Elaboración y captura en el software de contabilidad gubernamental de la póliza de apertura del ejercicio.
- 3) Registro del presupuesto de la ley de ingresos estimada.
- 4) Registro del presupuesto de egresos autorizado.

Para registrar una transacción presupuestal de egresos, es necesario generar cuatro pólizas presupuestales de egresos, que corresponden a los momentos siguientes: comprometido, devengado, ejercido y pagado.

Lo anterior, de conformidad con las Normas y Metodología para la Determinación de los Momentos Contables de los Egresos, aprobadas el 18 de agosto de 2009, por el Consejo Nacional de Armonización Contable (CONAC), que hace referencia el artículo tercero transitorio, fracción III de la Ley General de Contabilidad Gubernamental, en las cuales se definen las cuentas contables: comprometido, devengado, ejercido y pagado.

VI.- El registro de las etapas del presupuesto de los entes públicos se efectuará en las cuentas contables que, para tal efecto, establezca el consejo, las cuales deberán reflejar: en lo relativo al gasto, el aprobado, modificado, comprometido, devengado, ejercido y pagado.

IX.- El gasto comprometido es el momento contable que refleja la aprobación por autoridad competente de un acto administrativo, u otro instrumento jurídico que formaliza una relación jurídica con terceros para la adquisición de bienes y servicios o ejecución de obras. En el caso de las obras a ejecutarse o de bienes y servicios a recibirse durante varios ejercicios, el compromiso será registrado por la parte que se ejecutará o recibirá, durante cada ejercicio.

X.- El gasto devengado es el momento contable que refleja el reconocimiento de una obligación de pago a favor de terceros por la recepción de conformidad de bienes, servicios y obras oportunamente contratados; así como de las obligaciones que derivan de tratados, leyes, decretos, resoluciones y sentencias definitivas.

XI.- El gasto ejercido es el momento contable que refleja la emisión de una cuenta por liquidar certificada o documento equivalente debidamente aprobado por la autoridad competente.

XII.- El gasto pagado es el momento contable que refleja la cancelación total o parcial de las obligaciones de pago, que se concreta mediante el desembolso de efectivo o cualquier otro medio de pago.

Para acceder a la funcionalidad de captura de pólizas presupuestales, el usuario se tiene que firmar en el software de contabilidad gubernamental y seleccionar el menú "presupuestal", submenú "pólizas presupuestales", opción "capturar póliza presupuestal".

Para ejemplificar este tema del registro de transacciones presupuestales de egresos, se describe un escenario como ejemplo a continuación.

**Escenario:** El Ente Público realiza el pago de los servicios devengados de luz eléctrica del mes de Enero proporcionados por la Comisión Federal de Electricidad (CFE) por un monto de \$10,000.00 (incluido el impuesto al valor agregado). Como apoyo para el tratamiento contable del (IVA), se puede remitir al tema tratamiento contable del IVA del Anexo I de esta guía rápida de usuario.

<u>Póliza 1 (momento comprometido)</u>: Registro de la póliza presupuestal de egresos en el momento comprometido. La pantalla de "capturar póliza presupuestal" en el momento comprometido se compone de cinco secciones que se mencionan a continuación:

- 1) Información general de la póliza;
- 2) Documentación comprobatoria;
- 3) Movimientos presupuestales;
- 4) Detalle de la póliza presupuestal; y
- 5) Acciones.

Información general de la póliza: En el campo de "ejercicio", se elige el ejercicio con el que se está trabajando; en el campo de "periodo" se selecciona Enero; en el campo de "tipo", que representa el tipo de póliza presupuestal, se selecciona la opción Egresos Presupuestal; en el campo "número" se deja en blanco, ya que este campo es asignado automáticamente en forma consecutiva por el software; en el campo "concepto" se captura el concepto de la póliza presupuestal; en el campo "fecha" se elige el día utilizando el siguiente formato: día/mes/año: XX/XX/XXXX; ejemplo: 01/01/2013.

| C C MTAGUB® GRP ×                                                                                                    | - □ ×<br>↑ ★ ☆ |
|----------------------------------------------------------------------------------------------------|----------------|
| Improvestal       Pélizas Presupuestales       Capturar Péliza Presupuestal         Información general de la póliza       Ejercicio:       2013       Periodo:       Enero       Número:         Ejercicio:       2013       Periodo:       Enero       Tipo:       Egresos Presupuestal       Limpiar         Concepto:       Por el pago de los servicios devengados de luz eléctrica del mes de Enero       Fecha:       30/01/2013       Impiar         Recursos remanentes:       Impiar       Impiar       Impiar       Impiar | Ŷ              |

**Documentación comprobatoria:** Esta sección es "opcional" y es de utilidad cuando se requiere guardar la documentación comprobatoria en el servidor. El procedimiento a seguir es darle clic en el botón "browse/buscar" y una vez encontrado el archivo a cargar en el servidor, seleccionarlo y darle clic en el botón "cargar archivo".

|   | ← → Ø http://localhost:8860/sigub/poliza-pre.aspx?opt=1                                     | ۍ <del>ہ</del> ج | CONTAGUB® GRP ×       | - □ ×<br>↑★☆ |
|---|---------------------------------------------------------------------------------------------|------------------|-----------------------|--------------|
|   | Documentación comprobatoria<br>Ubicación:<br>Documento(s): La póliza no tiene documento(s). |                  | Browse Cargar archivo |              |
| L |                                                                                             |                  |                       |              |

**Movimientos presupuestales:** La finalidad de esta sección, es permitir al usuario seleccionar una cuenta del campo "cuenta", asignarle un tipo (aumento y disminución) que regularmente sería aumento, un monto, un concepto y un documento fuente para posteriormente, agregar el movimiento presupuestal al detalle de la póliza.

En el campo cuenta, observe que los cuatro dígitos que se ubican después de la parte del código de la cuenta "8.2.4.", corresponden al clasificador por objeto del gasto a 4º nivel (partida específica) publicado por la Secretaría de Finanzas, por lo que al momento de registrar la transacción el usuario debe saber con anticipación a qué partida específica del clasificador por objeto del gasto corresponde la transacción.

#### **INNOGUB**®

|                                                                                                    | ר ב ל Contagues grp ×                               | - □ ×<br>↑★☆ |
|----------------------------------------------------------------------------------------------------|-----------------------------------------------------|--------------|
| Movimientos presupuestales         Momento:       Comprometido       Tipo:       Aumento       Monto         Cuenta:       8.2.4       3111       SERVICIO DE ENERGÍA ELÉCTRICA         Fuente:       Concepto:       Agregar | Clasificador por<br>objeto del gasto a 4º<br>nivel. | ~            |

**Detalle de la póliza presupuestal:** Es la sección que permite visualizar los movimientos presupuestales agregados a la póliza, así como, el monto total de los movimientos. También permite eliminar los movimientos presupuestales haciendo clic en la imagen con una cruz de color roja.

En las columnas de cargo y abono, observe que se cargan automáticamente, es decir, no se requiere que el usuario agregue individualmente las cuentas de orden presupuestarias de cargo y de abono. Como apoyo, las cuentas de cargo y de abono se encuentran señaladas en el capítulo IV (instructivos del manejo de cuentas) del manual de contabilidad gubernamental publicado por el CONAC.

| ( | ← → Ø http://localhost.8860/sigub/poliza-pre.aspx?opt=1           | ନ - ଛୁ ୯ 🏉 contagub® grp | ×             |               |             |          | ×<br>¢ |
|---|-------------------------------------------------------------------|--------------------------|---------------|---------------|-------------|----------|--------|
| Ì | Detalle de la póliza presupuestal<br>Cargo Abono Nombre de cuenta | Concepto Fuente          | Tipo de gasto | Medio de pago | Monto       | Eliminar | ^      |
|   | 8.2.4.3111.0001 8.2.2.3111.0001 Structo de Energía Eléctrica      |                          | No aplica     | No aplica     | \$10,000.00 | ×        |        |
|   | Actioner                                                          |                          |               | Suma Total:   | \$10,000.00 |          |        |
|   | Guardar Cancelar Salir                                            | Cuenta de cargo 8.2.4    | Cuenta        | a de abono 8  | .2.2        |          |        |
| l |                                                                   |                          |               |               |             |          | ~      |

**Acciones:** Muestra los botones con las acciones disponibles sobre la póliza presupuestal actual. El botón "guardar" permite guardar en el servidor la póliza presupuestal. El botón de cancelar posibilita al usuario para cancelar la operación.

**Póliza 2 (momento devengado):** Registro de la póliza presupuestal de egresos en el momento devengado. La pantalla de "capturar póliza presupuestal" en el momento devengado se compone de siete secciones que se mencionan a continuación:

- 1) Información general de la póliza;
- 2) Documentación comprobatoria;
- 3) Movimientos presupuestales;

#### Confidencial

#### Página 17 de 74

© 2017 Innogub. Todos los derechos reservados.

- 4) Movimientos contables;
- 5) Detalle de la póliza presupuestal;
- 6) Detalle de la póliza contable; y
- 7) Acciones.

**Información general de la póliza:** En el campo de "ejercicio", se elige el ejercicio con el que se está trabajando; en el campo de "periodo" se selecciona Enero; en el campo de "tipo", que representa el tipo de póliza presupuestal, se selecciona Egresos Presupuestal; en el campo "número" se deja en blanco, ya que este campo es asignado automáticamente en forma consecutiva por el software; en el campo "concepto" se captura el concepto de la póliza presupuestal; en el campo "fecha" se elige el día utilizando el siguiente formato: día/mes/año: XX/XX/XXXX; ejemplo: 01/01/2013.

|                                                                                                    | * ¤ |
|----------------------------------------------------------------------------------------------------|-----|
| Información general de la póliza         Ejercicio:       2013       Periodo:       Enero       Tipo:       Egresos Presupuestal       Número:       Limpiar         Concepto:       Por el pago de los servicios devengados de luz eléctrica del mes de Enero       O       Pecha:       30/01/2013       Impiar         Recursos remanentes:       D       D       D       D       D       D | î   |

**Documentación comprobatoria:** Esta sección es "opcional" y es de utilidad cuando se requiere guardar la documentación comprobatoria en el servidor. El procedimiento a seguir es darle clic en el botón "browse/buscar" y una vez encontrado el archivo a cargar en el servidor, seleccionarlo y darle clic en el botón "cargar archivo".

|                                                                                                    | - □ ×<br>↑★☆ |
|----------------------------------------------------------------------------------------------------|--------------|
| Documentación comprobatoria       Ubicación:       Browse       Cargar archivo       Documento(s): La póliza no tiene documenta(s). |              |

**Movimientos presupuestales:** La finalidad de esta sección, es permitir al usuario seleccionar una cuenta del campo "cuenta", asignarle un tipo (aumento y disminución) que regularmente sería aumento, un monto, un concepto y un documento fuente para posteriormente, agregar el movimiento presupuestal al detalle de la póliza.

En el campo cuenta, observe que los cuatro dígitos que se ubican después de la parte del código de la cuenta "8.2.5.", corresponden al clasificador por objeto del gasto a 4º nivel (partida específica) publicado por la Secretaría de Finanzas, por lo que al momento de registrar la transacción el usuario debe saber a qué partida específica del clasificador por objeto del gasto corresponde la transacción.

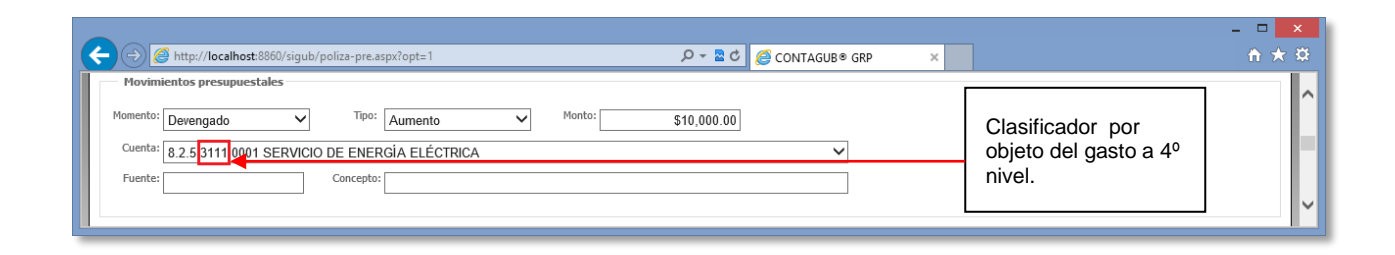

**Movimientos contables:** La finalidad de esta sección, es permitir al usuario seleccionar el tipo de gasto, que puede ser gasto corriente o de capital, y después de seleccionado el tipo de gasto, facultar al usuario para que escoja una cuenta de cargo y una cuenta de abono, cuentas que se muestran al usuario conforme a lo dispuesto en el anexo I (matrices de conversión) del manual de contabilidad gubernamental publicado por el CONAC. Seguido de la selección de las cuentas, ya se podrían agregar tanto las cuentas presupuestales como las cuentas contables a sus respectivos detalles.

La matriz de conversión que aplica para esta póliza es la de devengado de gastos. En este ejemplo se está capturando una transacción de la Comisión Federal de Electricidad que corresponde con la partida específica "3111 Servicio de Energía Eléctrica" que está a 4º nivel, por lo que se procede a identificar la partida genérica eliminando el último dígito de la partida específica. Una vez teniendo conocimiento de partida genérica, se sigue con la búsqueda de la partida en la matriz de conversión de gastos devengados, el resultado de la búsqueda es el siguiente:

| COG | Nombre del COG    | Tipo  | Caracte- | Cargo   | Cuenta de cargo  | Abono   | Cuenta de   |  |
|-----|-------------------|-------|----------|---------|------------------|---------|-------------|--|
|     |                   | gasto | rísticas |         |                  |         | abono       |  |
| 311 | Energía eléctrica | 1     |          | 5.1.3.1 | Servicios básico | 2.1.1.2 | Proveedores |  |
|     |                   |       |          |         |                  |         | por pagar a |  |
|     |                   |       |          |         |                  |         | corto plazo |  |

De la revisión de la tabla, se puede concluir que las cuentas de quinto nivel afectable que el software mostraría serían las cuentas dependientes de la cuenta 5.1.3.1 para el campo de cargo y las cuentas dependientes de la cuenta 2.1.1.2 para el campo de abono. Hay casos no contemplados por la documentación publicada por el CONAC y que han sido agregados al software derivado de casos

Confidencial

Página 19 de 74

© 2017 Innogub. Todos los derechos reservados.

específicos que se han presentado con los Entes Públicos, por lo que el usuario podría seleccionar otras cuentas de cargo y de abono adicionales a las señaladas en el anexo I (matrices de conversión) del manual de contabilidad gubernamental.

|                                                         |                      |               | - • ×                                        |
|---------------------------------------------------------|----------------------|---------------|----------------------------------------------|
| ← → Ø http://localhost:8860/sigub/poliza-pre.aspx?opt=1 | ې ۵ 🗠 🕹 🖉 د 🖉        | NTAGUB® GRP × | <u>+</u> + + + + + + + + + + + + + + + + + + |
| Movimientos contables                                   |                      |               | <u>^</u>                                     |
| Tipo de gasto: Gasto Corriente 🗸                        |                      |               |                                              |
| Cuenta o nombre de cargo:                               |                      | Buscar        |                                              |
| Cuenta de cargo: 5.1.3.0001.0001 ENERGÍA ELÉ            | TRICA                | ~             |                                              |
| Cuenta o nombre de abono:                               |                      | Buscar        |                                              |
| Cuenta de abono: 2.1.1.0002.0004 COMISIÓN FEI           | ERAL DE ELECTRICIDAD | ~             |                                              |
| Agregar                                                 |                      |               |                                              |
|                                                         |                      |               | ~                                            |

**Detalle de la póliza presupuestal:** Es la sección que permite visualizar los movimientos presupuestales agregados a la póliza presupuestal, así como, el monto total de los movimientos. También permite eliminar los movimientos presupuestales haciendo clic en la imagen con una cruz de color roja.

En las columnas de cargo y abono, observe que se cargan automáticamente, es decir, no se requiere que el usuario agregue individualmente las cuentas de orden presupuestarias de cargo y de abono. Como apoyo, las cuentas de cargo y de abono se encuentran señaladas en el capítulo IV (instructivos del manejo de cuentas) del manual de contabilidad gubernamental publicado por el CONAC.

|                     |                                             |                |          |                                  |                      |             | - 🗆 🗾           |
|---------------------|---------------------------------------------|----------------|----------|----------------------------------|----------------------|-------------|-----------------|
| 🔶 🔿 🏉 http:/        | /localhost:8860/sigub/poliza-pre.aspx?opt=1 | ୦ 🚾 👻 ପ୍       |          | ×                                |                      |             | <b>↑</b> ★ 3    |
| Detalle de la p     | óliza presupuestal                          |                |          |                                  |                      |             |                 |
| Cargo               | Abono Nombre de cuenta                      | Concepto       | Fuente   | <u>Tipo de gasto</u>             | <u>Medio de pago</u> | Mont        | <u>Eliminar</u> |
| 8.2.5.3111.0001     | 8.2.4.3111.0001                             |                |          | Gasto Corriente                  | No aplica            | \$10,000.0  | o ×             |
| T                   |                                             |                |          |                                  | Suma Total:          | \$10,000.0  | D               |
| Detalle de la p     | óliza contable                              |                |          |                                  |                      |             |                 |
| Cuenta              | Nombre de cuenta                            | Concepto       | Fuente   | <mark>lipo de gasto - Mec</mark> | lio de paqo          | Cargo       | Abono           |
| 5.1.3.0001.0001     | ENERGÍA ELÉCTRICA                           |                |          | Gasto Corriente No a             | plica                | \$10,000.00 |                 |
| 2.1.1.0002.0004     | COMISIÓN FEDERAL DE ELECTRICIDAD            |                |          | Casto Corriente No a             | plica                |             | \$10,000.00     |
|                     |                                             |                |          | Sum                              | as Totales:          | \$10,000.00 | \$10,000.00     |
| Acciones<br>Guardar | Cancelar Salir                              | Cuenta de carç | jo 8.2.5 | Cuenta                           | i de abono           | 8.2.4       |                 |
|                     |                                             |                |          |                                  |                      |             |                 |

**Detalle de la póliza contable:** Esta sección permite visualizar los movimientos contables agregados a la póliza contable, así como, los totales de los cargos y de los abonos.

Confidencial

Página 20 de 74 © 2017 Innogub. Todos los derechos reservados.

**Acciones:** Muestra los botones con las acciones disponibles sobre la póliza presupuestal actual. El botón "guardar" permite guardar en el servidor la póliza presupuestal. El botón de cancelar posibilita al usuario para cancelar la operación.

**Póliza 3 (momento ejercido):** Registro de la póliza presupuestal de egresos en el momento ejercido. La pantalla de "capturar póliza presupuestal" en el momento ejercido se compone de cinco secciones que se mencionan a continuación:

- 1) Información general de la póliza;
- 2) Documentación comprobatoria;
- 3) Movimientos presupuestales;
- 4) Detalle de la póliza presupuestal; y
- 5) Acciones.

**Información general de la póliza:** En el campo de "ejercicio", se elige el ejercicio con el que se está trabajando; en el campo de "periodo" se selecciona Enero; en el campo de "tipo", que representa el tipo de póliza presupuestal, se escoge Egresos Presupuestal; en el campo "número" se deja en blanco, ya que este campo es asignado automáticamente en forma consecutiva por el software; en el campo "concepto" se captura el concepto de la póliza presupuestal; en el campo "fecha" se elige el día utilizando el siguiente formato: día/mes/año: XX/XX/XXXX; ejemplo: 01/01/2013.

| (→) @ http://localhost.8860/sigub/poliza-pre.aspx?opt=1 P ~ ≧ C @ CONTAGUB® GRP ×                                                                                                    | - □ ×<br>☆ ☆ |
|----------------------------------------------------------------------------------------------------|--------------|
| Información general de la póliza         Ejercido:       2013       Periodo:       Enero       Tipo:       Egresos Presupuestal       Número:       Limpiar         Concepto:       Por el pago de los servicios devengados de luz eléctrica del mes de Enero       Periodo:       Fecha:       30/01/2013       Impiar         Recursos remanentes:       Impian       Impian       Impian       Impian | Ŷ            |

**Documentación comprobatoria:** Esta sección es "opcional" y es de utilidad cuando se requiere guardar la documentación comprobatoria en el servidor. El procedimiento a seguir es darle clic en el botón "browse/buscar" y una vez encontrado el archivo a cargar en el servidor, seleccionarlo y darle clic en el botón "cargar archivo".

#### **INNOGUB**®

| Attp://localhost.8860//sigub/poliza-pre.aspx/opt=1 | D - CONTAGUB® GRP ×   |   |
|----------------------------------------------------|-----------------------|---|
| Ubicación:                                         | Browse Cargar archivo |   |
| Documento(s): La póliza no tiene documento(s).     |                       | ~ |

**Movimientos presupuestales:** La finalidad de esta sección, es permitir al usuario seleccionar una cuenta del campo "cuenta", asignarle un tipo (aumento y disminución) que regularmente sería aumento, un monto, un documento fuente y un concepto para posteriormente, agregar el movimiento presupuestal al detalle de la póliza.

En el campo cuenta, observe que los cuatro dígitos que se ubican después de la parte del código de la cuenta "8.2.5.", corresponden al clasificador por objeto del gasto a 4º nivel (partida específica) publicado por la Secretaría de Finanzas, por lo que al momento de registrar la transacción el usuario debe saber a qué partida específica del clasificador por objeto del gasto corresponde la transacción.

| C () ( http://localhost.8860/sigub/poliza-pre.aspx?opt=1                                                                                                    | ନ କ 🗟 ୯ 🏉 contagub® grp 🛛 × | -                                                   | □ ×<br>n ★ ¤ |
|----------------------------------------------------------------------------------------------------|-----------------------------|-----------------------------------------------------|--------------|
| Movimientos presupuestales       Momento:     Ejercido       Cuenta:     8.2.6       3111     General A SERVICIO DE ENERCIA ELÉCTRICA       Fuente:     Concepto: | \$10,000.00                 | Clasificador por<br>objeto del gasto a 4º<br>nivel. | ^<br>~       |

**Detalle de la póliza presupuestal:** Es la sección que permite visualizar los movimientos presupuestales agregados a la póliza, así como, el monto total de los movimientos. También permite eliminar los movimientos presupuestales haciendo clic en la imagen con una cruz de color roja.

En las columnas de cargo y abono, observe que se cargan automáticamente, es decir, no se requiere que el usuario agregue individualmente las cuentas de orden presupuestarias de cargo y de abono. Como apoyo, las cuentas de cargo y de abono se encuentran señaladas en el capítulo IV (instructivos del manejo de cuentas) del manual de contabilidad gubernamental publicado por el CONAC.

#### **INNOGUB**®

| ← ⊕ Ø http://localhost.8860/sigub/poliza-pre.aspx?opt=1       | ନ - ଛ୯ 🖉 contagub® grp | ×                    |                      |             | - □      | ×          |
|---------------------------------------------------------------|------------------------|----------------------|----------------------|-------------|----------|------------|
| Detalle de la póliza presupuestal                             |                        |                      |                      |             |          |            |
| Cargo Abono Nombre de cuenta                                  | Concepto Fuente        | <u>Tipo de gasto</u> | <u>Medio de pago</u> | Monto       | Eliminar |            |
| 8.2.6.3111.0001 8.2.5.3111.0001 SERVICIO DE ENERGÍA ELÉCTRICA |                        | No aplica            | No aplica            | \$10,000.00 | ×        |            |
| ↑                                                             |                        |                      | Suma Total:          | \$10,000.00 |          |            |
| Acciones<br>Guardar Cancelar Salir                            | Cuenta de cargo 8.2.6  | Cuenta               | i de abono 8         | .2.5        |          |            |
|                                                               |                        |                      |                      |             |          | <b>_</b> ~ |

**Acciones:** Muestra los botones con las acciones disponibles sobre la póliza presupuestal actual. El botón "guardar" permite guardar en el servidor la póliza presupuestal. El botón de cancelar posibilita al usuario para cancelar la operación.

**Póliza 4 (momento pagado):** Registro de la póliza presupuestal de egresos en el momento pagado. La pantalla de "capturar póliza presupuestal" en el momento pagado se compone de siete secciones que se mencionan a continuación:

- 1) Información general de la póliza;
- 2) Documentación comprobatoria;
- 3) Movimientos presupuestales;
- 4) Movimientos contables;
- 5) Detalle de la póliza presupuestal;
- 6) Detalle de la póliza contable; y
- 7) Acciones.

**Información general de la póliza:** En el campo de "ejercicio", se elige el ejercicio con el que se está trabajando; en el campo de "periodo" se selecciona Enero; en el campo de "tipo", que representa el tipo de póliza presupuestal, se escoge Egresos Presupuestal; en el campo "número" se deja en blanco, ya que este campo es asignado automáticamente en forma consecutiva por el software; en el campo "concepto" se captura el concepto de la póliza presupuestal; en el campo "fecha" se elige el día utilizando el siguiente formato: día/mes/año: XX/XX/XXXX; ejemplo: 01/01/2013.

#### **INNOGUB**®

|                                                                                                    | - 🗆 🗙      |
|----------------------------------------------------------------------------------------------------|------------|
| C S S Mttp://localhost.8860/sigub/poliza-pre.aspx?opt=1                                                                                                    | <b>☆</b> ★ |
| Presupuestal   Pólizas Presupuestales   Capturar Póliza Presupuestal                                                                                            | ^          |
| Información general de la póliza                                                                                                    |            |
| Ejercicio: 2013 V Periodo: Enero V Tipo: Egresos Presupuestal V Número: Limpiar                                                                                 |            |
| Concepto: Por el pago de los servicios devengados de luz eléctrica del mes de Enero proporcionados por la <u>Comisión</u> Federal de <u>Electricidad</u> (CFE). |            |
| Recursos remanentes:                                                                                                    | v          |
|                                                                                                    |            |

**Documentación comprobatoria:** Esta sección es "opcional" y es de utilidad cuando se requiere guardar la documentación comprobatoria en el servidor. El procedimiento a seguir es darle clic en el botón "browse/buscar" y una vez encontrado el archivo a cargar en el servidor, seleccionarlo y darle clic en el botón "cargar archivo".

|                                                                                             |                  |                       |   | - 🗆 🗙        |
|---------------------------------------------------------------------------------------------|------------------|-----------------------|---|--------------|
| + 🔿 🧭 http://localhost:8860/sigub/poliza-pre.aspx?opt=1                                     | ୦ <del>-</del> ୧ | CONTAGUB® GRP         | × | <b>↑ ★</b> ₩ |
| Documentación comprobatoria<br>Ubicación:<br>Documento(s): La póliza no tiene documento(s). |                  | Browse Cargar archive | Þ | <            |

**Movimientos presupuestales:** La finalidad de esta sección, es permitir al usuario seleccionar una cuenta del campo "cuenta", asignarle un tipo (aumento y disminución) que regularmente sería aumento, un monto, un concepto y un documento fuente para posteriormente, agregar el movimiento presupuestal al detalle de la póliza.

En el campo cuenta, observe que los cuatro dígitos que se ubican después de la parte del código de la cuenta "8.2.7.", corresponden al clasificador por objeto del gasto a 4º nivel (partida específica) publicado por la Secretaría de Finanzas, por lo que al momento de registrar la transacción el usuario debe saber a qué partida específica del clasificador por objeto del gasto corresponde la transacción.

| C C ( Mttp://localhost.8860/sigub/poliza-pre.aspx?opt=1 | ♀ ■ C 🥖 CONTAGUB® GRP × |                       | <mark>×</mark> |
|---------------------------------------------------------|-------------------------|-----------------------|----------------|
| Movimientos presupuestales Momento:                     | \$10,000,00             | Clasificador por      | ^              |
| Cuenta: 8.2.7 3111 OUT SERVICO DE ENERGÍA ELÉCTRICA     | ¥                       | objeto del gasto a 4º | -              |
| Fuente: Concepto:                                       |                         |                       |                |

**Movimientos contables:** La finalidad de esta sección, es permitir al usuario seleccionar el tipo de gasto, que puede ser gasto corriente o de capital, y el medio de pago, que puede ser banco moneda nacional, banco moneda extranjera, caja u otro, y después de seleccionado el tipo de gasto y el medio de pago, facultar al usuario para que escoja una cuenta de cargo y una cuenta de abono, cuentas que se muestran al usuario conforme a lo dispuesto en el anexo I (matrices de conversión) del manual de contabilidad gubernamental publicado por el CONAC. Seguido de la selección de las cuentas, ya se podrían agregar tanto las cuentas presupuestales como las cuentas contables a sus respectivos detalles.

La matriz de conversión que aplica para esta póliza es la de pagado de gastos. En este ejemplo se está capturando una transacción de la Comisión Federal de Electricidad que corresponde con la partida específica "3111 Servicio de Energía Eléctrica" que está a 4º nivel, por lo que se procede a identificar la partida genérica eliminando el último dígito de la partida específica. Una vez teniendo conocimiento de partida genérica, se sigue con la búsqueda de la partida en la matriz de conversión de gastos pagados, el resultado de la búsqueda es el siguiente:

| COG | Nombre del COG    | Tipo  | Medio de   | Cargo   | Cuenta de cargo | Abono   | Cuenta de |
|-----|-------------------|-------|------------|---------|-----------------|---------|-----------|
|     |                   | gasto | pago       |         |                 |         | abono     |
| 311 | Energía eléctrica | 1     | Banco      | 2.1.1.2 | Proveedores     | 1.1.1.2 | Bancos/   |
|     |                   |       | Moneda     |         | por pagar a     |         | Tesorería |
|     |                   |       | Nacional   |         | corto plazo     |         |           |
| 311 | Energía eléctrica | 1     | Banco      | 2.1.1.2 | Proveedores     | 1.1.1.2 | Bancos/   |
|     |                   |       | Moneda     |         | por pagar a     |         | Tesorería |
|     |                   |       | Extranjero |         | corto plazo     |         |           |

De la revisión de la tabla, se puede concluir que las cuentas de quinto nivel afectable que el software mostraría serían las cuentas dependientes de la cuenta 2.1.1.2 para el campo de cargo y las cuentas dependientes de la cuenta 1.1.1.2 para el campo de abono. Hay casos no contemplados por la documentación publicada por el CONAC y que han sido agregados al software derivado de casos específicos que se han presentado con los Entes Públicos, por lo que el usuario podría seleccionar otras cuentas de cargo y de abono adicionales a las señaladas en el anexo I (matrices de conversión) del manual de contabilidad gubernamental.

|                           |                                     |                                 |                 | - 🗆 🗙 |
|---------------------------|-------------------------------------|---------------------------------|-----------------|-------|
| + ttp://localho           | st:8860/sigub/poliza-pre.aspx?opt=1 | ନ-ଅପ ⊘                          | CONTAGUB® GRP × | ☆ ★ 第 |
| Movimientos contable      | 5                                   |                                 |                 |       |
| Tipo de gasto:            | Gasto Corriente                     | Medio de pago: Banco Moned.Nac. | •               |       |
| Cuenta o nombre de cargo  |                                     |                                 | Buscar          |       |
| Cuenta de cargo:          | 2.1.1.0002.0004 COMISIÓN FEDERAL DE | E ELECTRICIDAD                  | ~               |       |
| Cuenta o nombre de abono: |                                     |                                 | Buscar          |       |
| Cuenta de abono           | 1.1.1.0002.0004 HSBC CTA. NO. 0850  |                                 | ~               |       |
| Agregar                   |                                     |                                 |                 | ~     |

**Detalle de la póliza presupuestal:** Es la sección que permite visualizar los movimientos presupuestales agregados a la póliza presupuestal, así como, el monto total de los movimientos. También permite eliminar los movimientos presupuestales haciendo clic en la imagen con una cruz de color roja.

En las columnas de cargo y abono, observe que se cargan automáticamente, es decir, no se requiere que el usuario agregue individualmente las cuentas de orden presupuestarias de cargo y de abono. Como apoyo, las cuentas de cargo y de abono se encuentran señaladas en el capítulo IV (instructivos del manejo de cuentas) del manual de contabilidad gubernamental publicado por el CONAC.

|   |                        |                                       |   |               |               |                   |                        |             | - • ×        |
|---|------------------------|---------------------------------------|---|---------------|---------------|-------------------|------------------------|-------------|--------------|
| ( | - ittp://local#        | host:8860/sigub/poliza-pre.aspx?opt=1 |   | 5 🖬 - Q       | CONTAGUB® GRP | ×                 |                        |             | <b>↑</b> ★ ₹ |
|   | Detalle de la póliza p | oresupuestal                          |   |               |               |                   |                        |             |              |
|   | Cargo Abon             | o <u>Nombre de cuenta</u>             |   | Concepto      | Fuente        | Tipo de gast      | o <u>Medio de pago</u> | Monto       | Eliminar     |
|   | 8.2.7.3111.0001 8.2.6. | 3111.0001                             |   |               |               | Gasto Corrien     | te Banco Moned.Nac.    | \$10,000.00 | ×            |
|   | 1 I                    |                                       |   |               |               |                   | Suma Total:            | \$10,000.00 |              |
|   | Detalle de la póliza c | contable                              |   |               |               |                   |                        |             |              |
|   | <u>Cuenta Nomb</u>     | ore de cuenta                         | C | oncepto       | Fuente        | lipo de gasto 🛛 M | ledio de pago          | Cargo       | Abono        |
|   | 2.1.1.0002.0004 COMIS  | SIÓN FEDERAL DE ELECTRICIDAD          |   |               |               | Gasto Corriente B | anco Moned.Nac.        | \$10,000.00 |              |
|   | 1.1.1.0002.0004 HSBC   | CTA. NO. 0850                         |   |               |               | Gasto Corriente B | anco Moned.Nac.        |             | \$10,000.00  |
|   |                        |                                       |   |               |               | Su                | mas Totales:           | \$10,000.00 | \$10,000.00  |
|   | Acciones<br>Guardar    | Cancelar Salir                        | C | uenta de carg | 0 8.2.7       | Cuen              | ta de abono            | 8.2.6       |              |
| L |                        |                                       |   |               |               |                   |                        |             |              |

**Detalle de la póliza contable:** Esta sección permite visualizar los movimientos contables agregados a la póliza contable, así como, los totales de los cargos y de los abonos.

**Acciones:** Muestra los botones con las acciones disponibles sobre la póliza presupuestal actual. El botón "guardar" permite guardar en el servidor la póliza presupuestal. El botón de cancelar posibilita al usuario para cancelar la operación.

Confidencial

## 2.6. Registro de una transacción presupuestal de ingresos

El registro de transacciones presupuestales de ingresos es una actividad que puede ser abordada después de concluir con las cuatro primeras actividades mencionadas en esta guía rápida de usuario y que se listan a continuación:

- 1) Elaboración y captura en el software de contabilidad gubernamental del plan de cuentas del Ente Público.
- 2) Elaboración y captura en el software de contabilidad gubernamental de la póliza de apertura del ejercicio.
- 3) Registro del presupuesto de la ley de ingresos estimada.
- 4) Registro del presupuesto de egresos autorizado.

Para registrar una transacción presupuestal de ingresos es necesario generar dos pólizas presupuestales de ingresos, que corresponden a los momentos siguientes: devengado y recaudado.

Lo anterior, de conformidad con las Normas y Metodología para la Determinación de los Momentos Contables de los Ingresos, aprobadas el 9 de diciembre de 2009, por el Consejo Nacional de Armonización Contable (CONAC), que hace referencia el artículo tercero transitorio, fracción III de la Ley General de Contabilidad Gubernamental, en las cuales se definen las cuentas contables: devengado y recaudado.

VI.- El registro de las etapas del presupuesto en lo relativo a la Ley de Ingresos de los entes públicos se efectuará en las cuentas contables que, para tal efecto, establezca el CONAC, las cuales deberán reflejar: el estimado, modificado, devengado y recaudado.

IX.- El ingreso devengado es el momento contable que se realiza cuando existe jurídicamente el derecho de cobro de los impuestos, cuotas y aportaciones de seguridad social, contribuciones de mejoras, derechos, productos, aprovechamientos, financiamientos internos y externos; así como de la venta de bienes y servicios, además de participaciones, aportaciones, recursos convenidos, y otros ingresos por parte de los entes públicos. En el caso de resoluciones en firme (definitivas) y pago en parcialidades se deberán reconocer cuando ocurre la notificación de la resolución y/o en la firma del convenio de pago en parcialidades, respectivamente.

X.- El ingreso recaudado es el momento contable que refleja el cobro en efectivo o cualquier otro medio de pago de los impuestos, cuotas y aportaciones de seguridad social, contribuciones de

Página 27 de 74

© 2017 Innogub. Todos los derechos reservados.

mejoras, derechos, productos, aprovechamientos, financiamientos internos y externos; así como de la venta de bienes y servicios, además de participaciones, aportaciones, recursos convenidos, y otros ingresos por parte de los entes públicos.

Para acceder a la funcionalidad de captura de pólizas presupuestales, el usuario se tiene que firmar en el software de contabilidad gubernamental y seleccionar el menú "presupuestal", submenú "pólizas presupuestales", opción "capturar póliza presupuestal".

Para ejemplificar este tema del registro de transacciones presupuestales de ingresos, se describe un escenario como ejemplo a continuación.

**Escenario:** El Ente Público recibe los recursos federales programados para el mes de Enero del ejercicio en curso por un monto de \$ 3, 000, 000.00 (incluido el impuesto al valor agregado). Como apoyo para el tratamiento contable del (IVA), se puede remitir al tema tratamiento contable del IVA del Anexo I de esta guía rápida de usuario.

**<u>Póliza 1 (momento devengado)</u>**: Registro de la póliza presupuestal de ingresos en el momento devengado. La pantalla de "capturar póliza presupuestal" en el momento devengado se compone de siete secciones que se mencionan a continuación:

- 1) Información general de la póliza;
- 2) Documentación comprobatoria;
- 3) Movimientos presupuestales;
- 4) Movimientos contables;
- 5) Detalle de la póliza presupuestal;
- 6) Detalle de la póliza contable; y
- 7) Acciones.

**Información general de la póliza:** En el campo de "ejercicio", se elige el ejercicio con el que se está trabajando; en el campo de "periodo" se selecciona Enero; en el campo de "tipo", que representa el tipo de póliza presupuestal, se escoge Ingresos Presupuestal; en el campo "número" se deja en blanco, ya que este campo es asignado automáticamente en forma consecutiva por el software; en el campo "concepto" se captura el concepto de la póliza presupuestal; en el campo "fecha" se elige el día utilizando el siguiente formato: día/mes/año: XX/XX/XXXX; ejemplo: 01/01/2013.

#### **INNOGUB**®

| ← ⊕ @ http://localhost:8860/sigub/poliza-pre.aspx?opt=1                                                                                                    | □ ×<br>↑★☆ |
|----------------------------------------------------------------------------------------------------|------------|
| I Presupuestal   Póliza Presupuestal   Póliza         Ejercico:       2013 V         Periodo:       Enero V         Tipo:       Ingresos Presupuestal V         Número:       Limpiar         Concepto:       0/01/2013 V | Ŷ          |

**Documentación comprobatoria:** Esta sección es "opcional" y es de utilidad cuando se requiere guardar la documentación comprobatoria en el servidor. El procedimiento a seguir es darle clic en el botón "browse/buscar" y una vez encontrado el archivo a cargar en el servidor, seleccionarlo y darle clic en el botón "cargar archivo".

| → Ø http://localhost:8860/sigub/poliza-pre.aspx?opt=1                                       | CONTAGUB® GRP ×       | - □ ×<br>☆ ☆ |
|---------------------------------------------------------------------------------------------|-----------------------|--------------|
| Documentación comprobatoria<br>Ubicación:<br>Documento(s): La póliza no tiene documento(s), | Browse Cargar archivo |              |

**Movimientos presupuestales:** La finalidad de esta sección, es permitir al usuario seleccionar una cuenta del campo "cuenta", asignarle un tipo (aumento y disminución) que regularmente sería aumento, un monto, un concepto y un documento fuente para posteriormente, agregar el movimiento presupuestal al detalle de la póliza.

En el campo cuenta, observe que los tres dígitos que se ubican después de la parte del código de la cuenta "8.1.4.0", corresponden al clasificador por rubros de ingresos a 3er nivel (clase), por lo que al momento de registrar la transacción el usuario debe saber a qué clase del clasificador por rubros de ingresos corresponde la transacción. Cabe mencionar que el clasificador por rubros de ingresos publicado por el CONAC viene desagregado a 2do nivel (tipo).

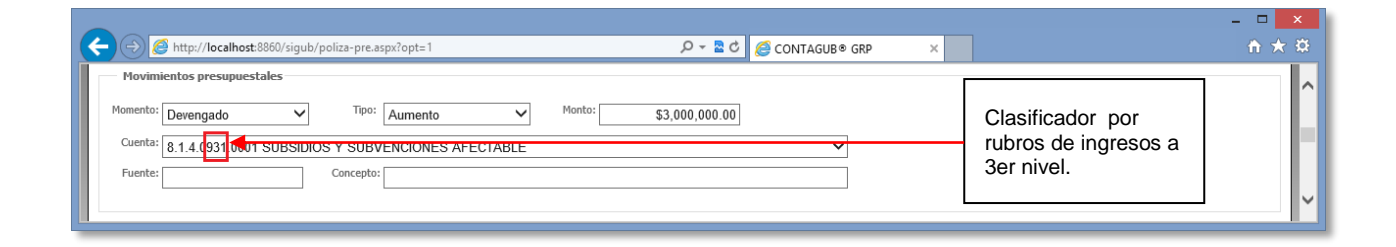

**Movimientos contables:** La finalidad de esta sección, es permitir al usuario seleccionar la característica del ingreso y posibilitar al usuario para que escoja una cuenta de cargo y una cuenta de abono, cuentas que se muestran al usuario conforme a lo dispuesto en el anexo I (matrices de conversión) del manual de contabilidad gubernamental publicado por el CONAC. Seguido de la selección de las cuentas, ya se podrían agregar tanto las cuentas presupuestales como las cuentas contables a sus respectivos detalles.

La matriz de conversión que aplica para esta póliza es la de ingresos devengados. En este ejemplo se está capturando una transacción con recursos federales que corresponde con la clase "931 Subsidios y subvenciones afectable" que está a 3er nivel, por lo que se procede a identificar el tipo eliminando el último dígito de la clase. Una vez teniendo conocimiento del tipo, se sigue con su búsqueda en la matriz de conversión de ingresos devengados, el resultado de la búsqueda es el siguiente:

| CRI | Nombre del CRI              | Caracte-<br>rísticas | Cargo   | Cuenta de cargo                     | Abono   | Cuenta de abono             |
|-----|-----------------------------|----------------------|---------|-------------------------------------|---------|-----------------------------|
| 93  | Subsidios y<br>subvenciones | S/Origen             | 1.1.2.2 | Cuentas por cobrar<br>a corto plazo | 4.2.2.3 | Subsidios y<br>subvenciones |

De la revisión de la tabla, se puede concluir que las cuentas de quinto nivel afectable que el software mostraría serían las cuentas dependientes de la cuenta 1.1.2.2 para el campo de cargo y las cuentas dependientes de la cuenta 4.2.2.3 para el campo de abono.

|                           |                                                |                           |   | - 🗆 🗙        |
|---------------------------|------------------------------------------------|---------------------------|---|--------------|
| + Altp://localhos         | t:8860/sigub/poliza-pre.aspx?opt=1             | P - ≥ C (G) CONTAGUB® GRP | × | <b>↑</b> ★ ‡ |
| Movimientos contables     |                                                |                           |   |              |
| Característica:           | No aplica 🗸                                    |                           |   |              |
| Cuenta o nombre de cargo: |                                                | Buscar                    |   |              |
| Cuenta de cargo:          | 1.1.2.0002.0001 GOBIERNO FEDERAL               | ~                         |   |              |
| Cuenta o nombre de abono: |                                                | Buscar                    |   |              |
| Cuenta de abono:          | 4.2.2.0003.0001 INGRESOS POR SUBSIDIOS FEDERAL | ~                         |   |              |
|                           |                                                |                           |   |              |
| Agregar                   |                                                |                           |   | ~            |
|                           |                                                |                           |   |              |

**Detalle de la póliza presupuestal:** Es la sección que permite visualizar los movimientos presupuestales agregados a la póliza presupuestal, así como, el monto total de los movimientos. También permite eliminar los movimientos presupuestales haciendo clic en la imagen con una cruz de color roja.

En las columnas de cargo y abono, observe que se cargan automáticamente, es decir, no se requiere que el usuario agregue individualmente las cuentas de orden presupuestarias de cargo y de abono. Como apoyo, las cuentas de cargo y de abono se encuentran señaladas en el capítulo IV (instructivos del manejo de cuentas) del manual de contabilidad gubernamental publicado por el CONAC.

|                                                                    |                |                        |                  |                          |                | - 🗆 🗙          |
|--------------------------------------------------------------------|----------------|------------------------|------------------|--------------------------|----------------|----------------|
|                                                                    | 5 🖬 🔻 Q        | <i>ể</i> CONTAGUB® GRP | ×                |                          |                |                |
| Detalle de la póliza presupuestal                                  |                |                        |                  |                          |                |                |
| Cargo Abono Nombre de cuenta                                       | Concepto       | Fuente                 | Caracterist      | ica <u>Medio de pago</u> | <u>Mo</u>      | nto Eliminar   |
| 8.1.2.0931.0001 8.1.4.0931.0001 SUBSIDIOS Y SUBVENCIONES AFECTABLE |                |                        | No aplica        | No aplica                | \$3,000,000    | 0.00 ×         |
|                                                                    |                |                        |                  | Suma Total               | \$3,000,000    | 0.00           |
| Detalle de la póliza contable                                      |                |                        |                  |                          |                |                |
| <u>Euenta Nombre de cuenta</u>                                     | Concepto       | Fuente                 | Característica I | <u>1edio de pago</u>     | Cargo          | Abono          |
| 1.1.2.0002.0001 GOBIERNO FEDERAL                                   |                |                        | No aplica 🛛 1    | lo aplica                | \$3,000,000.00 |                |
| 4.2.2.0003.0001 INGRESOS POR SUBSIDIOS FEDERAL                     |                |                        | No aplica I      | lo aplica                |                | \$3,000,000.00 |
|                                                                    |                |                        | s                | umas Totales:            | \$3,000,000.00 | \$3,000,000.00 |
| Acciones<br>Guardar Cancelar Salir                                 | Cuenta de carg | o 8.1.2                | Cuen             | ta de abono              | 0 8.1.4        |                |
|                                                                    |                |                        |                  |                          |                | `              |

**Detalle de la póliza contable:** Esta sección permite visualizar los movimientos contables agregados a la póliza contable, así como, los totales de los cargos y de los abonos.

**Acciones:** Muestra los botones con las acciones disponibles sobre la póliza presupuestal actual. El botón "guardar" permite guardar en el servidor la póliza presupuestal. El botón de cancelar posibilita al usuario para cancelar la operación.

<u>Póliza 2 (momento pagado)</u>: Registro de la póliza presupuestal de ingresos en el momento pagado. La pantalla de "capturar póliza presupuestal" en el momento pagado se compone de siete secciones que se mencionan a continuación:

- 1) Información general de la póliza;
- 2) Documentación comprobatoria;
- 3) Movimientos presupuestales;
- 4) Movimientos contables;
- 5) Detalle de la póliza presupuestal;
- 6) Detalle de la póliza contable; y
- 7) Acciones.

**Información general de la póliza:** En el campo de "ejercicio", se elige el ejercicio con el que se está trabajando; en el campo de "periodo" se selecciona Enero; en el campo de "tipo", que representa el tipo de póliza presupuestal, se escoge Ingresos Presupuestal; en el campo "número" se deja en blanco, ya que este campo es asignado automáticamente en forma consecutiva por el software; en el campo "concepto" se captura el concepto de la póliza presupuestal; en el campo "fecha" se elige el día utilizando el siguiente formato: día/mes/año: XX/XX/XXXX; ejemplo: 01/01/2013.

| 🔆 🗇 🍘 http://localhost:8860/sigub/poliza-pre.aspx?opt=1                                                                                                    | - □ ×<br>↑★☆ |
|----------------------------------------------------------------------------------------------------|--------------|
| Presupuestal   Pólizas Presupuestals   Capturar Póliza Presupuestal         Información general de la póliza         Ejercido:       2013 v         Periodo:       Enero v         Tipo:       Ingresos Presupuestal v         Número:       Limpiar         Concepto:       V         Fecha:       30/01/2013 v | Ŷ            |

**Documentación comprobatoria:** Esta sección es "opcional" y es de utilidad cuando se requiere guardar la documentación comprobatoria en el servidor. El procedimiento a seguir es darle clic en el botón "browse/buscar" y una vez encontrado el archivo a cargar en el servidor, seleccionarlo y darle clic en el botón "cargar archivo".

|                                                                                                    | – 🗆 🗙        | I |
|----------------------------------------------------------------------------------------------------|--------------|---|
| ← → Ø http://localhost:8860/sigub/poliza-pre.aspx?opt=1 P ~ ≥ C Ø CONTAGUB® GRP ×                                                   | <b>↑ ★</b> ₩ |   |
| Documentación comprobatoria       Ubicación:       Browse       Cargar archivo       Documento(s): La póliza no tiene documento(s). | ~            |   |

**Movimientos presupuestales:** La finalidad de esta sección, es permitir al usuario seleccionar una cuenta del campo "cuenta", asignarle un tipo (aumento y disminución) que regularmente sería aumento, un monto, un concepto y un documento fuente para posteriormente, agregar el movimiento presupuestal al detalle de la póliza.

En el campo cuenta, observe que los tres dígitos que se ubican después de la parte del código de la cuenta "8.1.5.0", corresponden al clasificador por rubros de ingresos a 3er nivel (clase), por lo que al momento de registrar la transacción el usuario debe saber a qué clase del clasificador por rubros de ingresos corresponde la transacción. Cabe mencionar que el clasificador por rubros de ingresos publicado por el CONAC viene desagregado a 2do nivel (tipo).

#### **INNOGUB**®

| ← ⊕ Ø http://localhost:8860/sigub/poliza-pre.aspx?opt=1 P ~ ≧ C Ø CONTAGUB® GRP ×                                                                                                    | - □ <mark>×</mark><br>↑ ★ 4                            | ¢. |
|----------------------------------------------------------------------------------------------------|--------------------------------------------------------|----|
| Movimientos presupuestales         Momento:       Devengado         Tipo:       Aumento         Cuenta:       8.1.4.(93)         Goto       SUBSIDIOS Y SUBVENCIONES AFECTABLE         Fuente:       Concepto: | Clasificador por<br>rubros de ingresos a<br>3er nivel. | ^  |
|                                                                                                    |                                                        | ~  |

**Movimientos contables:** La finalidad de esta sección, es permitir al usuario seleccionar la característica del ingreso y el medio de pago (banco moneda nacional, caja, en especies) para subsecuentemente, posibilitar al usuario para que escoja una cuenta de cargo y una cuenta de abono, cuentas que se muestran al usuario conforme a lo dispuesto en el anexo I (matrices de conversión) del manual de contabilidad gubernamental publicado por el CONAC. Seguido de la selección de las cuentas, ya se podrían agregar tanto las cuentas presupuestales como las cuentas contables a sus respectivos detalles.

La matriz de conversión que aplica para esta póliza es la de ingresos recaudados. En este ejemplo se está capturando una transacción con recursos federales que corresponde con la clase "931 Subsidios y subvenciones afectable" que está a 3er nivel, por lo que se procede a identificar el tipo eliminando el último dígito de la clase. Una vez teniendo conocimiento del tipo, se sigue con su búsqueda en la matriz de conversión de ingresos recaudados, el resultado de la búsqueda es el siguiente:

| CRI | Nombre del CRI | Caracte- | Medio de | Cargo   | Cuenta de cargo  | Abono   | Cuenta de    |
|-----|----------------|----------|----------|---------|------------------|---------|--------------|
|     |                | rísticas | pago     |         |                  |         | abono        |
| 93  | Subsidios y    | S/Origen | Banco    | 1.1.1.2 | Bancos/Tesorería | 1.1.2.2 | Cuentas      |
|     | subvenciones   |          | Moneda   |         |                  |         | por cobrar a |
|     |                |          | Nacional |         |                  |         | corto plazo  |

De la revisión de la tabla, se puede concluir que las cuentas de quinto nivel afectable que el software mostraría serían las cuentas dependientes de la cuenta 1.1.1.2 para el campo de cargo y las cuentas dependientes de la cuenta 1.1.2.2 para el campo de abono.

|                           |                                     |                                 |              |   | <b>X</b>     |
|---------------------------|-------------------------------------|---------------------------------|--------------|---|--------------|
| ← → Ø http://localho      | st:8860/sigub/poliza-pre.aspx?opt=1 | ୦ 🕿 - ପ୍                        |              | × | <u>↑</u> ★ ‡ |
| Movimientos contable      | 5                                   |                                 |              |   |              |
| Característica:           | Convenio 🗸                          | Medio de pago: Banco Moned.Nac. | $\checkmark$ |   |              |
| Cuenta o nombre de cargo: |                                     |                                 | Buscar       |   |              |
| Cuenta de cargo:          | 1.1.1.0002.0004 HSBC CTA. NO. 0850  |                                 | ~            |   |              |
| Cuenta o nombre de abono: |                                     |                                 | Buscar       |   |              |
| Cuenta de abono:          | 1.1.2.0002.0001 GOBIERNO FEDERAL    |                                 | ~            |   |              |
| Agregar                   |                                     |                                 |              |   | ~            |

**Detalle de la póliza presupuestal:** Es la sección que permite visualizar los movimientos presupuestales agregados a la póliza presupuestal, así como, el monto total de los movimientos. También permite eliminar los movimientos presupuestales haciendo clic en la imagen con una cruz de color roja.

En las columnas de cargo y abono, observe que se cargan automáticamente, es decir, no se requiere que el usuario agregue individualmente las cuentas de orden presupuestarias de cargo y de abono. Como apoyo, las cuentas de cargo y de abono se encuentran señaladas en el capítulo IV (instructivos del manejo de cuentas) del manual de contabilidad gubernamental publicado por el CONAC.

| + 🔿 🧭 http://localhost:8860/sig      | ub/poliza-pre.aspx?opt=1          | D + 🗟 🖒       | 🦉 CONTAGUB® GRP | ×             |                                |                | <b>↑</b> ★           |
|--------------------------------------|-----------------------------------|---------------|-----------------|---------------|--------------------------------|----------------|----------------------|
| Detalle de la póliza presupuesta     | 1                                 |               |                 |               |                                |                |                      |
| Cargo <u>Abono</u>                   | Nombre de cuenta                  | Concepto      | Fuente          | Característ   | <u>ica</u> <u>Medio de paq</u> | <u>o M</u>     | onto <u>Eliminar</u> |
| 8.1.4.0931.0001 8.1.5.0931.0001      | UBSIDIOS Y SUBVENCIONES AFECTABLE |               |                 | Convenio      | Banco Moned.N                  | ac. \$3,000,00 | 0.00 🗙               |
|                                      |                                   |               |                 |               | Suma Tota                      | l: \$3,000,00  | 0.00                 |
| Detalle de la póliza contable        |                                   |               |                 |               |                                |                |                      |
| <u>Suenta</u> <u>Nombre de cuent</u> | <u>a</u>                          | Concepto      | Fuente          | aracterística | Medio de pago                  | Cargo          | Abono                |
| 1.1.1.0002.0004 HSBC CTA. NO. 085    | 0                                 |               |                 | Convenio I    | Banco Moned.Nac.               | \$3,000,000.00 |                      |
| 1.1.2.0002.0001 GOBIERNO FEDERA      | L                                 |               |                 | Convenio I    | Banco Moned.Nac.               |                | \$3,000,000.00       |
|                                      |                                   |               |                 | s             | umas Totales:                  | \$3,000,000.00 | \$3,000,000.00       |
| Acciones<br>Guardar Cancelar         | Salir                             | Cuenta de car | go 8.1.4        | Cuer          | ita de abon                    | o 8.1.5        |                      |
|                                      |                                   |               |                 |               |                                |                |                      |

**Detalle de la póliza contable:** Esta sección permite visualizar los movimientos contables agregados a la póliza contable, así como, los totales de los cargos y de los abonos.

**Acciones:** Muestra los botones con las acciones disponibles sobre la póliza presupuestal actual. El botón "guardar" permite guardar en el servidor la póliza presupuestal. El botón de cancelar posibilita al usuario para cancelar la operación.

## 2.7. Autorización de transacciones presupuestales

La autorización de transacciones presupuestales es una actividad que se puede trabajar después del registro de transacciones presupuestales de egresos o de ingresos. Para autorizar una transacción presupuestal, las pólizas relacionadas con la transacción tienen que estar capturadas y sin autorizar.

La finalidad del proceso de autorización de transacciones presupuestales es que las transacciones se reflejen en los informes y estados del Ente Público.

Para acceder a la funcionalidad de autorización de pólizas presupuestales, el usuario se tiene que firmar en el software de contabilidad gubernamental y seleccionar el menú "presupuestal", submenú "pólizas presupuestales", opción "autorizar pólizas presupuestales de un periodo".

La pantalla con la funcionalidad de autorización de pólizas presupuestales permite al usuario hacer una búsqueda por periodo y por tipo de póliza presupuestal (ingresos presupuestal, egresos presupuestal y todas). La búsqueda se ejecuta dando clic en el botón "Buscar". Además de lo anterior, se posibilita al usuario para que vea el detalle de cada una de las pólizas que se van a autorizar dando clic en la liga de "ver…" y también para que omita del proceso de autorización, que se está llevando a cabo en ese momento, cualquier póliza del listado mostrado al usuario haciendo clic en la imagen con una cruz de color roja.

Para autorizar las pólizas en el listado, la única acción que tiene que realizar el usuario, es hacer clic en el botón de "Autorizar Pólizas".

|                              |                         |                                                                                |                                                      | - • ×                  |
|------------------------------|-------------------------|--------------------------------------------------------------------------------|------------------------------------------------------|------------------------|
| -) (->) 🥝 http:              | //localhost:8860/sigub/ | /poliza-lst.aspx?opt=2 $\mathcal{P} - \mathbf{Z}$ CONTAGU                      | B⊙ GRP ×                                             | fh ★ \$                |
| Presupuestal                 | Pólizas Presupuesta     | les   Autorizar Pólizas Presupuestales de un Periodo                           |                                                      |                        |
| Información g                | peneral de las pólizas  | odo: Enero V Tipo: Todas V Busor                                               | Botón de búsqueda<br>de pólizas.                     |                        |
| Pólizas encon                | tradas                  |                                                                                |                                                      |                        |
| <u>Número</u>                | <u>Fecha</u>            | Concepto                                                                       | Monto Detalle                                        | Omitir                 |
| PPE00008                     | 30-ene-2013             | Por los servicios de luz eléctrica del mes de Enero proporcionados por la CFE. | \$10,000.00 <u>Ver</u>                               | ×                      |
| PPE00009                     | 30-ene-2013             | Por los servicios de luz eléctrica del mes de Enero proporcionados por la CFE. | \$10,000.00 <u>Ver</u>                               | ×                      |
| PPE00010                     | 30-ene-2013             | Por los servicios de luz eléctrica del mes de Enero proporcionados por la CFE. | \$10,000.00 <u>Ver</u>                               | ×                      |
| PPE00011                     | 30-ene-2013             | Por los servicios de luz eléctrica del mes de Enero proporcionados por la CFE. | \$10,000.00 <u>Ver</u>                               | ×                      |
| PPI00004                     | 30-ene-2013             | Por subsidios federales                                                        | \$3,000,000.00 <u>Ver</u>                            | ×                      |
| PPI00005                     | 30-ene-2013             | Por subsidios federales                                                        | \$3,000,000.00 <u>Ver</u>                            | ×                      |
| Acciones<br>Autorizar Póliza | Salir                   | Botón para la autorización<br>de pólizas en el listado.                        | er el Botón para omitir<br>póliza. proceso de autori | pólizas del<br>zación. |

### 2.8. Registro de una transacción extra-presupuestal de egresos

El registro de transacciones extra-presupuestal de egresos es una actividad que puede ser abordada después de concluir con las cuatro primeras actividades mencionadas en esta guía rápida de usuario y que se listan a continuación:

- 1) Elaboración y captura en el software de contabilidad gubernamental del plan de cuentas del Ente Público.
- 2) Elaboración y captura en el software de contabilidad gubernamental de la póliza de apertura del ejercicio.
- 3) Registro del presupuesto de la ley de ingresos estimada.
- 4) Registro del presupuesto de egresos autorizado.

Para acceder a la funcionalidad de captura de pólizas extra-presupuestales, el usuario se tiene que firmar en el software de contabilidad gubernamental y seleccionar el menú "contabilidad", submenú "pólizas contables", opción "capturar póliza contable".

Para ejemplificar este tema del registro de una transacción extra-presupuestal de egresos, se describe un escenario como ejemplo a continuación.

**Escenario:** El Ente Público entrega un cheque de gastos a comprobar por un monto de \$11,000.00 (incluido el impuesto al valor agregado) a nombre de un empleado que sale de comisión el mes de Enero. Como apoyo para el tratamiento contable del (IVA), se puede remitir al tema tratamiento contable del IVA del Anexo I de esta guía rápida de usuario.

**<u>Registro de la póliza extra-presupuestal:</u>** El registro de la póliza extra-presupuestal de egresos se realiza en el módulo de contabilidad. La pantalla de "capturar póliza contable" se compone de cinco secciones:

- 1) Información general de la póliza;
- 2) Documentación comprobatoria;
- 3) Movimientos contables;
- 4) Detalle de la póliza; y
- 5) Acciones.
**Información general de la póliza:** En el campo de "ejercicio", se elige el ejercicio fiscal en el que se desea capturar las transacciones del Ente Público; en el campo de "periodo" se selecciona Enero; en el campo de "tipo", que representa el tipo de póliza, se escoge egresos contable; en el campo "número" se deja en blanco, ya que este campo es asignado automáticamente en forma consecutiva por el software; en el campo "concepto" se captura el concepto de la póliza; en el campo "fecha" se elige el día utilizando el siguiente formato: día/mes/año: XX/XX/XXXX; ejemplo: 01/01/2013.

| Contagues each and the second and the second and th | - □ ×<br>ñ★¤ |
|----------------------------------------------------------------------------------------------------|--------------|
| Contabilidad   Pólizas Contables   Capturar Póliza Contable         Información general de la póliza         Ejercido:       2013 V         Periodo:       Enero V         Tipo:       Egresos Contable V         Número:       Limpiar         Concepto:       Cheque 245 por gastos a comprobar.         Cheque cancelado:       Recursos remanentes:                                                                                                    |              |

**Documentación comprobatoria:** Esta sección es "opcional" y es de utilidad cuando se requiere guardar la documentación comprobatoria en el servidor. El procedimiento a seguir es darle clic en el botón "browse/buscar" y una vez encontrado el archivo a cargar en el servidor, seleccionarlo y darle clic en el botón "cargar archivo".

|                                                                                      | - 🗆 🗙        |
|--------------------------------------------------------------------------------------|--------------|
| 🗲 \ominus 🧭 http://localhost:8860/sigub/poliza-cont.aspx?opt=1 🖉 🗸 🦉 CONTAGUB® GRP 🗙 | <u>↑</u> ★ # |
| Documentación comprobatoria                                                          |              |
| Ubicación: Browse Cargar archivo                                                     |              |
| Documento(s): La póliza no tiene documento(s),                                       |              |
|                                                                                      |              |

**Movimientos contables:** La finalidad de esta sección, es permitir al usuario seleccionar una cuenta del campo "cuenta", asignarle un monto, un concepto y un documento fuente para posteriormente, cargar o abonar el movimiento contable a la póliza. Cabe mencionar, que mediante el campo de búsqueda "cuenta o nombre" el software ofrece la opción de buscar cuentas por código o nombre de la cuenta.

| 🗲 🗇 🍘 http://localhost.8860/sigub/poliza-cont.aspx?opt=1 🖉 🗸 📓 CONTAGUB® GRP 🛛 🗴 | - □ <mark>×</mark><br>↑★☆ |
|----------------------------------------------------------------------------------|---------------------------|
| Movimientos contables                                                            |                           |
| Cuenta o nombre:                                                                 |                           |
| Cuenta: 1.1.1.0002.0004 HSBC CTA. NO. 0850                                       |                           |
| Concepto:                                                                        |                           |
| Monto: \$11,000.00 Documento fuente:                                             |                           |
| Cargar Abonar                                                                    | ~                         |

**Detalle de la póliza:** Es la sección que permite visualizar los movimientos capturados en la póliza, así como, los totales de los cargos y de los abonos. También permite eliminar los movimientos haciendo clic en la imagen con una cruz de color roja.

| localhost:8860/sigub/poliza-cont.aspx?opt=1 | ۵ + ۵                                                                                                    | ් 🥔 CONTAGUB® GRP 🛛 🗙                      |                                            |                                                                                                    | ft.                                                                                                    |
|---------------------------------------------|----------------------------------------------------------------------------------------------------|--------------------------------------------|--------------------------------------------|----------------------------------------------------------------------------------------------------|----------------------------------------------------------------------------------------------------|
| liza                                        |                                                                                                    |                                            |                                            |                                                                                                    |                                                                                                    |
| Nombre de cuenta                            | Concepto                                                                                                    | Fuente                                     | Cargo                                      | Abono                                                                                                    | Eliminar                                                                                                    |
| HSBC CTA. NO. 0850                          |                                                                                                    |                                            |                                            | \$11,000.00                                                                                                    | ×                                                                                                    |
| FABIAN GARCÍA CARRILLO                      |                                                                                                    |                                            | \$11,000.00                                |                                                                                                    | ×                                                                                                    |
|                                             |                                                                                                    | Sumas Totales:                             | \$11,000.00                                | \$11,000.00                                                                                                    |                                                                                                    |
|                                             |                                                                                                    |                                            |                                            |                                                                                                    |                                                                                                    |
| Canoelar Salir                              |                                                                                                    |                                            |                                            |                                                                                                    |                                                                                                    |
|                                             |                                                                                                    |                                            |                                            |                                                                                                    |                                                                                                    |
|                                             | ocalhost:8860/sigub/poliza-cont.aspx?opt=1<br>iza<br>iza<br>isec CTA. NO. 0850<br>ABIAN GARCÍA CARRILLO<br>Cancelar Salir | ocalhost:8860/sigub/poliza-cont.aspx?opt=1 | ocalhost.8860/sigub/poliza-cont.aspx?opt=1 | Ocalhost:8860/sigub/poliza-cont.aspx?opt=1     P * 2 C     CONTAGUB® GRP       iza     Iza     Imme de cuenta     Cango       isBC CTA. NO. 0850     Imme de cuenta     Simas Totales:     \$11,000.00       ABLAN GARCÍA CARRILLO     Sumas Totales:     \$11,000.00       Cangelar     Salir | Ocalhost:8850/sigub/poliza-cont.aspx?opt=1     D ~ 2 C     C CONTAGUB © GRP     X       iza     Imme de cuenta     Carogo     Abono       ISBC CTA. NO. 0850     Fuente     \$11,000.00       ABLAN GARCÍA CARRILLO     Sill.000.00     \$11,000.00       Cancelar     Salir     Salir |

**Acciones:** Muestra los botones con las acciones disponibles sobre la póliza actual. El botón "guardar" permite guardar en el servidor una póliza que está cuadrada (si en la póliza no existe equilibrio entre cargos y abonos, es decir, si no está "cuadrada" no se podrá guardar); el botón de cancelar posibilita al usuario para cancelar la operación.

## 2.9. Registro de una transacción extra-presupuestal de ingresos

El registro de transacciones extra-presupuestales de ingresos es una actividad que puede ser abordada después de concluir con las cuatro primeras actividades mencionadas en esta guía rápida de usuario y que se listan a continuación:

- 1) Elaboración y captura en el software de contabilidad gubernamental del plan de cuentas del Ente Público.
- 2) Elaboración y captura en el software de contabilidad gubernamental de la póliza de apertura del ejercicio.
- 3) Registro del presupuesto de la ley de ingresos estimada.
- 4) Registro del presupuesto de egresos autorizado.

Para acceder a la funcionalidad de captura de pólizas extra-presupuestales, el usuario se tiene que firmar en el software de contabilidad gubernamental y seleccionar el menú "contabilidad", submenú "pólizas contables", opción "capturar póliza contable".

Para ejemplificar este tema del registro de una transacción extra-presupuestal de ingresos, se describe un escenario como ejemplo a continuación.

**Escenario:** El Ente Público tiene ingresos no presupuestados por \$15,000.00 (incluido el impuesto al valor agregado) el mes de Enero del ejercicio en curso. Como apoyo para el tratamiento contable del (IVA), se puede remitir al tema tratamiento contable del IVA del Anexo I de esta guía rápida de usuario.

**<u>Registro de la póliza extra-presupuestal:</u>** El registro de la póliza extra-presupuestal de ingresos se realiza en el módulo de contabilidad. La pantalla de "capturar póliza contable" se compone de cinco secciones:

- 1) Información general de la póliza;
- 2) Documentación comprobatoria;
- 3) Movimientos contables;
- 4) Detalle de la póliza; y
- 5) Acciones.

**Información general de la póliza:** En el campo de "ejercicio", se elige el ejercicio fiscal en el que se desea capturar las transacciones del Ente Público; en el campo de "periodo" se selecciona Enero; en el campo

### Confidencial

Página 39 de 74

© 2017 Innogub. Todos los derechos reservados.

de "tipo", que representa el tipo de póliza, se selecciona ingresos contable; en el campo "número" se deja en blanco, ya que este campo es asignado automáticamente en forma consecutiva por el software; en el campo "concepto" se captura el concepto de la póliza; en el campo "fecha" se elige el día utilizando el siguiente formato: día/mes/año: XX/XX/XXXX; ejemplo: 01/01/2013.

|                                                                                                    | ρ - ≌ ¢ Ø CONTAGUB € GRP ×           | - □ ×<br>↑★☆ |
|----------------------------------------------------------------------------------------------------|--------------------------------------|--------------|
| Contabilidad   Pólizas Contables   Capturar Póliza Contable                                                                                                   |                                      |              |
| Información general de la póliza Ejercicio: 2013 V Periodo: Enero V Tipo: Ingresos Contable Concepto: Por Ingresos no presupuestados del mes por \$15,000.00. | Vímero: Limpiar<br>Fecha: 31/01/2013 |              |

**Documentación comprobatoria:** Esta sección es "opcional" y es de utilidad cuando se requiere guardar la documentación comprobatoria en el servidor. El procedimiento a seguir es darle clic en el botón "browse/buscar" y una vez encontrado el archivo a cargar en el servidor, seleccionarlo y darle clic en el botón "cargar archivo".

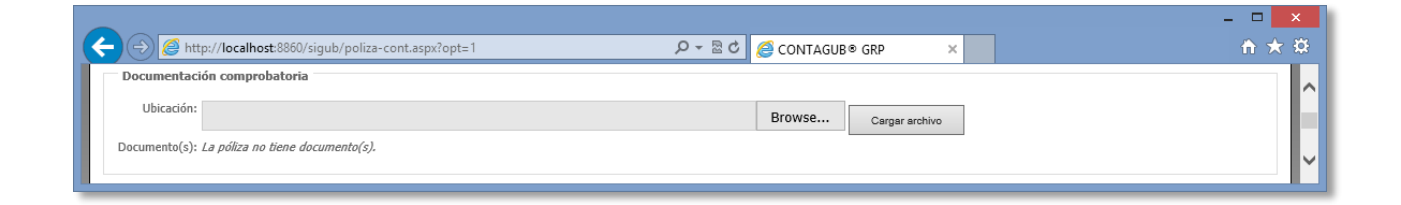

**Movimientos contables:** La finalidad de esta sección, es permitir al usuario seleccionar una cuenta del campo "cuenta", asignarle un monto, un concepto y un documento fuente para posteriormente, cargar o abonar el movimiento contable a la póliza. Cabe mencionar, que mediante el campo de búsqueda "cuenta o nombre" ofrece la opción de buscar cuentas por código o nombre de la cuenta.

| ( | Comtagues and the state of the state of the | - □ ×<br>ħ★¤ |
|---|----------------------------------------------------------------------------------------------------|--------------|
|   | Movimientos contables                                                                                                    |              |
|   | Cuenta o nombre: Buscar                                                                                                    |              |
|   | Cuenta: 1.1.1.0002.0004 HSBC CTA. NO. 0850                                                                                                    |              |
|   | Concepto:                                                                                                    |              |
|   | Monto: \$15,000.00 Documento fuente:                                                                                                    |              |
|   | Cargar Abonar                                                                                                    | ~            |

Confidencial

Página 40 de 74 © 2017 Innogub. Todos los derechos reservados.

**Detalle de la póliza:** Es la sección que permite visualizar los movimientos capturados en la póliza, así como, los totales de los cargos y de los abonos. También permite eliminar los movimientos haciendo clic en la imagen con una cruz de color roja.

| 🔿 🥏 http://localhost:8860/sigub/poliza-cont.asp   | opt=1 ♀ ▼ 2 ⊄</th <th><i>ể</i> CONTAGUB® GRP →</th> <th></th> <th></th> <th>ŵ 1</th> | <i>ể</i> CONTAGUB® GRP → |             |             | ŵ 1      |
|---------------------------------------------------|--------------------------------------------------------------------------------------|--------------------------|-------------|-------------|----------|
| Detalle de la póliza                              |                                                                                      |                          |             |             |          |
| Cuenta Nombre de cuenta                           | Concepto                                                                             | Fuente                   | Cargo       | Abono       | Eliminar |
| 1.1.1.0002.0004 HSBC CTA. NO. 0850                |                                                                                      |                          | \$15,000.00 |             | ×        |
| 2.1.9.0001.0001 INGRESOS POR CLASIFICAR AFECTABLE | EDITABLE)                                                                            |                          |             | \$15,000.00 | ×        |
|                                                   |                                                                                      | Sumas Totales:           | \$15,000.00 | \$15,000.00 |          |
| Acciones                                          |                                                                                      |                          |             |             |          |
| Guardar Cancelar Salir                            |                                                                                      |                          |             |             |          |
|                                                   |                                                                                      |                          |             |             |          |
|                                                   |                                                                                      |                          |             |             |          |

**Acciones:** Muestra los botones con las acciones disponibles sobre la póliza actual. El botón "guardar" permite guardar en el servidor una póliza que está cuadrada; el botón de cancelar posibilita al usuario para cancelar la operación.

## 2.10. Registro de una transacción extra-presupuestal de diario

El registro de transacciones extra-presupuestales de diario es una actividad que puede ser abordada después de concluir con las cuatro primeras actividades mencionadas en esta guía rápida de usuario y que se listan a continuación:

- 1) Elaboración y captura en el software de contabilidad gubernamental del plan de cuentas del Ente Público.
- 2) Elaboración y captura en el software de contabilidad gubernamental de la póliza de apertura del ejercicio.
- 3) Registro del presupuesto de la ley de ingresos estimada.
- 4) Registro del presupuesto de egresos autorizado.

Para acceder a la funcionalidad de captura de pólizas extra-presupuestales, el usuario se tiene que firmar en el software de contabilidad gubernamental y seleccionar el menú "contabilidad", submenú "pólizas contables", opción "capturar póliza contable".

Para ejemplificar este tema del registro de una transacción extra-presupuestal de diario, se describe un escenario como ejemplo a continuación.

**Escenario:** El Ente Público realiza una transferencia de fondos entre cuentas bancarias por un monto de \$50,000.00 (incluido el impuesto al valor agregado) el mes de Enero del ejercicio en curso. Como apoyo para el tratamiento contable del (IVA), se puede remitir al tema tratamiento contable del IVA del Anexo I de esta guía rápida de usuario.

**<u>Registro de la póliza extra-presupuestal:</u>** El registro de la póliza extra-presupuestal de diario se realiza en el módulo de contabilidad. La pantalla de "capturar póliza contable" se compone de cinco secciones:

- 1) Información general de la póliza;
- 2) Documentación comprobatoria;
- 3) Movimientos contables;
- 4) Detalle de la póliza; y
- 5) Acciones.

**Información general de la póliza:** En el campo de "ejercicio", se elige el ejercicio fiscal en el que se desea capturar las transacciones del Ente Público; en el campo de "periodo" se selecciona Enero; en el campo de "tipo", que representa el tipo de póliza, se selecciona Diario; en el campo "número" se deja en blanco, ya que este campo es asignado automáticamente en forma consecutiva por el software; en el campo "concepto" se captura el concepto de la póliza; en el campo "fecha" se elige el día utilizando el siguiente formato: día/mes/año: XX/XX/XXXX; ejemplo: 01/01/2013.

| < 🗇 🍘 http://localhost:8860/sigub/poliza-cont.aspx?opt=1 🖉 🗧 🖉 CONTAGUB® GRP 🗙                                                                                                    | - □ <mark>×</mark><br>ħ★\$ |
|----------------------------------------------------------------------------------------------------|----------------------------|
| Contabilidad   Pólizas Contables   Capturar Póliza Contable                                                                                                    | <u>^</u>                   |
| Información general de la póliza         Ejercicio: 2013       Periodo: Enero         Concepto: Transferencia de fondos entre cuentas bancarias       Número:         Limpiar         Recursos remanentes: | ~                          |

**Documentación comprobatoria:** Esta sección es "opcional" y es de utilidad cuando se requiere guardar la documentación comprobatoria en el servidor. El procedimiento a seguir es darle clic en el botón "browse/buscar" y una vez encontrado el archivo a cargar en el servidor, seleccionarlo y darle clic en el botón "cargar archivo".

|                                                                                                    |                       | - 🗆 🗙                 |
|----------------------------------------------------------------------------------------------------|-----------------------|-----------------------|
| ← → Ø http://localhost:8860/sigub/poliza-cont.aspx?opt=1                                           |                       | <b>☆</b> ★ \$         |
| Documentación comprobatoria<br>Ubicación:<br>Documento(s): <i>La póliza no tiene documento(s).</i> | Browse Cargar archivo | <ul> <li>✓</li> </ul> |

**Movimientos contables:** La finalidad de esta sección, es permitir al usuario seleccionar una cuenta del campo "cuenta", asignarle un monto, un concepto y un documento fuente para posteriormente, cargar o abonar el movimiento contable a la póliza. Cabe mencionar, que mediante el campo de búsqueda "cuenta o nombre" el software ofrece la opción de buscar cuentas por código o nombre de la cuenta.

|   | -                                                                                    |        |
|---|--------------------------------------------------------------------------------------|--------|
|   | 🗲 🕞 🍯 http://localhost.8860/sigub/poliza-cont.aspx?opt=1 🖉 🗣 🕿 🖉 🎯 CONTAGUB® GRP 🛛 🖌 | îh ★ 🌣 |
| Γ | Movimientos contables                                                                |        |
|   | Cuenta o nombre: Buscar                                                              |        |
|   | Cuenta: 1.1.1.0002.0004 HSBC CTA. NO. 0850                                           |        |
|   | Concepto:                                                                            |        |
|   | Monto: \$50,000.00 Documento fuente:                                                 | -      |
|   | Cargar Abonar                                                                        | ~      |

**Detalle de la póliza:** Es la sección que permite visualizar los movimientos capturados en la póliza, así como, los totales de los cargos y de los abonos. También permite eliminar los movimientos haciendo clic en la imagen con una cruz de color roja.

|                       |                                                                                                    | - 🗆 🗙                                                                                                    |
|-----------------------|----------------------------------------------------------------------------------------------------|----------------------------------------------------------------------------------------------------|
| 🎗 👻 🗟 🖉 CONTAGUB® GRP | ×                                                                                                    | <b>n ★</b> ¤                                                                                                    |
|                       |                                                                                                    | -                                                                                                    |
| Concepto Fuente       | Cargo Ab                                                                                                    | iono Eliminar                                                                                                    |
|                       | \$50,000.00                                                                                                    | ×                                                                                                    |
|                       | \$50,00                                                                                                    | 0.00 ×                                                                                                    |
| Sumas                 | Totales: \$50,000.00 \$50,00                                                                                                    | 00.00                                                                                                    |
|                       |                                                                                                    |                                                                                                    |
|                       |                                                                                                    |                                                                                                    |
|                       |                                                                                                    | v                                                                                                    |
|                       | الله دولية بي محمد المحمد المحمد<br>لمحمد المحمد المحمد المحمد المحمد المحمد المحمد المحمد المحمد المحمد المحمد المحمد المحمد المحمد المحمد المحمد المحمد المحمد المحمد المحمد المحمد المحمد المحمد المحمد المحمد المحمد المحمد المحمد<br>لمحمد المحمد المحمد المحمد المحمد المحمد المحمد المحمد المحمد المحمد المحمد المحمد المحمد المحمد المحمد المحمد المحمد المحمد المحمد المحمد المحمد المحمد المحمد المحمد المحمد المحمد المحمد المحمد المحمد المحمد المحمد المحمد المحمد المحمد المحمد المحمد المحمد المحمد المحمد المحمد المحمد المحمد المحم<br>المحمد المحمد المحمد المحمد المحمد المحمد المحمد المحمد المحمد المحمد المحمد المحمد المحمد المحمد المحمد المحمد المحمد المحمد المحمد المحمد المحمد المحمد المحمد المحمد المحمد المحمد المحمد المحمد المحمد المحمد المحمد المحمد المحمد ا | P ~ 2 C         CONTAGUB® GRP         ×           Concepto         Fuente         Cargo         Ab           \$50,000.00         \$50,000.00         \$50,000         \$50,000           Sumas Totales:         \$50,000.00         \$50,000         \$50,000 |

**Acciones:** Muestra los botones con las acciones disponibles sobre la póliza actual. El botón "guardar" permite guardar en el servidor una póliza que está cuadrada (si en la póliza no existe equilibrio entre cargos y abonos, es decir, si no está "cuadrada" no se podrá guardar); el botón de cancelar posibilita al usuario para cancelar la operación.

## 2.11. Autorización de transacciones extra-presupuestales

La autorización de transacciones extra-presupuestales es una actividad que se puede trabajar después del registro de transacciones extra-presupuestales de egresos, extra-presupuestales de ingresos o extrapresupuestales de diario. Para autorizar una transacción extra-presupuestal, la póliza relacionada con la transacción tiene que estar capturada y sin autorizar.

La finalidad del proceso de autorización de transacciones extra-presupuestales es que las transacciones se reflejen en los informes y estados del Ente Público.

Para acceder a la funcionalidad de autorización de pólizas presupuestales, el usuario se tiene que firmar en el software de contabilidad gubernamental y seleccionar el menú "contabilidad", submenú "pólizas contables", opción "autorizar pólizas contables de un periodo".

La pantalla con la funcionalidad de autorización de pólizas contables permite al usuario hacer una búsqueda por periodo y por tipo de póliza contable (ingresos contable, egresos contable, diario y todas). La búsqueda se ejecuta dando clic en el botón "Buscar". Además de lo anterior, se posibilita al usuario para que vea el detalle de cada una de las pólizas que se van a autorizar dando clic en la liga de "ver..." y también para que omita del proceso de autorización, que se está llevando a cabo en ese momento, cualquier póliza del listado mostrado al usuario haciendo clic en la imagen con una cruz de color roja.

Para autorizar las pólizas en el listado, la única acción que tiene que realizar el usuario, es hacer clic en el botón de "Autorizar Pólizas".

| 🔶 (                                                                                                    | o://localhost:8860/sigub         | /poliza-lst.aspx?opt=5                                  | e - 🗟 🖉 🖉 con          | FAGUB© GRP     | ×                               |                          | <br>   | ×<br>★⊉ |
|----------------------------------------------------------------------------------------------------|----------------------------------|---------------------------------------------------------|------------------------|----------------|---------------------------------|--------------------------|--------|---------|
| Contabilidad                                                                                                    | Pólizas Contables   A            | utorizar Pólizas Contables de un Periodo                |                        |                |                                 |                          |        |         |
| Información<br>Ejercicio: 2013                                                                                                    | general de las pólizas<br>V Peri | odo: Enero V Tipo: Todas                                | Buscer                 |                | Boto<br>de p                    | ón de búsque<br>oólizas. | eda    |         |
| Pólizas enco                                                                                                    | ntradas                          |                                                         |                        |                | •                               |                          |        |         |
| Número                                                                                                    | <u>Fecha</u>                     | Concepto                                                |                        |                | <u>Monto</u>                    | Detalle                  | Omitir |         |
| PD00004                                                                                                    | 31-ene-2013                      | Transferencia de fondos entre cuentas bancarias         |                        | \$5            | 50,000.00                       | <u>Ver</u>               | ×      |         |
| PE00003                                                                                                    | 31-ene-2013                      | Cheque 245 por gastos a comprobar                       |                        | \$1            | 11,000.00                       | <u>Ver</u>               | ×      |         |
| PI00002                                                                                                    | 31-ene-2013                      | Por ingresos no presupuestados del mes por \$15,000.00. |                        | \$1            | 15,000.00                       | Ver                      | ×      | 11      |
| Acciones<br>Autorizar Pólizas<br>Autorizar Pólizas<br>Autorizar Pólizas<br>Autorizar Pólizas<br>Autorizar Pólizas<br>Autorizar Dílizas<br>Autorizar Dílizas<br>Autorizar Dílizas<br>Autorizar Dílizas |                                  | Liga para<br>detalle de                                 | ver el<br>e la póliza. | Botón<br>proce | n para omitir<br>eso de autoriz | pólizas del<br>zación.   |        |         |

## 2.12. Generación de informes

La generación de informes es una actividad que únicamente puede ser abordada después de concluir con las cuatro primeras actividades mencionadas en esta guía rápida de usuario y que se listan a continuación:

- 1) Elaboración y captura en el software de contabilidad gubernamental del plan de cuentas del Ente Público.
- 2) Elaboración y captura en el software de contabilidad gubernamental de la póliza de apertura del ejercicio.
- 3) Registro del presupuesto de la ley de ingresos estimada.
- 4) Registro del presupuesto de egresos autorizado.

Para acceder a la funcionalidad de generación de informes, el usuario se tiene que firmar en el software de contabilidad gubernamental y seleccionar el menú "informes". Dentro del menú "informes", se ofrecen al usuario los submenús siguientes: papeles de trabajo; estados e información contable; estados e informes presupuestarios; estados e información programática; y estados e información económica.

Para ejemplificar este tema de la generación de informes, se describe un escenario como ejemplo a continuación.

**Escenario:** El Ente Público requiere generar el estado de situación financiera al 31 de Enero del ejercicio en curso, mostrando el informe a cuarto nivel de desagregación y presentado sólo cuentas que contengan saldo.

Primeramente, el usuario tiene que seleccionar el menú "informes", submenú "estados e información contable", opción "estado de situación financiera". Después, el software muestra al usuario las opciones disponibles para la generación del informe, tal como lo muestra la imagen siguiente.

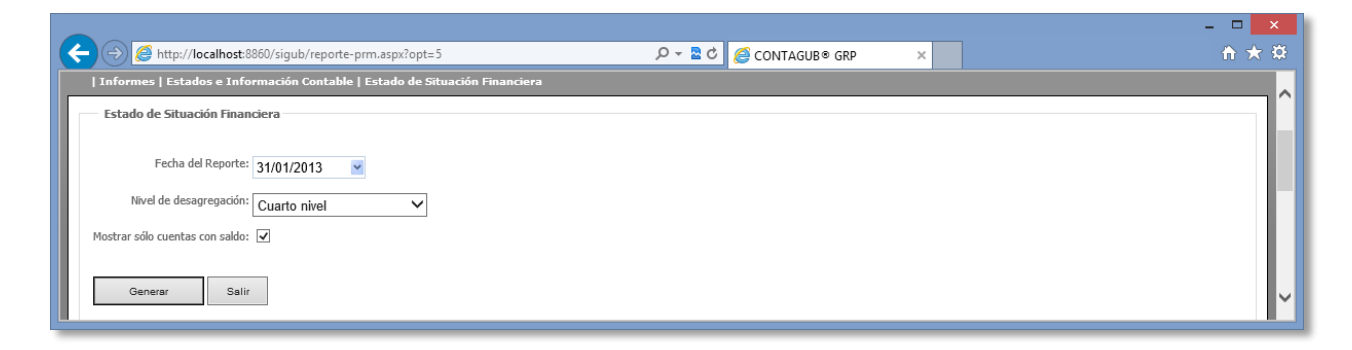

## Confidencial

Página 46 de 74 © 2017 Innogub. Todos los derechos reservados.

Una vez seleccionadas las opciones requeridas, el usuario tiene que hacer clic en el botón "generar". En seguida de hacer clic en el botón de "generar", el software de contabilidad gubernamental muestra al usuario una pantalla con el informe solicitado generado a través del motor de informes, ofreciendo de esta manera, las opciones de: exportar el informe a los formatos PDF, HTML, Word y Excel; imprimir directamente el informe; entre otros. La imagen de pantalla con el informe se muestra a continuación.

| Estado de Situación Financiera                                      |        |                |                                                      |        |            |  |
|---------------------------------------------------------------------|--------|----------------|------------------------------------------------------|--------|------------|--|
|                                                                     |        |                |                                                      |        |            |  |
| li                                                                  | ~      |                | Buscar   Siguiente 🛛 🔍 🔹 🏟                           |        |            |  |
|                                                                     | INST   | ITUTO TECNOLÓ  | GICO SUPERIOR OPD                                    |        |            |  |
| CONTAGUB®                                                           | ı      | ESTADO DE SITU | ACIÓN FINANCIERA                                     |        | 10/02/2013 |  |
|                                                                     |        | Al 31 de En    | ero de 2013                                          |        |            |  |
|                                                                     |        | (en j          | oesos)                                               |        |            |  |
|                                                                     | 2013   | 2012           |                                                      | 2012   | 2012       |  |
| CT8/0                                                               | 2013   | 2012           | PA 15/O                                              | 2013   | 2012       |  |
|                                                                     |        |                | PASNO CIRCUI ANTE                                    |        |            |  |
|                                                                     | \$0.00 | 703.25)        | CLIENTAS POR PAGAR & CORTO PLAZO                     | \$0.00 | 170.60     |  |
| EFECTIND                                                            | 50.00  | .669.00        | SERVICIOS PERSONALES POR PAGAR A CORTO PLAZO         | 50.00  | 34.40      |  |
| BANCOS/TESORERÍA                                                    | \$0.00 | 372.25)        | PROVEEDORES POR PAGAR A CORTO PLAZO                  | \$0.00 | 120.49     |  |
| DERECHOS A RECIBIR EFECTIVO O EQUIVALENTES                          | \$0.00 | ,353.16)       | RETENCIONES Y CONTRIBUCIONES POR PAGAR A CORTO PLAZO | \$0.00 | 215.71     |  |
| CUENTAS POR COBRAR A CORTO PLAZO                                    | \$0.00 | \$237.64       | PASIVOS DIFERIDOS A CORTO PLAZO                      | \$0.00 | 200.00     |  |
| DEUDORES DIVERSOS POR COBRAR A CORTO PLAZO                          | \$0.00 | ,590.80)       | INGRESOS COBRADOS POR ADELANTADO A CORTO PLAZO       | \$0.00 | ,200.00    |  |
| DERECHOS A RECIBIR BIENES O SERVICIOS                               | \$0.00 | 70.00          | OTROS PASIVOS A CORTO PLAZO                          | \$0.00 | 199.00     |  |
| ANTICIPO A PROVEEDORES POR PRESTACIÓN DE SERVICIOS A<br>CORTO PLAZO | \$0.00 | ,770.00        | INGRESOS POR CLASIFICAR                              | \$0.00 | . 199.00   |  |
| TOTAL DE ACTIVO CIRCULANTE                                          | \$0.00 | 286.41)        | TOTAL DE PASIVO CIRCULANTE                           | \$0.00 | ,869.60    |  |
|                                                                     |        |                | TOTAL DE PASIVO                                      | \$0.00 | ;869.60    |  |
|                                                                     |        |                | HACIENDA PÚBLICA/ PATRIMONIO                         |        |            |  |
|                                                                     |        |                | HACIENDA PÜBLICA /PATRIMONIO GENERADO                |        |            |  |
|                                                                     |        |                | RESULTADOS DEL EJERCICIO (AHORRO/ DESAHORRO)         | \$0.00 | .156.01)   |  |
|                                                                     |        |                | RESULTADOS DEL EJERCICIO (AHORRO/ DESAHORRO)         | \$0.00 | 56.01)     |  |
|                                                                     |        |                |                                                      |        |            |  |
|                                                                     |        |                | TOTAL DE HACIENDA PUBLICA IPATRIMONIO GENERADO       | \$0.00 | . 156.01)  |  |

# 3. Ingresos

# 3.1. Configuración del software de factura electrónica

Los pasos para la configuración del software de factura electrónica para efecto de generar archivos de ingresos importables en el módulo de interfaces del software de contabilidad gubernamental son los siguientes:

- 1. Abrir el Software de Factura Electrónica.
- 2. Ir al menú de "Movimientos", submenú "Facturas".
- 3. Seleccionar la opción "Factura al Contado".

| 🔒 Facturas - Todos lo                             | s Documentos                                                    |                                                      |                                                   |                   | - 0 <b>x</b>     |
|---------------------------------------------------|-----------------------------------------------------------------|------------------------------------------------------|---------------------------------------------------|-------------------|------------------|
| Nuevo Modificar                                   | Exportar TXT Exportar Excel                                     | 5 Config<br>Actualizar Config                        | urar Filtro rápido                                | <b>?</b><br>Ayuda | Cerrar           |
|                                                   |                                                                 | -                                                    |                                                   |                   |                  |
| 0 Todos los Documentos                            | s 1 Documentos Cancelados                                       | 2 Documentos cor                                     | Saldo Pendiente                                   |                   |                  |
| Del: 01/01/2012                                   | <u>A</u> I: <u>31/12/2013</u>                                   |                                                      |                                                   | •                 | <b>&gt; &gt;</b> |
| Fecha                                             | Folio                                                           | Raz                                                  | ón Social                                         |                   | Total 🔺          |
|                                                   | U                                                               |                                                      |                                                   |                   |                  |
| •                                                 |                                                                 |                                                      |                                                   |                   |                  |
| Abrir el documento:<br>Presione ENTER sobre el fo | lio Serie Folio                                                 |                                                      |                                                   |                   |                  |
| Presi                                             | ione el botón derecho del mouse so<br>Ctrl+N para adicionar nue | bre el registro para ver<br>vo registro. Enter o dob | las funciones adiciona<br>e-click para modificar. | les disponibles   |                  |

- 4. Dar clic en el botón "Nuevo".
- 5. En la ventana "Factura / Factura al Contado" dar clic en la pestaña "6 Usuario".

| Factura / Factura al Contado                                  |                                               |                    |               |       |    |
|---------------------------------------------------------------|-----------------------------------------------|--------------------|---------------|-------|----|
|                                                               |                                               |                    |               | •     |    |
| Nuevo quarcar imprimir                                        | Lancelar                                      | Borrar Pagar       | Saldar Ayuda  | Lenar |    |
|                                                               |                                               |                    |               |       |    |
|                                                               |                                               |                    |               |       |    |
| Concepto<br>Factura al Contado                                | Fecha Serie<br>15/04/2012                     | <u>F</u> olio<br>1 | Cliente<br>F3 |       | F3 |
| Moneda Peso Mexicano                                          | F3 Tipo de cambio 1.00                        | 00                 | (Ninguno)     |       |    |
| <u>1</u> Movimientos   <u>2</u> Generales   <u>5</u> Informac | ión Adicional <u>6</u> Usuario <u>7</u> Pagos |                    |               |       |    |
| 1 Movimientos   2 Generales   5 Informac                      | ión Adicional 🔓 Usuario 🛛 Z Pagos 🔪           |                    |               |       |    |

- 6. Dar clic en "Ctrl-F5" para entrar en modo Interfaz Configurable.
- 7. Dar clic derecho para agregar controles gráficos.
- 8. Agregar dos etiquetas y dos campos de texto:
  - Etiqueta 1: "Cuenta de Ingresos:".
  - Etiqueta 2: "Cuenta de Efectivo o Bancos:".

### **INNOGUB**®

| Factura / Factura al Contado [Edición]                                                 |                                                                                                    |    |
|----------------------------------------------------------------------------------------|----------------------------------------------------------------------------------------------------|----|
| Nuevo Guardar Imprimir                                                                 | Cancelar Borrar Pagar Saldar Ayuda <u>C</u> errar                                                                                                    |    |
|                                                                                        |                                                                                                    |    |
| Concepto Factura al Contado Monerta Peso Mexicano F3                                   | Fecha         Serie         Folio         Cliente           15/04/2012         1         F3         Cliente           Tinn de cambin         1.0000         (Ninguno) | F3 |
| 1 Movimientos       2 Generales       5 Información Adicion         Cuenta de Oneques: | nal <u>6</u> Usuario <u>7</u> Pagos                                                                                                    |    |
| Litilice el hotón detecho del mouse para agregar controles grá                         |                                                                                                    |    |
| since er besen dereono der modbe para agregar conclotes giv                            | ficos. Ctrl-F5 para regresar a modo Normal.                                                                                                    |    |

- 9. Dar clic en "Ctrl-F5" para regresar a modo normal.
- 10. Dar clic en el botón "Sí" para guardar los cambios.
- 11. Dar clic en el botón "Cerrar".
- 12. Dar clic en el botón "Configurar".

| 2 Configuracio  | ón de la Vista - Fad | turas (Todos los Do | cumentos     |              |                   |                                       |   | - 0 <b>- X</b> |
|-----------------|----------------------|---------------------|--------------|--------------|-------------------|---------------------------------------|---|----------------|
| , connguraci    |                      | 100003 103 00       | cumentosj    |              |                   |                                       |   |                |
| Archivo Lab     | ias <u>v</u> istas   | 1                   |              |              |                   |                                       |   |                |
| 🖸 Nuevo         | 🔒 Guardar 🛛 👘        | Cerrar              |              |              |                   |                                       |   |                |
| -Campos Disponi | ibles                |                     |              |              |                   |                                       |   |                |
|                 |                      |                     |              |              |                   |                                       |   |                |
| 5               |                      |                     |              |              |                   |                                       |   |                |
|                 | Agentes 🕒            |                     |              |              |                   |                                       |   |                |
| No              | or 🧎 Clientes 🛛      | - 8 X               |              |              |                   |                                       |   |                |
| Co              |                      | nt                  | 22           |              |                   |                                       |   |                |
|                 | Fec Nor              |                     |              |              |                   |                                       |   |                |
|                 | B.F                  | locume 🗖            |              |              |                   |                                       |   |                |
|                 | Der Fed              | 👔 Monedas 🗌         |              |              |                   |                                       |   |                |
|                 | List, Per            | Nombre de la Mone   | da           |              |                   |                                       |   |                |
|                 | Des Haz<br>Der Seri  |                     |              |              |                   |                                       |   |                |
|                 | Ver Tot              |                     |              |              |                   |                                       |   |                |
|                 | Lia: R.F             |                     |              |              |                   |                                       |   |                |
|                 | Fed                  |                     |              |              |                   |                                       |   |                |
|                 | Fed                  |                     |              |              |                   |                                       |   |                |
|                 | Irec                 |                     |              |              |                   |                                       |   |                |
|                 |                      |                     |              |              |                   |                                       |   |                |
|                 | L                    |                     |              |              |                   |                                       |   |                |
| Campos de la Vi | ista                 |                     |              |              |                   |                                       |   |                |
|                 |                      |                     |              |              |                   | i i i i i i i i i i i i i i i i i i i | 1 |                |
|                 |                      |                     |              |              |                   |                                       |   |                |
| Tabla:          | Documentos 🔽         | Documentos 🔽        | Documentos 💌 | Documentos 💌 | Documentos 👤      | Documentos 👤                          |   |                |
| Campo:          | c+echa               | cSerieDocumento     | cholio       | cHazonSocial | c l otal          | cPendiente                            |   |                |
| Alineacion:     | Fecha<br>Inquierda   | Serie<br>Isquierda  | Pollo        | Hazon Social | i otai<br>Daracha | rrengiente<br>Derocha                 |   |                |
| No Desimalas:   | Izquierua            | raquierua           | Delecita     | 12quierua    | 2                 | 2                                     |   |                |
| Condicion:      |                      |                     |              |              | 4                 | 6                                     |   |                |
|                 |                      |                     |              |              |                   |                                       |   |                |
| Ľ.              |                      |                     |              |              |                   |                                       |   |                |

13. Eliminar la segunda columna (Campo: cSerieDocumento).

14. Agregar los campos "Texto Extra 1" y "Texto Extra 2" de la Tabla Documentos. Los campos se arrastran de la tabla Documentos a la tabla que se encuentra en la parte inferior de la pantalla.

15. Alinear todos los campos a la izquierda dando clic en el botón "Alinear a la izquierda".

16. Dar clic en el botón "Guardar" y clic en el botón "Aceptar".

17. Dar clic en el botón "Cerrar" de la ventana "Configuración de la Vista - Facturas".

18. Dar clic en el botón "Cerrar" de la ventana "Facturas - Todos los documentos".

19. Llenar los campos "Cuenta de Ingresos:" y "Cuenta de Efectivo o Bancos:" de la pestaña "6 Usuario" para todas las facturas nuevas.

# 3.2. Explicación de los dos campos agregados al software de factura electrónica

La finalidad de haber agregado dos campos al software de factura electrónica al momento de su configuración es poder exportar junto con cada movimiento las cuentas contables correspondientes al momento devengado (campos 1) y al momento recaudado (campo 2), mismas que son utilizadas por el software de contabilidad gubernamental a través del módulo de interfaces para la generación automática de ambas pólizas por cada movimiento en el archivo de exportación.

Para el caso de que la factura no haya sido cobrada, se estarían requiriendo solamente el llenado del campo 1. En caso de haber sido cobrada, los tres campos son requeridos.

Se adjunta un archivo de consulta con las cuentas de cuarto nivel que corresponderían a las cuentas padre de las cuentas afectables (5to nivel) que corresponderían a cada campo al momento de la captura del campo o de los dos campos.

A continuación se describen dos ejemplos para cada uno de los casos (cobrado y no cobrado).

**Ejemplo 1:** Cobro de una Inscripción (facturado y cobrado).

<u>Campo 1 - Cuenta de Ingresos</u>: Sería llenado con una subcuenta de la cuenta contable 4.1.7.3 Ingresos por Venta de Bienes y Servicios de Organismos Públicos Descentralizados. En este caso, la cuenta contable de quinto nivel sería 4.1.7.3.3 Inscripción.

<u>Campo 2 - Cuenta de Efectivo:</u> Sería llenado con una subcuenta de la cuenta contable 1.1.1.1 Efectivo. Dado que en el Ente Público todos los cobros son en efectivo, la cuenta contable de quinto nivel sería 1.1.1.1 Fondo Fijo de Caja.

Ejemplo 2: Subsidio Federal (facturado pero no cobrado).

<u>Campo 1 - Cuenta de Ingresos</u>: Sería llenado con una subcuenta de la cuenta contable 4.2.2.3 Subsidios y subvenciones. En este caso, la cuenta contable de quinto nivel sería 4.2.2.3.1 Ingresos por Subsidios Federal.

Campo 2 - Cuenta de Efectivo: Vacío.

Confidencial

# 3.3. Generación del archivo de importación

Los pasos para la generación del archivo de importación con los movimientos generados en el software de factura electrónica son los siguientes:

- 1. Abrir el Software de Factura Electrónica.
- 2. Ir al menú de "Movimientos", submenú "Facturas".
- 3. Seleccionar la opción "Factura al Contado".
- 4. Seleccionar rango de fechas.

| 🔒 Facturas - Todos lo        | s Document                                | os                   |                   |                  |                       |                |               |
|------------------------------|-------------------------------------------|----------------------|-------------------|------------------|-----------------------|----------------|---------------|
| Nuevo Modificar              | Exportar TX                               | Exportar Excel       | (5)<br>Actualizar | Configurar       | <b>T</b> iltro rápido | ?<br>Ayuda     | <b>e</b> rrar |
| <u>D</u> Todos los Documento | <sup>s</sup> <u>1</u> Docume              | ntos Cancelados      | <u>2</u> Documen  | tos con Sald     | o Pendiente           |                |               |
| <u>D</u> el: 01/01/2012      | <u>A</u> I: <u>31/12/2</u>                | 013                  |                   |                  |                       | •              | <b>+ +</b>    |
| Fecha                        | Folio                                     |                      |                   | Razón So         | cial                  |                | Total 🔺       |
| 16/01/2012                   | 2                                         | JOSE CESAR HE        | RNANDEZ           |                  |                       |                | 2,320.        |
| 15/01/2012                   | 1                                         | HECTOR LUIS S        | ANDOVAL           |                  |                       |                | 34.80         |
| <                            |                                           |                      |                   |                  |                       |                | Ŧ             |
| Abrir el documento:          |                                           |                      | 2                 |                  |                       |                |               |
| Presione ENTER sobre el fo   | Presione ENTER sobre el folio Serie Folio |                      |                   |                  |                       |                |               |
| Pres                         | Ctrl+N                                    | para adicionar nuevo | o registro. Ente  | er o doble-click | para modificar.       | es disponibles |               |

- 5. Dar clic en el botón "Exportar Excel".
- 6. Seleccionar la ruta para guardar el archivo.
- 7. Nombrar el archivo.
- 8. Abrir el archivo y guardarlo en formato XLSX (Guardar como "Excel Workbook").

Página 53 de 74

## 3.4. Mecánica de trabajo en el software de factura electrónica

La mecánica de trabajo del equipo operativo del Ente Público en el software de factura electrónica, una vez concluida su configuración, es la siguiente:

- Una vez concluido el trabajo de configuración de los dos campos requeridos en la pestaña de usuario del software de factura electrónica, se empezaría a trabajar capturando unos o dos campos en la pestaña de usuario por factura a generar.
- 2. Posteriormente, se procedería a la generación de un archivo de exportación diario.
- 3. El archivo de exportación diario se importaría en el módulo de interfaces del software de contabilidad gubernamental diariamente.
- 4. Finalmente, debido a que la recaudación es en efectivo y hasta el día siguiente se hace el depósito bancario, se tendría que elaborar una póliza de transferencia (póliza de diario contable a través del módulo de Contabilidad) del fondo fijo de caja a la cuenta bancaria que corresponda.

## Recomendaciones:

1. Imprimir un documento con la siguiente imagen de las "Cuentas de Factura Electrónica".

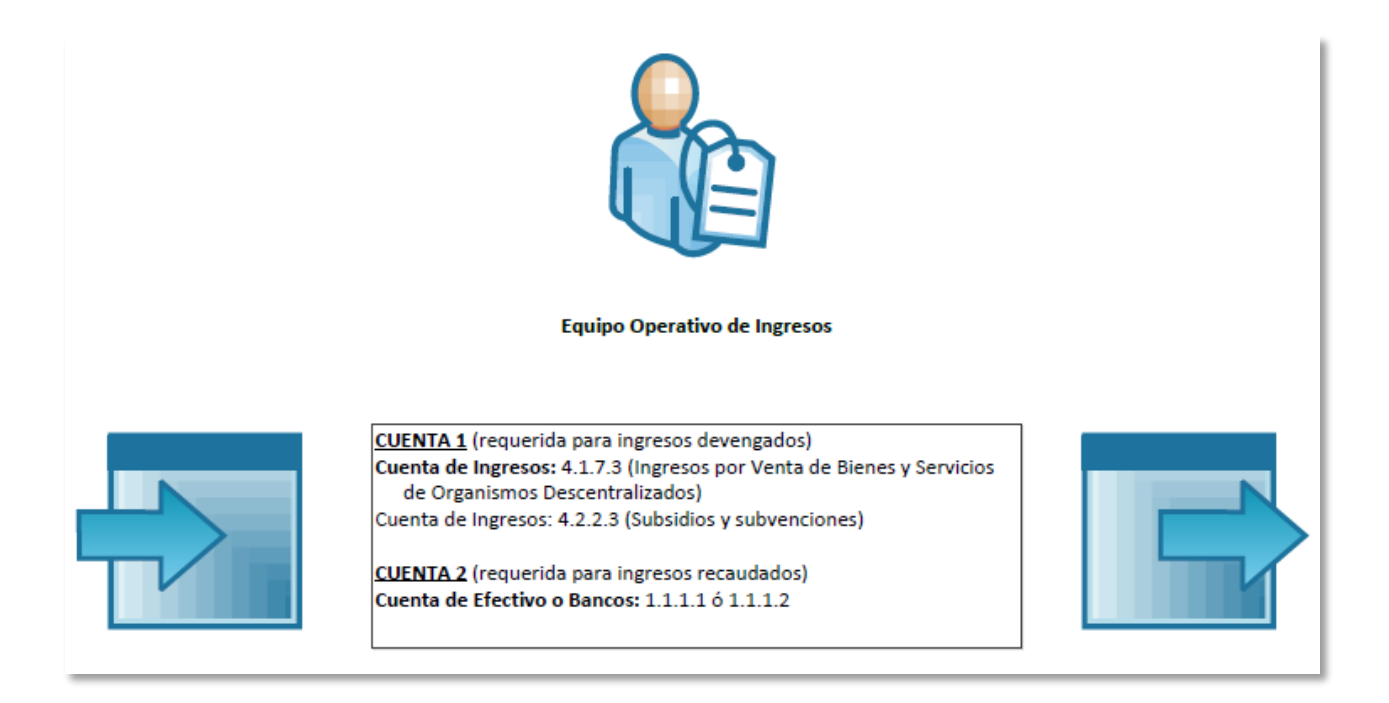

2. Imprimir un listado con las subcuentas de las cuentas contables 4.1.7.3, 4.2.2.3, 1.1.1.1 y 1.1.1.2 para tenerlo a la mano a la hora de trabajar con el software de factura electrónica. El listado del plan de

Página 54 de 74

© 2017 Innogub. Todos los derechos reservados.

cuentas lo puede obtener en el software de contabilidad gubernamental en el módulo de contabilidad en la ruta "Contabilidad - Catálogos Contables - Plan de Cuentas" y dando clic en el botón exportar, una vez estando en el informe dar clic en guardar en formato Excel y posteriormente, usar filtros en Excel para obtener su listado requerido.

3. Generar una factura por servicio facturado, evitar facturar doble servicio en una misma factura (ejemplo: evitar reinscripción y constancia).

# 3.5. Importación de movimientos de factura electrónica en el módulo de interfaces

Los pasos para la importación de los movimientos de factura electrónica utilizando el módulo de interfaces son los siguientes:

- 1. Asegurar que el archivo generado está en formato XLSX.
  - a. Dar clic derecho sobre el archivo en el explorador de Windows.
  - b. Seleccionar la opción "propiedades"
  - c. En tipo de archivo, asegurar que contenga entre paréntesis (.xlsx), tal como aparece en la imagen.

| Exportación   | de Julio Properties                               |
|---------------|---------------------------------------------------|
| General Secu  | irity Details                                     |
|               | Exportación de Julio                              |
| Type of file: | Microsoft Excel Worksheet (xlsx)                  |
| Opens with:   | Microsoft Excel                                   |
| Location:     | H:\Contagub\Software de Contabilidad Gubernamer   |
| Size:         | 53.2 KB (54,507 bytes)                            |
| Size on disk: | 56.0 KB (57,344 bytes)                            |
| Created:      | Yesterday, 12 de noviembre de 2012, 03:33:44 p.m. |
| Modified:     | Yesterday, 12 de noviembre de 2012, 03:42:24 p.m. |
| Accessed:     | Yesterday, 12 de noviembre de 2012, 03:42:24 p.m. |
| Attributes:   | Read-only Hidden Advanced                         |
|               |                                                   |
|               | OK Cancel Apply                                   |

2. Abrir el archivo guardado en formato XLSX y borrar las hojas 2 y 3 (ver imagen).

|      | - 19 · Ci ·  | -            |                   | Ехро                    | rtación de Julio     | [Comp   | atibility         | Mode]   | - Micro | osoft Excel                                         |          |                   |                               |                          |         |
|------|--------------|--------------|-------------------|-------------------------|----------------------|---------|-------------------|---------|---------|-----------------------------------------------------|----------|-------------------|-------------------------------|--------------------------|---------|
| F    | le Home      | Insert       | Page Layout       | Formulas                | Data Rev             | iew     | View              | Add-    | Ins     | Load Test                                           | Team     |                   |                               | ۵ (                      | 2 - d X |
| Pas  | te 🕜 B       | ibri<br>I∐ - | • 11 • A          | ^ ≡ ≡<br><u>A</u> · ≡ ≡ | <b>=</b> ≫-<br>≣ ∰ ∰ |         | General<br>\$ - ? | *<br>%  | Fo      | onditional Form<br>ormat as Table *<br>ell Styles * | atting 🝷 | ¦≕ Inse<br>™ Dele | ert - X<br>ete - X<br>mat - 4 | E v A<br>v Z<br>Sort & I | Find &  |
| Clip | board 🗔      | For          | t                 | Gi A                    | lignment             | Gi .    | Numbe             | r G     | -       | Styles                                              |          | Cell              | s                             | Editing                  | , cicci |
|      | A1           | - (0         | f <sub>x</sub> To | odos los Docu           | mentos               |         |                   |         |         |                                                     |          |                   |                               |                          | ~       |
|      | А            | В            | С                 | D                       | E                    | F       | :                 | G       | i       | Н                                                   | 1        |                   | J                             | K                        |         |
| 1    | Todos los Do | cumentos     |                   |                         |                      |         |                   |         |         |                                                     |          |                   |                               |                          |         |
| 2    |              |              |                   |                         |                      |         |                   |         |         |                                                     |          |                   |                               |                          |         |
| 3    | Fecha        | Folio        | Razón Social      | Total                   | Pendiente            | Texto   | Extra 1           | Texto I | Extra 2 | Texto Extra 3                                       | 3        |                   |                               |                          |         |
| 4    | 31/07/2012   | 9,883        | BRENDA ESN        | 1,550.00                | 1,550.00             | 1.1.1.0 | 002.00            | 4.1.7.0 | 003.00  | 1.1.2.0002.00                                       | 000      |                   |                               |                          |         |
| 5    | 31/07/2012   | 9,882        | LUIS ALBERT       | 1,550.00                | 1,550.00             | 1.1.1.0 | 002.00            | 4.1.7.0 | 003.00  | 1.1.2.0002.00                                       | 000      |                   |                               |                          |         |
| 6    | 31/07/2012   | 9,881        | CESAR OCTA        | 1,550.00                | 1,550.00             | 1.1.1.0 | 002.00            | 4.1.7.0 | 003.00  | 1.1.2.0002.00                                       | 000      |                   |                               |                          |         |
| 7    | 31/07/2012   | 9,880        | FRANCISCO         | 1,550.00                | 1,550.00             | 1.1.1.0 | 002.00            | 4.1.7.0 | 003.00  | 1.1.2.0002.00                                       | 000      |                   |                               |                          |         |
| 8    | 31/07/2012   | 9,879        | DIEGO ROBE        | 1,550.00                | 1,550.00             | 1.1.1.0 | 002.00            | 4.1.7.0 | 003.00  | 1.1.2.0002.00                                       | 000      |                   |                               |                          |         |
| 9    | 31/07/2012   | 9,878        | GRACIELA JA       | 1,550.00                | 1,550.00             | 1.1.1.0 | 002.00            | 4.1.7.0 | 003.00  | 1.1.2.0002.00                                       | 000      |                   |                               |                          |         |
| 10   | 31/07/2012   | 9,877        | STEPHANY N        | 1,550.00                | 1,550.00             | 1.1.1.0 | 002.00            | 4.1.7.0 | 003.00  | 1.1.2.0002.00                                       | 000      |                   |                               |                          |         |
| 11   | 31/07/2012   | 9,876        | XINAZTLI YO       | 1,550.00                | 1,550.00             | 1.1.1.0 | 002.00            | 4.1.7.0 | 003.00  | 1.1.2.0002.00                                       | 000      |                   |                               |                          |         |
| 12   | 31/0//2012   | 9,875        | CESAR MISS        | 1,550.00                | 1,550.00             | 1.1.1.0 | 002.00            | 4.1.7.0 | 003.00  | 1.1.2.0002.00                                       | 000      |                   |                               |                          |         |
| 13   | 31/07/2012   | 9,874        | LAURA CECIL       | 232.5                   | 232.5                | 1.1.1.0 | 002.00            | 4.1.7.0 | 003.00  | 1.1.2.0002.00                                       | 000      |                   |                               |                          |         |
| 14   | 31/07/2012   | 9,873        | CINITUVA SU       | 1,550.00                | 1,550.00             | 1.1.1.0 | 002.00            | 4.1.7.0 | 003.00  | 1.1.2.0002.00                                       | 000      |                   |                               |                          |         |
| 15   | 21/07/2012   | 9,872        |                   | 1,550.00                | 1,550.00             | 1.1.1.0 | 002.00            | 4.1.7.0 | 003.00  | 1.1.2.0002.00                                       | 000      |                   |                               |                          |         |
| 17   | 21/07/2012   | 9,871        | MIGUELALE         | 1,550.00                | 1,550.00             | 1110    | 002.00            | 4.1.7.0 | 003.00  | 1 1 2 0002 00                                       | 00       |                   |                               |                          |         |
| 18   | 31/07/2012   | 9,869        | ANGEL ENRI        | 1,550.00                | 1,550.00             | 1110    | 002.00            | 4.1.7.0 | 003.00  | 1 1 2 0002 00                                       | 00       |                   |                               |                          |         |
| 19   | 31/07/2012   | 9,869        | ANGEL ENRI        | 1,550.00                | 1,550.00             | 1110    | 002.00            | 4170    | 003.00  | 1 1 2 0002 00                                       | 00       |                   |                               |                          |         |
| 20   | 31/07/2012   | 9,867        | FI VIA YESEN      | 1,550.00                | 1,550.00             | 1.1.1.0 | 002.00            | 4.1.7.0 | 003.00  | 1.1.2.0002.00                                       | 000      |                   |                               |                          |         |
| 21   | 31/07/2012   | 0,866        | EMMANUEL          | 1,550.00                | 1,550.00             | 1.1.1.0 | 002.00            | 4.1.7.0 | 003.00  | 1.1.2.0002.00                                       | 000      |                   |                               |                          | •       |
| 14 4 | ▶ H Hoja1    | Hoja2 / H    | loja3 🖉 🖓 🦯       | 2.550100                | 2.000100             |         |                   |         | 14      |                                                     |          |                   |                               |                          |         |
| Rea  | dy           |              |                   |                         |                      |         |                   | _       | _       |                                                     |          |                   | 100%                          | $\Theta$                 | + ,;;   |

- 3. Ir al módulo de Interfaces del software de contabilidad gubernamental.
  - a. Elegir la opción "Software de Factura Electrónica".
  - b. Escoger la opción "Importar Ingresos Generados en Software de Factura Electrónica".

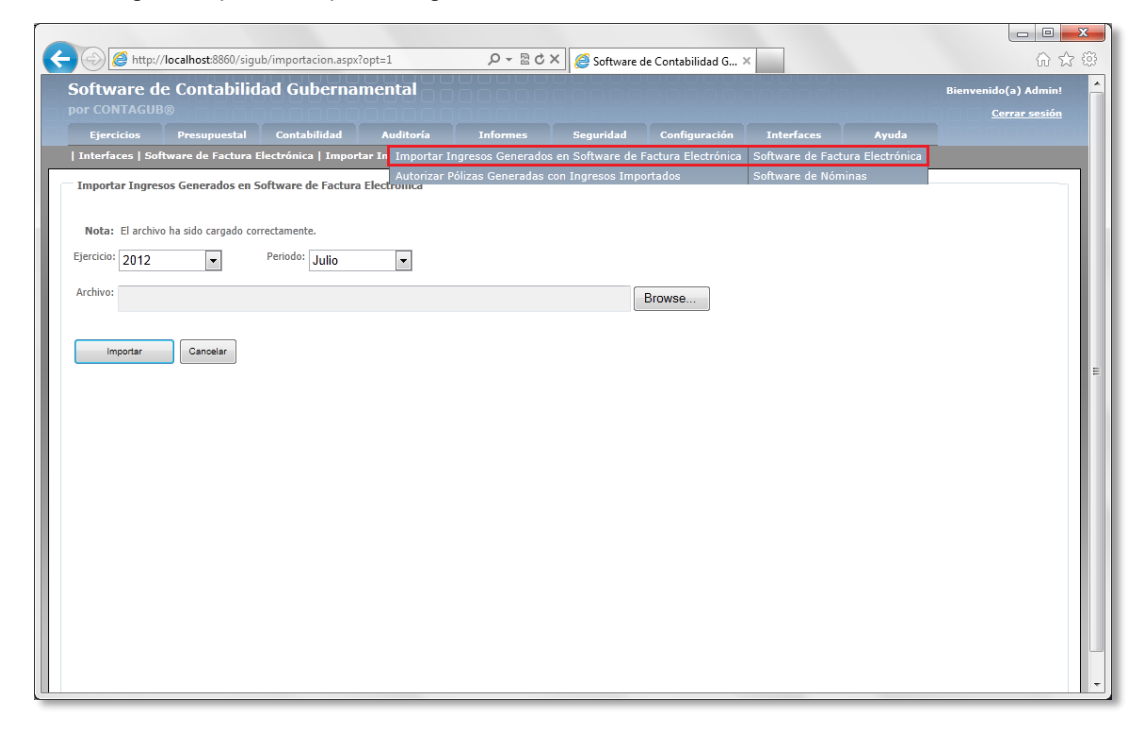

- 4. Seleccionar el ejercicio y el periodo que corresponden a los movimientos contenidos en el archivo a cargar en el software de contabilidad gubernamental.
- 5. Buscar el archivo a cargar en el software de contabilidad gubernamental.
- 6. Dar clic en el botón importar, el proceso puede tardar segundos o minutos, espere hasta ver el mensaje descrito en el siguiente paso.

| (この) (20 http://localhost/8860/sigub/importacion.aspx?opt=1 (マー 湿 C × ) (20 Software de Contabilidad G ×      | - • × · · · · · · · · · · · · · · · · · · |
|----------------------------------------------------------------------------------------------------|-------------------------------------------|
| Software de Contabilidad Gubernamental                                                                        | Bienvenido(a) Admin!                      |
| Ejercicios Presupuestal Contabilidad Auditoría Informes Seguridad Configuración Interfaces Ayuda              | 100000000                                 |
| Interfaces   Software de Factura Electrónica   Importar Ingresos Generados en Software de Factura Electrónica |                                           |
| Importar Ingresos Generados en Software de Factura Electrónica                                                |                                           |
| Ejercicio: 2012 v Periodo: Julio v                                                                            | - 1                                       |
| Archivo: H:\Contagub\Software de Contabilidad Gubernamental\Factura Electrónica\ITS PV\2012 07\ Browse        |                                           |
| Importar Cancelar                                                                                             | e '                                       |
|                                                                                                    |                                           |
|                                                                                                    |                                           |
|                                                                                                    |                                           |

7. Una vez cargado el archivo aparecerá un mensaje con la leyenda "El archivo ha sido cargado correctamente".

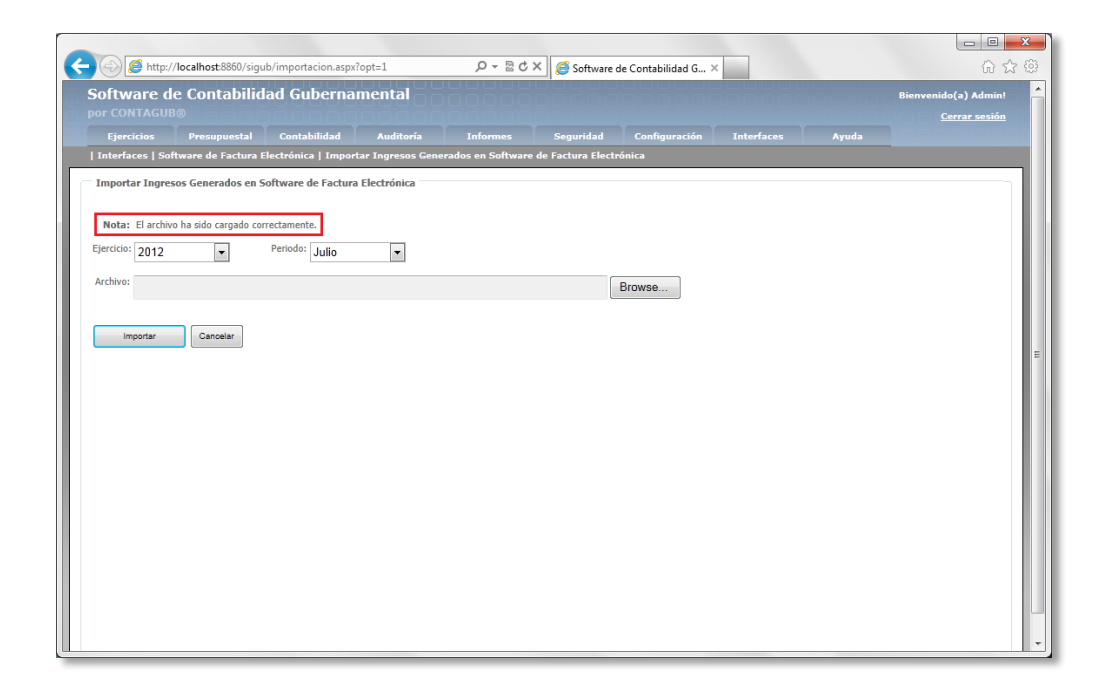

- 8. Ir al módulo de interfaces del software de contabilidad gubernamental.
  - a. Elegir la opción "Software de Factura Electrónica".
  - b. Escoger la opción "Autorizar Pólizas Generadas con Ingresos Importados".

| D + 🖄 Oftware de Contabilidad G ×                                                                                                    | in ۲. 1                                       |
|----------------------------------------------------------------------------------------------------|-----------------------------------------------|
| Software de Contabilidad Gubernamental                                                                                                    | Bienvenido(a) Admin!                          |
| Ejercicios Presupuestal Contabilidad Auditoría Informes Seguridad Configuración Interfaces Ayuda                                                           | Cerrar sesion                                 |
| Interfaces   Software de Factura Electrónica   Autorizar Pe Importar Ingresos Generados en Software de Factura Electrónica Software de Factura Electrónica |                                               |
| Información general de las pólizas Software de Nóminas Software de Nóminas                                                                                 |                                               |
| Ejercicio: 2012   Periodo: Noviembre  Tipo: Ingresos Presupuestal  Busse                                                                                   |                                               |
| Pólizas encontradas<br>Nimero Eccha Concento Monto Generada por                                                                                            | Detalle Omitir                                |
|                                                                                                    | <u>, , , , , , , , , , , , , , , , , , , </u> |
|                                                                                                    |                                               |
| Acciones                                                                                                    |                                               |
| Autorizar Pólizas Salir                                                                                                    |                                               |
|                                                                                                    |                                               |
|                                                                                                    |                                               |
|                                                                                                    |                                               |
|                                                                                                    |                                               |
|                                                                                                    |                                               |
|                                                                                                    |                                               |
|                                                                                                    |                                               |
|                                                                                                    |                                               |
|                                                                                                    |                                               |
| //localhost8860/sigub/poliza-lst.aspx?opt=9#                                                                                                    |                                               |

- 9. Seleccionar el Ejercicio y el Periodo.
- 10. Dar clic en el botón "Buscar".
- 11. Revisar que todos los folios (columna de "Concepto") del archivo de Excel hayan sido cargados.

| Http:           | //localhost:8860/sigub/p | oliza-Ist.aspx?opt=9                          | シェ 🖾 ひ ス 🏼 🍪 Software de Contabilidad G   | ×          |                 |            | · ۲۰         |
|-----------------|--------------------------|-----------------------------------------------|-------------------------------------------|------------|-----------------|------------|--------------|
| oftware o       | le Contabilidad          | Gubernamental                                 |                                           |            |                 | Bienvenido | o(a) Admin   |
|                 |                          |                                               |                                           |            |                 |            | errar sesión |
| Ejercicios      | Presupuestal             | Contabilidad Auditoría Inform                 | nes Seguridad Configuración Interfaces    | Ayuda      |                 |            |              |
| Titterraces [ 3 | ntware de l'actora ciec  | tionica   Autorizar Polizas Generauas con Ing | gresus importatios                        |            |                 |            |              |
| Ejercicio: 2012 | eneral de las polizas    | do: Julio Tipo: Ingresos P                    |                                           |            |                 |            |              |
| 2012            |                          | ingresos i                                    | Buscar                                    |            |                 |            |              |
| Pólizas encont  | radas<br>Fecha           | Concento                                      |                                           | Monto      | Generada por    | Detalle    | Omitir       |
| PPI00001        | 31-jul-2012              | FOLIO: 9883. PÓLIZA PRESUPUESTAL DE IN        | NGRESOS AUTOGENERADA, MOMENTO DEVENGADO.  | \$1,550.00 | Admin Admin     | Ver        | ×            |
| PP100002        | 31-jul-2012              | FOLIO: 9883. PÓLIZA PRESUPUESTAL DE IM        | NGRESOS AUTOGENERADA, MOMENTO PAGADO.     | \$1,550.00 | Admin Admin     | <u>Ver</u> | ×            |
| PPI00003        | 31-jul-2012              | FOLIO: 9882. PÓLIZA PRESUPUESTAL DE IN        | NGRESOS AUTOGENERADA, MOMENTO DEVENGADO.  | \$1,550.00 | Admin Admin     | <u>Ver</u> | ×            |
| PPI00004        | 31-jul-2012              | FOLIO: 9882. PÓLIZA PRESUPUESTAL DE IM        | NGRESOS AUTOGENERADA, MOMENTO PAGADO.     | \$1,550.00 | Admin Admin     | <u>Ver</u> | ×            |
| PPI00005        | 31-jul-2012              | FOLIO: 9881. PÓLIZA PRESUPUESTAL DE IN        | NGRESOS AUTOGENERADA, MOMENTO DEVENGADO.  | \$1,550.00 | Admin Admin     | <u>Ver</u> | ×            |
| PPI00006        | 31-jul-2012              | FOLIO: 9881. PÓLIZA PRESUPUESTAL DE IN        | NGRESOS AUTOGENERADA, MOMENTO PAGADO.     | \$1,550.00 | Admin Admin     | <u>Ver</u> | ×            |
| PPI00007        | 31-jul-2012              | FOLIO: 9880. PÓLIZA PRESUPUESTAL DE IN        | NGRESOS AUTOGENERADA, MOMENTO DEVENGADO.  | \$1,550.00 | Admin Admin     | <u>Ver</u> | ×            |
| PPI00008        | 31-jul-2012              | FOLIO: 9880. PÓLIZA PRESUPUESTAL DE IN        | NGRESOS AUTOGENERADA, MOMENTO PAGADO.     | \$1,550.00 | Admin Admin     | <u>Ver</u> | ×            |
| PP100009        | 31-jul-2012              | FOLIO: 9879. PÓLIZA PRESUPUESTAL DE IN        | NGRESOS AUTOGENERADA, MOMENTO DEVENGADO.  | \$1,550.00 | Admin Admin     | Ver        | ×            |
| PPI00010        | 31-jul-2012              | FOLIO: 9879. PÓLIZA PRESUPUESTAL DE IN        | NGRESOS AUTOGENERADA, MOMENTO PAGADO.     | \$1,550.00 | Admin Admin     | <u>Ver</u> | ×            |
| PPI00011        | 31-jul-2012              | FOLIO: 9878. PÓLIZA PRESUPUESTAL DE IN        | NGRESOS AUTOGENERADA, MOMENTO DEVENGADO.  | \$1,550.00 | Admin Admin     | Ver        | ×            |
| PPI00012        | 31-jul-2012              | FOLIO: 9878. PÓLIZA PRESUPUESTAL DE IN        | NGRESOS AUTOGENERADA, MOMENTO PAGADO.     | \$1,550.00 | Admin Admin     | Ver        | ×            |
| PPI00013        | 31-jul-2012              | FOLIO: 9877. PÓLIZA PRESUPUESTAL DE IN        | NGRESOS AUTOGENERADA, MOMENTO DEVENGADO.  | \$1,550.00 | Admin Admin     | Ver        | ×            |
| PPI00014        | 31-jul-2012              | FOLIO: 9877. PÓLIZA PRESUPUESTAL DE IN        | NGRESOS AUTOGENERADA, MOMENTO PAGADO.     | \$1,550.00 | Admin Admin     | <u>Ver</u> | ×            |
|                 |                          | FOLIO: 0876 DÓLIZA DRESUDUESTAL DE IN         | NGRESOS AUTOGENERADA NOMENTO DEVENGADO    | \$1.550.00 | Admin Admin     | Ver        | ×            |
| PPI00015        | 31-jul-2012              | TOLIO, 5670, FOLIZA PRESOPOLSTAL DE IN        | Noncoo Ao Fooline Mong Homento Detendado. |            | Addinin Addinin |            |              |

# 4. Recursos Humanos

## 4.1. Importación de movimientos de nómina

Los pasos para la importación de los movimientos de la nómina electrónica utilizando el módulo de interfaces son los siguientes:

- 1) Asegurar que el archivo generado esté en formato XLSX:
  - Dar clic derecho sobre el archivo en el explorador de Windows.
  - Seleccionar la opción "propiedades"
  - En tipo de archivo, asegurar que contenga entre paréntesis (.xlsx), tal como aparece en la imagen.

| 街 Nómina      | Properties                                                                                     |
|---------------|------------------------------------------------------------------------------------------------|
| General Secu  | inty Details                                                                                   |
|               | Nómina                                                                                         |
| Type of file: | Microsoft Excel Worksheet (xlsx)                                                               |
| Opens with:   | Microsoft Excel                                                                                |
| Location:     | H:\Contagub\Software de Contabilidad Gubernamer                                                |
| Size:         | 22.7 KB (23,300 bytes)                                                                         |
| Size on disk: | 24.0 KB (24,576 bytes)                                                                         |
| Attributes:   | Read-only Hidden Advanced                                                                      |
| Security:     | This file came from another<br>computer and might be blocked to<br>help protect this computer. |
|               | OK Cancel Apply                                                                                |

- 2) Eliminar la contraseña del archivo en caso de que la tenga:
  - Abrir el archivo de Excel con extensión XLSX.

- En caso de que pida contraseña, ingresarla y proceder con los pasos siguientes.
- Ir a la pestaña de archivo, sección de información.
- Seleccionar las opciones proteger libro de trabajo y cifrar con contraseña. Se adjunta una imagen como ejemplo a continuación.

| 100-0-1-            | Nómina Microsoft Exc                                                                                                    | el 🔤 🔤 🔤                                                           |
|---------------------|----------------------------------------------------------------------------------------------------|--------------------------------------------------------------------|
| File Home Into      | nt Pape Jayout Formulas Data Review View Add-bry Load Test<br>Information about Nómina<br>HiContagul/Software de Contabilidad Gubernamenta                                                                                                    | Tran • • • • • • •                                                 |
| Close               | Permissions<br>Protect<br>Workbook                                                                                                    | Properties -                                                       |
| New<br>Print        | Mark as Dinal<br>Let readers know the workback is final<br>and with at read-order.<br>(Comparison of the second of the second of the sec | Title And a title<br>Taga And a tag<br>Categories<br>Related Dates |
| Save & Send<br>Help | Weithook     Protect Current Sheet     Control Sheet     Control     Control Sheet     Control Sheet     Control Sh              | Last Modified<br>Created<br>Last Printed                           |
| tet                 | Project unwarded changes to the directure of the workshood, such a adding there.     Sential Permission by People     Grant people access while removing there *     ability to odi. (corp. or print)                                                                                                    | Austor<br>Autor<br>Last Modelled By                                |
|                     | Add a Digital Signature<br>Pour the integrits of the workbook by<br>adding an invisible digital signature.                                                                                                    | Assara Doquinerts<br>Donn File Sociolon<br>Show All Properties     |

 Borrar el contenido de la caja de texto y dar clic en el botón aceptar, tal como lo muestra la imagen siguiente.

| Encrypt the conten                                                                     | ts of this file                                                                              |                                                                            |
|----------------------------------------------------------------------------------------|----------------------------------------------------------------------------------------------|----------------------------------------------------------------------------|
| Password:                                                                              |                                                                                              |                                                                            |
|                                                                                        |                                                                                              |                                                                            |
|                                                                                        |                                                                                              |                                                                            |
| Caution: If you los<br>recovered. It is ad<br>their corresponding<br>(Remember that pa | e or forget the pass<br>visable to keep a list<br>g document names in<br>asswords are case-s | word, it cannot be<br>t of passwords and<br>n a safe place.<br>vensitive.) |
| Caution: If you los<br>recovered. It is ad<br>their corresponding<br>(Remember that pa | e or forget the pass<br>visable to keep a list<br>g document names in<br>asswords are case-s | word, it cannot be<br>t of passwords and<br>n a safe place.<br>ensitive.)  |

- Finalmente, guardar el archivo.
- **3)** Abrir el archivo guardado en formato XLSX y borrar las hojas 2 y 3 si existieran (ver imagen), caso contrario no realizar acción alguna.

| 🗶 i 🛃 🔊 - | $(\mathbb{Y}^{\times}\times \mid \mathbf{v}$ |                       |           |            | 0                | Compatibility                         | Mode]     | <ul> <li>Microsoft Excel</li> </ul>                       |             |                                 | 0                                                      | a x      |
|-----------|----------------------------------------------|-----------------------|-----------|------------|------------------|---------------------------------------|-----------|-----------------------------------------------------------|-------------|---------------------------------|--------------------------------------------------------|----------|
| File      | Home                                         | Insert Page           | Layout Fo | rmulas Da  | ta Reviev        | w View                                | Add       | Ins Load Test                                             | Team        |                                 | ۵ 🕜                                                    | 0 9 23   |
| Paste V   | Calibri<br>B I                               | - 11<br>U -  <br>Font | • A* A*   | E E Aligne | ≫ ⊒<br>git git ⊒ | General<br>5 - 9<br>- 36 - 6<br>Numbe | •<br>Xo • | Conditional f<br>Format as Tab<br>Cell Styles *<br>Styles | ormatting = | Barlosert *<br>Point *<br>Cells | ∑ • ∑ m<br>Sort & Find<br>2 • Filter • Sele<br>Editing | a<br>t - |
| A         | 1                                            | • (*                  | fx        |            |                  |                                       |           |                                                           |             |                                 |                                                        | *        |
| A A 1 2   |                                              | B                     | с         | D          | E                | F                                     | 0         | н                                                         | 1           | J                               | K                                                      | -        |
| Ready     | toja i                                       | loja2 / Hoja3         | 2         |            |                  |                                       |           |                                                           |             |                                 | x (c) (c) (c) (c) (c) (c) (c) (c) (c) (c)              | *<br>•   |

- 4) Ir al módulo de Interfaces del software de contabilidad gubernamental para configurar la plantilla a utilizar.
  - Elegir la opción "Software de Nóminas".
  - Escoger la opción "Configurar Plantillas de Importación de Archivos de Nómina".
  - Elegir una plantilla y darle clic en editar.

| Caratelyte are | Provinces of surface according to a province                              |         |         |
|----------------|---------------------------------------------------------------------------|---------|---------|
| túmers         | Nonlex                                                                    | Estatus | Editar  |
| 1              | NÓMINA DEL PERSONAL ADMINISTRATIVO - PORMATO 1                            | ACTIVO  | Editor_ |
| 2              | NÓMINA DEL PERSONAL ADMINISTRATIVO - FORMATO 2                            | ACTIVO  | Elfer_  |
| 0              | NÓMENA DEL MERSONAL ADMENESTRATZVO - PORPIATO 3                           | ACTIVO  | Life-   |
|                | NÓHENA DEL PERSONAL ADMINESTRATIVO - PORMATO 4                            | ACTIVO  | Litera  |
| 15             | BÓMINA DEL PERSONAL ADMINISTRATIVO - PORMATO PONIQUITO                    | ACT2V0  | Litter_ |
| 16             | NÓHENA DEL PERSONAL ADHIDESTRATEVO - FORMATO PREMA VACACIONAL             | ACTIVO  | Litter_ |
| 0.             | NÓMINA DEL PERSONAL ADMINISTRATIVO - POMMATO AGUINALDO                    | ACT2V0  | LOW-    |
|                | NÓHINA DEL PERSONAL ADMINISTRATIVO - PORMATO ESTÚMULO AL DESEMPEÑO        | ACTIVO  | Litter_ |
| 19             | NÓMINA DEL PERSONAL ADMINESTRATIVO - PORMATO ESTÚMULO AL SERVIDOR PÚBLICO | ACTIVO  | title   |
| i0             | NÓHENA DEL PORSONAL DOCENTE - FORMATO 3                                   | ACTIVO  | Litter_ |
| 1              | NÓHINA DEL VERSONAL DOCENTE - PORMATO 2                                   | ACTIVO  | Lite    |
| 12             | MÓMINA DEL PERSONAL DOCENTE - PORMATO 3                                   | ACTIVO  | Litter_ |
| 0              | NÓMINA DEL PERSONAL DOCENTE - FORMATO 4                                   | ACTIVO  | Litter_ |
| 4              | NÓHINA DEL PERSONAL DOCENTE - FORMATO PENQUETO                            | ACTIVO  | Litter_ |
| 15             | NÓMINA DEL PERSONAL DOCENTE - PORMATO PEDHA VACACIONAL                    | ACTIVO  | Life-   |

 Asegurarnos que las columnas señaladas en la plantilla correspondan con las columnas del archivo que vamos a cargar.

| C C Maralhast (100) via              | shinkerilla servitet 0 + 2.6 X | Setting to Contributed to X | 000    |
|--------------------------------------|--------------------------------|-----------------------------|--------|
| Nombre                               |                                |                             | 0 11 U |
| Columna de cuenta contable:          |                                |                             |        |
| Columna de salario                   |                                |                             |        |
| Columna del bono                     |                                |                             |        |
| Columna de despensa                  | D                              |                             |        |
| Columna de guardería                 | Γ. μ                           |                             |        |
| Columna de prima vacacional          |                                |                             |        |
| Columna de aguinaldo                 |                                |                             |        |
| Columna de subsidio al empleo pagado | н                              |                             |        |
| Columna de ISPT                      | 2                              |                             |        |
| Columna de pensión                   | 0                              |                             |        |
| Columna de préstamo pensiones:       | <sup>s</sup> K                 |                             |        |
| Columna de fondo de garantía:        | <sup>2</sup> M                 |                             |        |
| Columna de fonacot                   | 1                              |                             |        |
| Columna de juicio civil              | 1 L                            |                             |        |
| Columna de cuota sindical            | N                              |                             |        |
| Columna de uniformes                 |                                |                             |        |
| Columna de atros                     |                                |                             |        |
| Columna de cheque o referencia       |                                |                             |        |
|                                      | 3                              |                             |        |
| Aceptar Cancelar                     |                                |                             |        |
|                                      |                                |                             |        |

• Algunas de las columnas del archivo de Excel se encuentran señaladas en la imagen siguiente.

| 🕅 🖯 5° d                   | ∌                                                                   |                                       |                         |                                    |                                   | Nómina A                           | dm 1ra diciembre              | - Copy - Excel         |                                                   |                         |                                  |                                              | ? 🗈                                | - @ ×            |
|----------------------------|---------------------------------------------------------------------|---------------------------------------|-------------------------|------------------------------------|-----------------------------------|------------------------------------|-------------------------------|------------------------|---------------------------------------------------|-------------------------|----------------------------------|----------------------------------------------|------------------------------------|------------------|
| FILE HOME                  | INSERT                                                              | PAGE LAYOUT                           | FORMULA                 | AS DATA                            | REVIEW                            | VIEW Load T                        | est Team                      |                        |                                                   |                         |                                  |                                              |                                    | Sign in 🔍        |
| Paste<br>Cipboard          | Calibri<br>ainter B I                                               | - 16<br><u>U</u> -   ⊞ -   16<br>Font | • A* A*<br>• <u>A</u> • |                                    | > → 🔐 Wi<br>E 🖅 🗒 Me<br>Alignment | rap Text<br>erge & Center ب<br>آیا | General<br>\$ ~ % ><br>Number | v<br>€0 00 Cor<br>Form | ditional Format as<br>natting * Table *<br>Styles | Cell Insert<br>Styles * | Delete Format<br>Cells           | ∑ AutoSum ▼<br>↓ Fill ▼<br>& Clear ▼<br>Edit | Sort & Find &<br>Filter * Select * | ^                |
| B2 *                       | B2       •       : $\times  \checkmark  f_x$ SERVICIOS PÚBLICOS OPD |                                       |                         |                                    |                                   |                                    |                               |                        |                                                   |                         |                                  | *                                            |                                    |                  |
| A                          | В                                                                   | С                                     | D                       | E                                  | F                                 | G                                  | н                             | 1                      | J                                                 | К                       | L                                | м                                            | N                                  | 0                |
| 1                          |                                                                     |                                       |                         |                                    |                                   |                                    |                               |                        |                                                   |                         |                                  |                                              |                                    |                  |
| 2                          | SERVICIOS                                                           | FÚBLICOS                              | OPD                     | T                                  | T                                 |                                    |                               |                        |                                                   |                         |                                  |                                              |                                    |                  |
| 3                          | Periodo Qu                                                          | uincenal del                          | 01/12/2                 | 2012 1 15/1                        | 2/2012                            |                                    |                               |                        |                                                   |                         |                                  |                                              |                                    |                  |
| 4                          |                                                                     |                                       |                         |                                    |                                   |                                    |                               |                        |                                                   |                         |                                  |                                              |                                    |                  |
| Número de<br>cuenta        | Empleado                                                            | Sueldo                                | Despensa                | BONO<br>ANTIGUEDAD<br>(QUINQUENIO) | SERVICIO DE<br>GUARDERIA          | *TOTAL*<br>*PERCEPCIONES<br>*      | Subsidio al<br>Empleo (sp)    | I.S.P.T. (sp)          | Préstamo<br>Fonacot                               | PRESTAMO<br>PENSIONES   | DESCUENTO<br>POR JUICIO<br>CIVIL | FONDO DE<br>GARANTIA                         | CUOTA<br>SINDICAL 1%               | 7.5%<br>PENSIONE |
| 6                          |                                                                     |                                       |                         |                                    |                                   |                                    |                               |                        |                                                   |                         |                                  |                                              |                                    |                  |
| 7 2.1.1.0001.0001          | Juan Pérez                                                          | 16,531.80                             | 310.50                  | 0.00                               | 0.00                              | 16,842.30                          | 0.00                          | 3,226.8                | 2 0.00                                            | 5,309.00                | 0.00                             | 0.00                                         | 0.00                               | 1,239            |
| 8 2.1.1.0001.0002          | Juan Pérez                                                          | 2,398.20                              | 310.50                  | 592.34                             | 0.00                              | 3,301.04                           | 0.00                          | 126.0                  | 9 0.00                                            | 438.51                  | 0.00                             | 0.00                                         | 23.98                              | 179              |
| 9 2.1.1.0001.0003          | Juan Pérez                                                          | 2,398.20                              | 310.50                  | 546.77                             | 0.00                              | 3,255.47                           | 0.00                          | 121.2                  | 3 0.00                                            | 800.00                  | 0.00                             | 0.00                                         | 23.98                              | 179              |
| 10 2.1.1.0001.0004         | Juan Pérez                                                          | 9,061.05                              | 310.50                  | 0.00                               | 0.00                              | 9,371.55                           | 0.00                          | 1,446.9                | 9 175.78                                          | 2,000.00                | 0.00                             | 0.00                                         | 0.00                               | 679              |
| 11 2.1.1.0001.0005         | Juan Pérez                                                          | 2,398.20                              | 310.50                  | 455.64                             | 0.00                              | 3,164.34                           | 0.00                          | 111.3                  | 0 0.00                                            | 800.00                  | 0.00                             | 0.00                                         | 23.98                              | 179              |
| 12 2.1.1.0001.0006         | Juan Pérez                                                          | 14,785.80                             | 310.50                  | 0.00                               | 0.00                              | 15,096.30                          | 0.00                          | 2,773.9                | 3 0.00                                            | 7,120.44                | 0.00                             | 106.20                                       | 0.00                               | 1,108            |
| 13 2.1.1.0001.0007         | Juan Pérez                                                          | 14,785.80                             | 310.50                  | 0.00                               | 0.00                              | 15,096.30                          | 0.00                          | 2,773.7                | 7 0.00                                            | 5,726.50                | 0.00                             | 270.30                                       | 0.00                               | 1,108            |
| 14 2.1.1.0001.0008         | Juan Perez                                                          | 3,367.95                              | 310.50                  | /03.89                             | 0.00                              | 4,382.34                           | 0.00                          | 406.6                  | 6 0.00                                            | 0.00                    | 0.00                             | 0.00                                         | 33.68                              | 252              |
| 15 2.1.1.0001.0009         | Juan Perez                                                          | 9,061.05                              | 310.50                  | 0.00                               | 0.00                              | 9,371.55                           | 0.00                          | 1,446.9                | 5 0.00                                            | 2,350.00                | 3,624.42                         | 0.00                                         | 0.00                               | 6/5              |
| 17 2 1 1 0001 0075         | Juan Perez                                                          | 12,780.30                             | 310.50                  | 0.00                               | 0.00                              | 13,090.80                          | 0.00                          | 2,302.0                | 8 0.00                                            | 4,105.00                | 0.00                             | 0.00                                         | 0.00                               | 956              |
| 19 2 1 1 0001 0011         | Juan Pérez                                                          | 9.061.05                              | 210.50                  | 0.00                               | 0.00                              | 9 271 55                           | 0.00                          | 2,502.0                | 7 0.00                                            | 2,757.00                | 0.00                             | 0.00                                         | 0.00                               | 950              |
| 10 2 1 1 0001 0013         | Juan Dáraz                                                          | 3,001.05                              | 210.50                  | 570.60                             | 204.00                            | 9,371.55                           | 0.00                          | 1,440.9                | , 0.00                                            | 4,303.00                | 0.00                             | 0.00                                         | 20.51                              | 225              |
| 20 2 1 1 0001 0014         | Juan Pérez                                                          | 3,051.00                              | 210.50                  | 379.09                             | 294.00                            | 4,200.19                           | 0.00                          | 106.0                  | 0 520.54                                          | 804.00                  | 0.00                             | 0.00                                         | 30.51                              | 170              |
| 21 2.1.1.0001.0015         | Juan Pérez                                                          | 2,536.20                              | 310.50                  | 450.14                             | 0.00                              | 3 393 1/                           | 0.00                          | 136.9                  | 5 0.00                                            | 841 93                  | 0.00                             | 0.00                                         | 25.98                              | 197              |
| 22 2.1.1.0001.0016         | Juan Pérez                                                          | 12 780 30                             | 310.50                  | 430.14                             | 0.00                              | 13 090 80                          | 0.00                          | 2 302 2                | 8 0.00                                            | 4 105 00                | 0.00                             | 0.00                                         | 0.00                               | 958 -            |
| $\leftarrow$ $\rightarrow$ | loja1 (+)                                                           | )                                     | 110.00                  | 0.00                               | 0.00                              | 22.000.00                          | 0.00                          | 2.002.2                | : 1                                               |                         | 0.00                             | 0.00                                         | 0.00                               | •                |
| READY                      |                                                                     |                                       |                         |                                    |                                   |                                    |                               |                        |                                                   |                         |                                  | # B U                                        |                                    |                  |

 En caso de requerir cambios en la plantilla, modificar los valores actuales en la plantilla y dar clic en Aceptar.

- 5) Ir al módulo de Interfaces del software de contabilidad gubernamental para importar los egresos generados en el software de nóminas.
  - Elegir la opción "Software de Nóminas".
  - Escoger la opción "Importar Egresos Generados en Software de Nóminas".
- 6) Seleccionar el ejercicio, el periodo, la plantilla, la fecha de pago de la nómina y la cuenta bancaria de pago de los movimientos contenidos en el archivo a cargar en el software de contabilidad gubernamental. Posteriormente, buscar el archivo a cargar en el software. Finalmente, dar clic en el botón importar, el proceso puede tardar segundos o minutos, espere hasta ver el mensaje descrito en el siguiente paso.

| Importar Egresas   | Generados es | Software de l | Norman      |       |          |                   |   |                |            |   |  |
|--------------------|--------------|---------------|-------------|-------|----------|-------------------|---|----------------|------------|---|--|
| periode 2012       |              | Paradar [     | Inero       |       | Permate: | Administrativos 1 |   | Fucha de pago: | 13/01/2012 | 8 |  |
| Cuertle: 1.1.1.000 | 2.0001 HS80  |               |             |       |          |                   |   |                |            |   |  |
| Archine Ht/Conta   | gub/Software | de Contabilio | dad Guberna | menta |          |                   | - | Browse         |            |   |  |

7) Una vez cargado el archivo aparecerá un mensaje con la leyenda "El archivo ha sido cargado correctamente".

| Note: Elardive ha | side cargade o | are tend |       |                            |   |                             |
|-------------------|----------------|----------|-------|----------------------------|---|-----------------------------|
| PERCEN 2012       |                | Perioda  | Enero | Fernatic Administrativos 1 |   | Pecha de peger 13/01/2012 👱 |
| ventai 1.1.1.0002 | 0001 HSBC      |          |       |                            |   |                             |
| deter             |                |          |       |                            | 1 | Browse                      |
|                   |                |          |       |                            |   |                             |

- 8) Ir al módulo de Interfaces del software de contabilidad gubernamental para revisar las pólizas generadas con egresos importados.
  - Elegir la opción "Software de Nómina".
  - Escoger la opción "Autorizar Pólizas Generadas con Egresos Importados".
- 9) Seleccionar el Ejercicio y el Periodo.
- **10)** Dar clic en el botón "Buscar".

## Confidencial

Página 64 de 74

© 2017 Innogub. Todos los derechos reservados.

## 11) Revisar las pólizas generadas mediante el módulo de interfaces.

| jercice: 201 | 2 .         | Periode: Enero Presupuestal .                                                                                                    | ter |          |              |         |          |
|--------------|-------------|----------------------------------------------------------------------------------------------------|-----|----------|--------------|---------|----------|
| Púlizas enco | otradas     |                                                                                                    |     |          |              |         |          |
| twittere     | Excha       | Concepta                                                                                                    |     | Monto    | Generada por | Detalle | Qualitie |
| PE20004      | 13-ere 2012 | PÓLIZA PRESUPJESTAL DE EGRESOS AUTOGERERADA POR NÓMINA DE<br>ADMINISTRATIVOS, MOMENTO DEVENGADO.                                                                                                    | . 8 | 398.58   | Admin Admin  | Xeta    | ×        |
| PE00005      | 13-ene-2012 | PÓLIZA FRESUPUESTAL DE EGRESOS AUTOGENERADA POR NÓMINA DE<br>ADMINISTRATINOS, INCIMINISTO EXERCIDO.                                                                                                    |     | ,597,46  | Admin Admin  | Yeter   | ×        |
| PE00006      | 13-me-2012  | PÓLIZA PRESUPUESTAL DE EGRESOS AUTOGENERADA POR NÓMINA DE<br>ADMINISTRATIVOS, MORENTO ESCADO.                                                                                                    | 1   | 1.873.92 | Admin Admin  | Yeres   | ×        |
| PE00007      | 13-me-2012  | PÓLIZA PRESUPUESTAL DE EGRESOS AUTOGENERADA POR RÓMINA DE<br>ADMINISTRATIVOS, ROMENSO ENCADO,                                                                                                    |     | 10,40    | Admin Admin  | Xeres   | ×        |
| PERODOS      | 13-ene-2012 | PÓLIZA PRESLIPUESTAL DE EIGRESOS AUTOGENERADA POR NÓMINA DE<br>ADMINISTRATIVOS MOMENTO DACADO                                                                                                    |     | 19.40    | Admin Admin  | Vera    | ×        |
| 100003       | 13-ene-2012 | PÓLIZA PRESUPUESTAL DE EGRESOS AUTOCENERADA POR NÓMINA DE<br>EDITORITATIONAL AVANDESTO RACADO                                                                                                    | 1   | 16.00    | Admin Admin  | ¥01     | ×        |
| 1000034      | 13-ene-2012 | PÓLIZA PRESUPUESTAL DE EGRESOS AUTOGENERADA POR NÓMINA DE<br>ADMINISTRATIVOS MOMENTO RACADO                                                                                                    |     | 12.00    | Admin Admin  | Ytter   | ×        |
| *****        | 13-me-2012  | PÓLIZA PRESUPUESTAL DE EGRESOS AUTOCENERADA POR NÓMINA DE<br>ADMINISTRATIVOS ADMINISTRATIVOS ADMINISTITATIVOS ADMINISTRATIVOS ADMINISTRATIVOS ADMINISTITATIVAS ADMINISTI ADMINISTITATIVOS ADMINISTI ADMINISTITAT |     | 633.65   | Admin Admin  | YEL     | ×        |
| 9000012      | 13-me-2012  | PÓLIZA PRESUPUESTAL DE EGRESOS AUTOGENERADA POR NÓMINA DE<br>ADMINISTRATIVOS, NOMENTO PAGADO.                                                                                                    |     | 17.80    | Admin Admin  | 100ma   | ×        |
|              |             |                                                                                                    |     |          |              |         |          |

# 5. Sistemas

## 5.1. Creación de usuarios

La primera actividad en la que el equipo de trabajo del área de sistemas del Ente Público se tiene que enfocar es en la creación de usuarios del software de contabilidad gubernamental.

La creación de usuarios es una actividad que únicamente tiene que ser abordada por el equipo de sistemas del Ente Público una vez que el software de contabilidad gubernamental se encuentre instalado y configurado en los servidores del Ente Público.

Para acceder a la funcionalidad de creación de usuarios, el personal de sistemas autorizado se tiene que firmar en el software de contabilidad gubernamental con credenciales de administrador y seleccionar el menú "seguridad", submenú "usuarios del software".

Después de acceder a la pantalla de "Usuarios del Software", se tiene que hacer clic en el botón "Nuevo usuario" para efecto de crear una nueva sesión de usuario.

En la pantalla de usuario nuevo, se tienen que llenar los campos siguientes:

- Usuario: Es el nombre de la sesión de usuario que se va a asignar, siguiendo la política de nombres de sesión del Ente Público. Un ejemplo de una política generalmente aceptada se describe a continuación: A Juan Pérez le correspondería la sesión "JPerez".
- Contraseña: Una contraseña temporal a ser asignada al nuevo usuario, recordándole al usuario que tiene que cambiarla tan pronto se firme en el software (la ruta de cambio de contraseña del usuario firmado es menú "seguridad", submenú "cambiar contraseña").
- Confirmar contraseña: Es la misma contraseña del campo "contraseña".
- **Correo:** Es el correo electrónico del nuevo usuario.
- **Nombre:** Nombre o nombres del nuevo usuario.
- Apellidos: Son los apellidos del usuario nuevo.
- Rol: Es el que corresponde al nuevo usuario, generalmente le estaría correspondiendo el rol de "supervisor" o "usuario". El rol de "administrador" únicamente tiene que ser asignado a los usuarios del área de sistemas.

Después de llenar todos los campos mencionados, se procede a hacer clic en el botón Aceptar. La pantalla con la funcionalidad se muestra en la imagen siguiente:

|                       |                                 |                         |   | - <b>- ×</b>    |
|-----------------------|---------------------------------|-------------------------|---|-----------------|
| http://loc            | alhost:37205/sigub/usuario.aspx | D - 🗟 C 🖉 CONTAGUB® GRP | × | <u>ते 🛪 क्ष</u> |
| Usuario del Softwa    | re                              |                         |   | ^               |
| Usuario:              |                                 |                         |   |                 |
| Contraseña:           |                                 |                         |   |                 |
| Confirmar Contraseña: |                                 |                         |   |                 |
| Correo:               |                                 |                         |   |                 |
| Nombre:               |                                 |                         |   |                 |
| Apellidos:            |                                 |                         |   |                 |
| Rol:                  | ADMINISTRADOR V                 |                         |   |                 |
| Bloqueado:            |                                 |                         |   |                 |
| Habilitado:           |                                 |                         |   |                 |
| Aceptar               | Cancelar                        |                         |   |                 |
|                       |                                 |                         |   | ~               |

Después de creado el usuario, la funcionalidad del software de contabilidad gubernamental regresa al usuario de sistemas a la pantalla con el listado de los usuarios existentes en el software. En esa pantalla, el usuario de sistemas tiene que buscar el usuario nuevo y hacer clic en la liga "modificar..." de la columna "permisos" del listado de usuarios del software. La columna mencionada en este párrafo se muestra a continuación:

| ) (            | p://localhost:37205/sigub/usuario | s.aspx                     |               | ୦ ଛ <del>-</del> ପ୍ | CONTAGUB®     | GRP           | ×         |                   |                 |
|----------------|-----------------------------------|----------------------------|---------------|---------------------|---------------|---------------|-----------|-------------------|-----------------|
| Usuarios del S | oftware                           |                            |               |                     | -             |               |           |                   |                 |
| Usuario        | Nombre Completo                   | Correo                     | Rol           | Blogueado           | Estatus       | <u>Editar</u> | Permisos  | <u>Contraseña</u> | <u>Eliminar</u> |
| Admin          | Admin Admin                       | admin@hotmail.com          | ADMINISTRADOR | NO                  | HABILITADO    | Editar        | Modificar | Cambiar           | ×               |
| ASantoyo       | Ale Santoyo                       | asantoyo@hotmail.com       | USUARIO       | NO                  | HABILITADO    | Editar        | Modificar | Cambiar           | ×               |
| FZepeda        | Francisco Zepeda                  | franciscojzepeda@gmail.com | SUPERVISOR    | NO                  | HABILITADO    | Editar        | Modificar | Cambiar           | ×               |
| IFranco        | Iván Franco                       | ivan.franco1@contagub.com  | SUPERVISOR    | NO                  | HABILITADO    | Editar        | Modificar | Cambiar           | ×               |
| Supervisor     | Supervisor Supervisor             | supervisor@hotmail.com     | SUPERVISOR    | NO                  | HABILITADO    | Editar        | Modificar | Cambiar           | ×               |
| Curso          | Usuario Curso                     | tecno@contagub.com         | ADMINISTRADOR | NO                  | DESHABILITADO | Editar        | Modificar | Cambiar           | ×               |
| Usuario        | Usuario Usuario                   | usuario@hotmail.com        | USUARIO       | NO                  | HABILITADO    | Editar        | Modificar | Cambiar           | ×               |
| UsuarioWeb     | UsuarioWeb UsuarioWeb             | usuarioweb@hotmail.com     | USUARIO WEB   | NO                  | HABILITADO    | Editar        | Modificar | Cambiar           | ×               |
| Nuevo usuari   | io Exportar                       |                            |               |                     |               |               |           | 1                 |                 |

Después de hacer clic en la liga "modificar...", el software muestra la pantalla de "acceso a módulos del software" donde el usuario de sistemas tiene que palomear únicamente los módulos a los cuales tendría acceso el nuevo usuario que recién se ha creado. Después de seleccionar los módulos a los cuales se le daría acceso al nuevo usuario, se procede a dar clic en el botón Guardar. La pantalla con la funcionalidad mencionada en este párrafo se muestra a continuación:

|                                                          |                           | - 🗆 🗙        |
|----------------------------------------------------------|---------------------------|--------------|
| ← → Ø http://localhost:37205/sigub/usuario-prm.aspx?ld=8 | 🔎 🗝 🗟 🏉 CONTAGUB® GRP 🛛 🗙 | <b>↑</b> ★ ₽ |
| Acceso a Módulos del Software                            |                           | ^            |
| Ejercicios:                                              |                           |              |
| Planeación:                                              |                           |              |
| Metas:                                                   |                           |              |
| Presupuestal:                                            |                           |              |
| Contabilidad: 🗹                                          |                           |              |
| Auditoría:                                               |                           |              |
| Informes:                                                |                           |              |
| Ayuda:                                                   |                           |              |
| Bancos:                                                  |                           |              |
| Ingresos:                                                |                           |              |
| Adquisiciones:                                           |                           |              |
| Almacén:                                                 |                           |              |
| Activos Fijos:                                           |                           |              |
| Interfaces:                                              |                           |              |
| Configuración:                                           |                           |              |
| Seguridad:                                               |                           |              |
|                                                          |                           |              |
| Guardar Cancelar                                         |                           | $\sim$       |
|                                                          |                           |              |

# 6. Documentación del CONAC

# 6.1. Definición de CONAC

La Ley General de Contabilidad Gubernamental (LGCG) en su artículo 6º, define al CONAC (Consejo Nacional de Armonización Contable) de la siguiente manera: "el consejo es el órgano de coordinación para la armonización de la contabilidad gubernamental y tiene por objeto la emisión de las normas contables y lineamientos para la generación de información financiera que aplicarán los entes públicos."

# 6.2. Biblioteca del CONAC en el software de contabilidad gubernamental

El software de contabilidad gubernamental pone a disposición del usuario dentro del menú de Ayuda, el submenú de Biblioteca del CONAC, mismo que ofrece accesos rápidos a la Ley General de Contabilidad Gubernamental y a la documentación del CONAC siguiente: Manual de Contabilidad Gubernamental y normatividad, adicional al Manual de Contabilidad.

|                                                           |                  |                  |                  |                 |                   |                 |                                | □ ×   |  |  |
|-----------------------------------------------------------|------------------|------------------|------------------|-----------------|-------------------|-----------------|--------------------------------|-------|--|--|
| (⇒)  Attp://localhost:8860/sigub/default.aspx             |                  |                  |                  | Q - ⊠¢          | 🥌 CONTAGUB® G     | GRP ×           | 6                              | ስ 🛧 🌣 |  |  |
| CONTAGUB® GRP Bienvenido(a) Admin!   <u>Cerrar sesión</u> |                  |                  |                  |                 |                   |                 |                                |       |  |  |
| Ejercicios                                                | Planeación       | Metas            | Presupuestal     | Contabilidad    | Auditoría         | Informes        | Ayuda                          |       |  |  |
| Bancos                                                    | Ingresos         | Adquisiciones    | Almacén          | Activos Fijos   | Interfaces        | Configuración   | Sitio Web de CONTAGUB          |       |  |  |
|                                                           |                  |                  |                  |                 |                   |                 | Sitio We Biblioteca CONAC      | RES   |  |  |
|                                                           |                  |                  |                  |                 |                   |                 | Sitio Web dei CONAC            |       |  |  |
| Ley General de Contabilidad Gubernamenta                  |                  |                  |                  |                 |                   |                 | al Biblioteca CONAC            |       |  |  |
|                                                           |                  |                  |                  | Manual          | de Contabilidad G |                 | Manual de Usuario del Software |       |  |  |
| Bienvenido(a) al CONTAGUB® GRP Normatividad               |                  |                  |                  |                 |                   | Soporte Técnico |                                |       |  |  |
|                                                           |                  |                  |                  |                 |                   |                 | Acerca del Software            |       |  |  |
| Los ben                                                   | eficios del Soft | ware son los si  | guientes:        | horrortal /IC   | 701               |                 |                                | - 1   |  |  |
| 2 lineo                                                   | o a la normativi | dad emitida por  | el Conseio Naci  | ional de Armoni | zación Contable   | (CONAC)         |                                |       |  |  |
| 3 Gene                                                    | ración automátic | ra de asientos c | ontables a travi | ée de les metri | ces de conversió  | n (Contract, 1  |                                |       |  |  |
| 4 Emie                                                    | ión de libros de | contabilidad     |                  |                 |                   |                 |                                |       |  |  |
| 5. Emis                                                   | ión de estados e | información co   | ntable.          |                 |                   |                 |                                |       |  |  |
| 6. Emis                                                   | ión de estados e | informes presu   | ouestarios.      |                 |                   |                 |                                |       |  |  |
| 7. Emis                                                   | ión de informaci | ón programática  |                  |                 |                   |                 |                                |       |  |  |
| 8. Emisión de información económica.                      |                  |                  |                  |                 |                   |                 |                                |       |  |  |
|                                                           |                  |                  |                  |                 |                   |                 |                                |       |  |  |
|                                                           |                  |                  |                  |                 |                   |                 |                                |       |  |  |
|                                                           |                  |                  |                  |                 |                   |                 |                                |       |  |  |

**INNOGUB®** 

## 6.3. Sitio Web del CONAC

El software de contabilidad gubernamental proporciona un acceso rápido al sitio web del Consejo Nacional de Armonización Contable (CONAC) en la opción "sitio web del CONAC" del módulo de "ayuda".

En el sitio web del CONAC encontrará información de las actividades realizadas por el mencionado Consejo, además de la documentación y normatividad emitida por el mismo. El dominio del CONAC en internet es: <u>www.conac.gob.mx</u>. La normatividad la encontrará en la página de "Consejo Nacional de Armonización Contable", en la sección de "Normatividad".

| ← → @ http://www.conac.gob.mx/consejo.html P                                                                                                    | - 🗟 Consejo Nacional de Armo 🗙                                                                                                    | <b>↑</b> ★ ¤ |
|----------------------------------------------------------------------------------------------------|----------------------------------------------------------------------------------------------------|--------------|
| <ul> <li>28/05/10</li> <li>1/12/09</li> <li>13/08/09</li> <li>20/02/09</li> <li>27/01/09</li> </ul>                                                                                                    | Normatividad           Image: Second Second | ^            |
| Informes         Informe del Análisis Sobre el Alcance de la Ley General de Contabilidad Gubernamental en los Órganos Político Administrativos de las Demarcaciones Territoriales del Distrito Federal         Interpretación Sobre las Obligaciones Establecidas en los Artículos Transitorios de la Ley General de Contabilidad Gubernamental         Acuerdos CONAC                                                                                                    | <ul> <li>Ingresos.</li> <li>Norma para armonizar la presentación de la información adicional del Proyecto del Presupuesto de Egresos.</li> <li>Norma para la difusión a la ciudadanía de la Ley de Ingresos y del Presupuesto de Egresos.</li> <li>Norma para establecer la estructura del Calendario de Ingresos base mensual.</li> <li>Norma para establecer la estructura del Calendario del Presupuesto de Egresos base mensual.</li> <li>Norma para establecer la estructura de información del montos pagados por ayudas y subsidios.</li> <li>Norma para establecer la estructura de información del formato de programas con recursos federales por orden</li> </ul>                                                                                                    |              |
| <ul> <li>Acuerdos CONAC</li> <li>Acuerdos 1 aprobado por el Consejo de Armonización<br/>Contable en reunión del 3 de mayo de 2013.</li> <li>Lineamientos para el otorgamiento de subsidios dirigidos<br/>a apoyar la Armonización de la Contabilidad<br/>Gubernamental de los Municipios con una población<br/>menor a veinticinco mil habitantes</li> <li>Mecanismo y estrategia general para la entrega<br/>del paquete informático a los municipios con una<br/>población menor a veinticinco mil habitantes.<br/>(La solicitud de incorporación al esquema de<br/>apoyo deberá remitirse a la siguiente dirección de<br/>correo electrónico:<br/>conac_sriotecnico@hacienda.gob.mx;)</li> </ul> | <ul> <li>de gobierno.</li> <li>Norma para establecer la estructura de información de la relación de las cuentas bancarias productivas específicas que se presentan en la cuenta pública, en las cuales se depositen los recursos federales transferidos.</li> <li>Norma para establecer la estructura de la información que las entidades federativas deberán presentar relativa a las aportaciones federales en materia de salud y los formatos de presentación.</li> <li>Norma para establecer la estructura de información del formato de aplicación de recursos del Fondo de Aportaciones para el Fortalecimiento de los Municípios y de las Demarcaciones Territoriales del Distrito Federal (FORTAMUN).</li> <li>Normas y modelo de estructura de información relativa a los Fondos de Ayuda Federal para la Seguridad Pública.</li> <li>Norma para establecer la estructura de los formatos de información de alos condos de Ayuda Federal para la Seguridad pública.</li> </ul>                                                                                                    | Ţ            |

# 7. Soporte

# 7.1. Página de Soporte en el software de contabilidad gubernamental

El software de contabilidad gubernamental ofrece una página con información del soporte ofrecido por parte de Innogub en la opción "soporte" del módulo de "ayuda".

La dirección de correo electrónico de soporte es la siguiente: soporte@innogub.com.

| Contabilidad Gubernam, × +                                                                                                    |               |              |              |           |            |               |               | -      |             | ×        |     |
|----------------------------------------------------------------------------------------------------|---------------|--------------|--------------|-----------|------------|---------------|---------------|--------|-------------|----------|-----|
| $\leftarrow$ $\rightarrow$ $\circlearrowright$ localhost:41805/sigub/soporte.aspx                                                                                                 |               |              |              |           |            |               | <u> </u>      |        | ٩           |          |     |
| CONTAGUB                                                                                                    | GRP           |              |              |           | 00000      |               | Bienvenido(a) | \dmin! | <u>Cerr</u> | ar sesió | •   |
| Ejercicios                                                                                                    | Planeación    | Presupuestal | Contabilidad | Auditoría | Interfaces | Informes      | Ayuda         |        |             |          |     |
| Ingresos                                                                                                    | Adquisiciones | СХР          | Bancos       | Almacenes | Patrimonio | Configuración | Seguridad     |        |             |          |     |
| Ayuda   Soporte                                                                                                    | e Técnico     |              |              |           |            |               |               |        |             |          |     |
| Soporte Técnico                                                                                                    |               |              |              |           |            |               |               |        |             |          | - 8 |
| Nombre: CONTAGUB GRP.                                                                                                    |               |              |              |           |            |               |               |        |             |          |     |
| Versión: 2015.                                                                                                    |               |              |              |           |            |               |               |        |             |          |     |
| Soporte en línea: Enviando un correo electrónico a la dirección soporte@innogub.com .                                                                                             |               |              |              |           |            |               |               |        | - 1         |          |     |
| Condiciones: Los servicios de soporte proporcionados por parte de la empresa están sujetos a los precios, términos y condiciones contratados, mismos que están sujetos a cambios. |               |              |              |           |            |               |               |        |             |          |     |
| Regres                                                                                                    | ar            |              |              |           |            |               |               |        |             |          |     |
|                                                                                                    |               |              |              |           |            |               |               |        |             |          |     |

# 7.2. Términos y Condiciones del Soporte

Innogub proporciona soporte a los Entes Públicos que son sus clientes bajo los siguientes términos y condiciones:

- Por un periodo de un año a partir de la firma del contrato por parte del Personal Directivo del Ente Público.
- El soporte incluye la resolución de errores que pudieran presentarse en el software de contabilidad gubernamental durante el periodo de un año a partir de la fecha de la firma del contrato de adquisición del Software.

• El soporte también incluye las actualizaciones al software de contabilidad gubernamental de conformidad con las disposiciones del CONAC.
## 8. Anexo I

## 8.1. Tratamiento contable del IVA

Como apoyo para el tratamiento contable del (IVA) se redacta parte del documento correspondiente:

Lo anterior, con fundamento en los artículos 6 y 9, fracción I, de la Ley de Contabilidad, el CONAC emitió las Reglas Específicas del Registro y Valoración del Patrimonio, que fueron aprobadas el 18 de agosto de 2009, por el Consejo Nacional de Armonización Contable (CONAC), en el cual se explica el tratamiento que deberá tener el Impuesto al Valor Agregado (IVA) en el costo de adquisición y de erogaciones afines.

3. Activos intangibles.

... Los desembolsos reconocidos como gastos del ejercicio no se reconocerán como parte del costo de adquisición... En ningún caso podrán figurar en el activo los gastos de mantenimiento de la aplicación informática...

4. Reparaciones, Adaptaciones o Mejoras, Reconstrucciones y Gastos por Catástrofes.

Las reparaciones no son capitalizables debido a que su efecto es conservar el activo en condiciones normales de servicio. Su importe debe aplicarse a los gastos del período.

Las adaptaciones o mejoras, será capitalizable el costo incurrido cuando prolongue la vida útil del bien, por lo tanto incrementan su valor.

Las reconstrucciones, es un caso común en edificios y cierto tipo de máquinas que sufren modificaciones tan completas que más que adaptaciones o reparaciones son reconstrucciones, con lo que aumenta el valor del activo, ya que la vida de servicio de la unidad reconstruida será considerablemente mayor al remanente de la vida útil estimada en un principio para la unidad original.

Los gastos por catástrofes no deben capitalizarse en virtud de que las erogaciones son para restablecer el funcionamiento original de los bienes.

7. Tratamiento del Impuesto al Valor Agregado (IVA) en el costo de adquisición.

Confidencial

Página 73 de 74 © 2017 Innogub. Todos los derechos reservados.

## GUÍA RÁPIDA DE USUARIO

El Impuesto al Valor Agregado no recuperable para los entes públicos forma parte del costo de adquisición del bien dado que el Postulado Básico de Contabilidad Gubernamental "VALUACION" en la explicación establece que el costo histórico de las operaciones corresponde al monto erogado para su adquisición conforme a la documentación contable original justificativa y comprobatoria.

Además las Principales Reglas de Registro y Valoración del Patrimonio (Elementos Generales) en el apartado IV. Valores de Activos y Pasivos se establece que en la determinación del costo de adquisición deben considerarse cualesquier otros costos incurridos, asociados directa e indirectamente a la adquisición, los cuales se presentan como costos acumulados.

En concordancia con las Normas Internacionales de Contabilidad del Sector Público 17- Propiedad, Planta y Equipo y el Boletín C-6, Inmuebles, Maquinaria y Equipo de las Normas de Información Financiera que determinan que el costo de los elementos de propiedades, planta y equipo comprende su precio de adquisición, incluidos los aranceles de importación y los impuestos indirectos no recuperables (Un impuesto indirecto es el IVA) que recaigan sobre la adquisición, después de deducir cualquier descuento o rebaja del precio.

8. Monto de capitalización de los bienes muebles e intangibles.

Los bienes muebles e intangibles cuyo costo unitario de adquisición sea menor a 35 días de salario mínimo vigente en el Distrito Federal podrán registrarse contablemente como un gasto y serán sujetos a los controles correspondientes.